# Acer MediaGateWay MG3001-p **Οδηγός χρήστη**

Πνευματικά δικαιώματα © 2005 Acer Incorporated Με επιφύλαξη κάθε νόμιμου δικαιώματος

Acer MG3001-p Οδηγός χρήστη Έκδοση πρωτοτύπου: Απρίλιος 2005

#### Αποποίηση ευθυνών

Οι πληροφορίες που παρέχονται στην παρούσα έκδοση ενδέχεται να τροποποιούνται περιοδικά χωρίς την υποχρέωση να ειδοποιηθεί οποιοδήποτε πρόσωπο για αυτές τις αναθεωρήσεις ή αλλαγές. Αυτές οι αλλαγές θα ενσωματώνονται σε νέες εκδόσεις του παρόντος εγχειριδίου ή συμπληρωματικών εγγράφων και εκδόσεων. Η εταιρία δεν παρέχει εγγυήσεις, ρητές ή υπαινισσόμενες, σχετικά με τα περιεχόμενα του παρόντος και αποκηρύσσει ρητώς τις υπαινισσόμενες εγγυήσεις εμπορευσιμότητας ή καταλληλότητας για ένα συγκεκριμένο σκοπό.

Καταγράψτε τον αριθμό μοντέλου, το σειριακό αριθμό, την ημερομηνία και την τοποθεσία αγοράς στον χώρο που παρέχεται παρακάτω. Ο σειριακός αριθμός και ο αριθμός μοντέλου αναγράφονται στην ετικέτα που είναι κολλημένη στο Acer MG3001-p. Όλη η αλληλογραφία που αφορά τη μονάδα σας θα πρέπει να περιλαμβάνει το σειριακό αριθμό, τον αριθμό μοντέλου και τις πληροφορίες αγοράς.

Κανένα μέρος αυτής της έκδοσης δεν επιτρέπεται να αναπαραχθεί, να αποθηκευτεί σε σύστημα ανάκτησης ή να μεταδοθεί, με οποιαδήποτε μορφή ή μέσο, ηλεκτρονικό, μηχανικό, φωτοαντίγραφο, εγγραφή ή άλλο, χωρίς την προηγούμενη έγγραφη άδεια της Acer Incorporated.

Η Acer και το λογότυπο Acer είναι εμπορικά σήματα κατατεθέντα της Acer Incorporated. Τα ονόματα προϊόντων ή τα εμπορικά σήματα άλλων εταιριών χρησιμοποιούνται στο παρόν μόνο για λόγους αναγνώρισης και αποτελούν ιδιοκτησία των αντίστοιχων εταιριών τους.

Πληροφορίες για την άδεια χρήσης λογισμικού τρίτου μέρους ή ελεύθερου λογισμικού

Το λογισμικό που έχει φορτωθεί εκ των προτέρων, έχει ενσωματωθεί ή διανεμηθεί με άλλο τρόπο με τα προϊόντα που παρέχονται από την Acer περιλαμβάνει προγράμματα ελεύθερου λογισμικού ή λογισμικού τρίτου μέρους ("Ελεύθερο Λογισμικό"), για τα οποία παρέχεται άδεια χρήσης σύμφωνα με τους όρους της Γενική Άδεια Δημόσιας Χρήσης GNU (Άδεια "GPL" - General Public License). Το Ελεύθερο Λογισμικό φέρει αντίστοιχη ένδειξη. Οι εργασίες αντιγραφής, διανομής ή/και τροποποίησης του Ελεύθερου Λογισμικού που μπορεί να εκτελέσετε υπόκεινται στους όρους της άδειας GPL.

Το Ελεύθερο Λογισμικό διανέμεται για πιθανή διευκόλυνσή σας, αλλά **ΧΩΡΙΣ ΚΑΜΙΑ ΕΓΓΥΗΣΗ**. Δεν παρέχεται ούτε η υπαινισσόμενη εγγύηση ΕΜΠΟΡΕΥΣΙΜΟΤΗΤΑΣ ή ΚΑΤΑΛΛΗΛΟΤΗΤΑΣ ΓΙΑ ΕΝΑ ΣΥΓΚΕΚΡΙΜΕΝΟ ΣΚΟΠΟ. Οι όροι της Γενικής Άδειας Δημόσιας Χρήσης GNU θα είναι πάντα σε ισχύ. Μπορείτε να μεταβείτε απευθείας στη διεύθυνση <u>http://www.gnu.org</u> για να αποκτήσετε ένα αντίγραφο της άδειας GPL ή για να γράψετε στο Ίδρυμα Ελεύθερου Λογισμικού ζητώντας ένα αντίγραφο. Η διεύθυνση του Ιδρύματος Ελεύθερου Λογισμικού είναι:Free Software Foundation Inc., 59 Temple Place -Suite 330, Boston, MA, 02111-1307, USA.

Για χρονικό διάστημα τριών (3) ετών, το οποίο ξεκινάει από την ημερομηνία παραλαβής του συγκεκριμένου λογισμικού, μπορείτε να έχετε ένα πλήρες, λειτουργικό αντίγραφο του πηγαίου κώδικα για το Ελεύθερο Λογισμικό σύμφωνα με τους όρους της Γενικής Άδειας Δημόσιας Χρήσης, με χρέωση μόνο για το κόστος μέσων, αποστολής και χειρισμού, κατόπιν γραπτής σας αίτησης.

Επιπλέον, μπορείτε επίσης να μεταβείτε στο ακόλουθο website και να κάνετε λήψη του Ελεύθερου Λογισμικού: <u>http://www.acer.com</u>

Για οποιεσδήποτε άλλες απορίες, επικοινωνήστε μαζί μας. Η ταχυδρομική μας διεύθυνση είναι: Acer Inc., 8F, 88, Sec. 1, Hsin Tai Wu Rd., Hsichih, Taipei Hsien 221, Taiwan, R.O.C.

# Προφυλάξεις

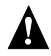

#### Α ΠΡΟΕΙΔΟΠΟΙΗΣΗ

Βγάλτε τον εξοπλισμό από την πρίζα κατά τη διάρκεια ηλεκτρικής καταιγίδας. Οι κεραυνοί μπορεί να προκαλέσουν ηλεκτροπληξία ή βλάβη στον εξοπλισμό. Μην ακουμπάτε τον εξοπλισμό κατά τη διάρκεια μιας καταιγίδας.

#### Α ΠΡΟΕΙΔΟΠΟΙΗΣΗ

Ο συγκεκριμένος εξοπλισμός προορίζεται για χρήση μόνο στη χώρα όπου αγοράστηκε. Αν χρησιμοποιήσετε τον εξοπλισμό με διαφορετική τάση μπορεί να προκληθεί ανάφλεξη ή ηλεκτροπληξία. Η χρήση του συγκεκριμένου εξοπλισμού σε άλλες χώρες μπορεί να απαγορεύεται από τοπικούς νόμους.

#### Α ΠΡΟΕΙΔΟΠΟΙΗΣΗ

Μην συνδέετε την θύρα Ethernet με ακατάλληλο δίκτυο ή με τηλεφωνικές γραμμές. Να συνδέετε μόνο καλώδια 10/100 Base-TX στη θύρα Ethernet. Σε περίπτωση που η θύρα Ethernet συνδεθεί με ακατάλληλο δίκτυο ή τηλεφωνικές γραμμές, ενδέχεται να δημιουργηθεί υπερφόρτωση ηλεκτρικού ρεύματος που μπορεί να προκαλέσει δυσλειτουργία, υπερθέρμανση ή φωτιά στη θύρα. Για βοήθεια σχετικά με τη σύνδεση σε δίκτυο, συμβουλευθείτε έναν ειδικευμένο τεχνικό.

# Σημαντικές οδηγίες ασφάλειας

Διαβάστε προσεκτικά τις παρακάτω οδηγίες. Φυλάξτε τις για μελλοντική αναφορά.

- Προσέξτε όλες τις προειδοποιήσεις και ακολουθήστε όλες τις οδηγίες που υπάρχουν πάνω στο προϊόν.
- Βγάλτε από την πρίζα το συγκεκριμένο προϊόν πριν το καθαρίσετε. Για τον καθαρισμό, χρησιμοποιήστε ένα μαλακό πανί, μουσκεμένο με νερό. Μην χρησιμοποιείτε υγρά καθαριστικά ή καθαριστικά ψεκασμού.
- Μην χρησιμοποιείτε το συγκεκριμένο προϊόν κοντά σε νερό. Προσέξτε να μην χυθεί νερό ή οποιοδήποτε άλλο υγρό στο προϊόν.
- 4. Μην τοποθετείτε το συγκεκριμένο προϊόν σε ασταθές καρότσι, βάση ή τραπέζι. Το προϊόν μπορεί να πέσει και να προκληθεί σοβαρή βλάβη.
- 5. Οι εσοχές και τα ανοίγματα που υπάρχουν χρησιμεύουν για εξαερισμό, ώστε να εξασφαλίζεται η απρόσκοπτη λειτουργία του προϊόντος και να αποφεύγεται η υπερθέρμανση. Αυτά τα ανοίγματα δεν πρέπει να φράσσονται ή να καλύπτονται. Αποφεύγετε να τοποθετείτε το προϊόν πάνω σε κρεβάτια, καναπέδες, κουβέρτες ή παρόμοιες επιφάνειες. Το συγκεκριμένο προϊόν δεν πρέπει να τοποθετηθεί ποτέ κοντά ή πάνω σε καλοριφέρ, αερόθερμο ή σε ενσωματωμένη εγκατάσταση εκτός εάν παρέχεται ο κατάλληλος εξαερισμός.
- 6. Το συγκεκριμένο προϊόν πρέπει να λειτουργεί με τον τύπο παροχής ρεύματος που σημειώνεται στην ετικέτα. Αν δεν είστε βέβαιοι για τον τύπο της διαθέσιμης παροχής ρεύματος, συμβουλευτείτε τον προμηθευτή σας ή την τοπική εταιρία παροχής ενέργειας.
- Μην πατάτε το καλώδιο ρεύματος και μην τοποθετείτε πάνω του βαριά αντικείμενα. Τακτοποιήστε προσεκτικά το καλώδιο ρεύματος και οποιοδήποτε άλλο καλώδιο έτσι ώστε να είναι μακριά από σημεία διέλευσης.
- 8. Εάν χρησιμοποιείτε καλώδιο επέκτασης με το συγκεκριμένο προϊόν, βεβαιωθείτε ότι η συνολική ονομαστική ισχύς του εξοπλισμού που συνδέεται με το καλώδιο επέκτασης δεν υπερβαίνει την συνολική ονομαστική ισχύ του καλωδίου επέκτασης σε αμπέρ. Επίσης, βεβαιωθείτε ότι η συνολική ονομαστική ισχύς όλων των προϊόντων που είναι συνδεδεμένα στην πρίζα δεν υπερβαίνει την συνολική ονομαστική ισχύ της ασφάλειας.
- 9. Σε καμία περίπτωση, μην σπρώχνετε κανένα αντικείμενο μέσα από τις εσοχές εξαερισμού γιατί ενδέχεται να έρθει σε επαφή με επικίνδυνα σημεία από τα οποία διέρχεται τάση ή να βραχυκυκλώσουν εξαρτήματα που μπορεί να προκαλέσουν ανάφλεξη ή ηλεκτροπληξία.
- 10. Μην προσπαθείτε να επισκευάσετε μόνοι σας το προϊόν, γιατί ανοίγοντας ή αφαιρώντας το κάλυμμά του μπορεί να εκτεθείτε σε επικίνδυνα σημεία από τα οποία διέρχεται τάση ή σε άλλους κινδύνους. Για κάθε είδους επισκευή, απευθυνθείτε σε ειδικευμένο τεχνικό προσωπικό.
- Βγάλτε το προϊόν από την πρίζα και απευθυνθείτε σε ειδικευμένο τεχνικό προσωπικό για επισκευή στις εξής περιπτώσεις:
  - a. αν παρουσιαστεί βλάβη ή φθορά στο καλώδιο ή το βύσμα του τροφοδοτικού ρεύματος.
  - b. αν χυθεί υγρό στο προϊόν.
  - c. αν το προϊόν εκτεθεί σε βροχή ή νερό.
  - d. αν το προϊόν δεν λειτουργεί κανονικά όταν ακολουθείτε τις οδηγίες χρήσης. Κάντε προσαρμογές μόνο στα στοιχεία ελέγχου που καλύπτονται από τις οδηγίες χρήσης. Διαφορετικά, η μη ενδεδειγμένη προσαρμογή άλλων στοιχείων ελέγχου μπορεί να προκαλέσει βλάβη και συχνά απαιτείται εκτενής εργασία από ειδικευμένο τεχνικό για να επανέλθει το προϊόν στην κανονική του κατάσταση.
  - e. αν το προϊόν σας έχει πέσει ή έχει προκληθεί βλάβη στο κάλυμμά του.
  - f. αν το προϊόν παρουσιάζει μια αισθητή διαφορά στην απόδοση, υποδηλώνοντας ότι υπάρχει ανάγκη επισκευής.

12. Να χρησιμοποιείτε μόνο το σωστό καλώδιο παροχής ρεύματος (το οποίο περιλαμβάνεται στο κουτί εξαρτημάτων που έχετε) για το συγκεκριμένο προϊόν. Να αποσυνδέετε πάντα το καλώδιο ρεύματος από την πρίζα πριν την επισκευή ή την αποσυναρμολόγηση του συγκεκριμένου εξοπλισμού.

#### Καθαρισμός και επισκευή

Όταν καθαρίζετε το Acer MG3001-p, να ακολουθείτε τα εξής βήματα:

- Απενεργοποιήστε τη συσκευή.
- Αποσυνδέστε το καλώδιο ρεύματος και το τροφοδοτικό εναλλασσόμενου ρεύματος.
- Χρησιμοποιήστε ένα μαλακό, βρεγμένο πανί. Μην χρησιμοποιείτε υγρά καθαριστικά ή καθαριστικά ψεκασμού.

# Περιεχόμενα

|   | Σημαντικές οδηγίες ασφάλειας                                  | 5  |
|---|---------------------------------------------------------------|----|
| 1 | Τα πράνματα με τη σειρά τους                                  | 11 |
| - |                                                               | 11 |
|   | Πληροφορίες για το Ασεί Μουσο τ-ρ<br>Περιεχόμενα συσκεμασίας  | 12 |
|   |                                                               |    |
| 2 | Επισκόπηση του Acer MG3001-p                                  | 13 |
|   | Εντοπισμός στοιχείων ελέγχου, υποδοχών και θυρών              | 13 |
|   | Μπροστινή όψη                                                 | 13 |
|   | Ανοικτή μπροστινή όψη/περιοχή ενδείξεων                       | 13 |
|   | Πίσω όψη                                                      | 14 |
|   | Τηλεχειριστήριο                                               | 15 |
| 3 | Σύνδεση του συστήματος                                        | 17 |
|   | Απαιτήσεις συστήματος                                         | 17 |
|   | Σύνδεση του καλωδίου ρεύματος                                 | 18 |
|   | Ενερνοποίηση τηλεχειριστηρίου                                 | 18 |
|   | Σύνδεση του MG3001-p                                          | 19 |
|   | Παράδειγμα οικιακού δικτύου                                   | 23 |
| 4 | Ρύθυμση του λογισμικού του συστήματος                         | 24 |
| - |                                                               |    |
|   |                                                               | 24 |
|   | Χρήση του λογισμικού eConsole                                 |    |
|   | Αριτομονίες διαγείοισης του eConsole                          | 20 |
|   | Λιανείοιση διακοιματών πολιμέσων                              | 20 |
|   | Διαχείριση υσιακόμοτων πολομέσων                              |    |
|   | Κοινόχοηστη μουσικών αρχείων                                  | 30 |
|   | Αυτιοπολοία λέοη φακέγοη ασλείωλ ποπαικύς                     | 32 |
|   | Ποοβολή φακέλων μουσικών αρχείων                              |    |
|   | Επεξεργασία πληροφοριών μουσικής                              |    |
|   | Φάκελοι με δυνατότητα συγχρονισμού                            | 33 |
|   | Δημιουργία λιστών αναπαραγωγής και αγαπημένων                 | 35 |
|   | Διαγραφή φακέλων, αρχείων, λιστών αναπαραγωγής και αγαπημένων | 37 |
|   | Διαχείριση αρχείων φωτογραφιών                                | 38 |
|   | Κοινόχρηστες φωτογραφίες                                      | 38 |
|   | Δημιουργία ενός νέου φακέλου φωτογραφιών                      | 39 |
|   | Προβολή φακέλων φωτογραφιών                                   | 39 |
|   | Επεξεργασία πληροφοριών φωτογραφίας                           | 41 |
|   | Αγαπημένα                                                     | 42 |
|   | Διαχείριση αρχείων βίντεο                                     | 43 |
|   | Κοινόχρηστα βίντεο                                            | 43 |
|   | Δημιουργία νέου φακέλου αρχείων βίντεο                        | 44 |
|   | Προβολή φακέλων βίντεο                                        | 45 |
|   | Δημιουργία και επεξεργασία αγαπημένων                         | 47 |
|   | Αντιγραφή CD ήχου                                             | 48 |

|    | Αναζήτηση πολυμέσων                             |           |
|----|-------------------------------------------------|-----------|
|    | Μενού 'Settings' (Ρυθμίσεις)                    | 51        |
|    | Account manager (Διαχείριση λογαριασμού)        | 51        |
|    | Device manager (Διαχείριση συσκευών)            | 52        |
|    | Advanced Settings (Σύνθετες ρυθμίσεις)          |           |
| E  |                                                 | 50        |
| ວ  |                                                 | 39        |
|    | Ρυθμιση της κονσολας Μισσυυ 1-ρ                 |           |
|    | Συνοεσή σε ενσυρματό οικτύο (Ethernet)          |           |
|    | Ενημερωσεις υλικολογισμικου                     |           |
| Λ٤ | ειτουργία της κονσόλας Acer MG3001-p            | 68        |
|    | Συμβουλές περιήνησης                            |           |
|    | Περιήνηση με τα κουμπιά της κονσόλας            |           |
|    | Το εικονικό πληκτρολόνιο                        |           |
|    | Το βασικό μενού της κονσόλας Acer MG3001-p      |           |
|    | Χρήση της κονσόλας Acer MG3001-p                |           |
|    | Επεξήνηση εικονιδίων                            |           |
|    | Λειτουργία διαχείρισης αρχείων μουσικής         |           |
|    | Λεπτομέρειες τρανουδιού                         |           |
|    | Συντομεύσεις χρωματιστών κουμπιών               |           |
|    | Κατάσταση προβολής                              |           |
|    | Λίστες αναπαραγωγής                             | 74        |
|    | Ακρόαση λίστας αναπαραγωγής                     | 74        |
|    | Ακρόαση αναπημένων                              |           |
|    | Προνραμματισμός τρανουδιών                      |           |
|    | Λειτουργία διαχείρισης φωτογραφιών              |           |
|    | Προβολή φωτογραφιών                             |           |
|    | Προβολή φωτογραφιών                             |           |
|    | Κατάσταση προβολής                              |           |
|    | Συντομεύσεις χρωματιστών κουμπιών               |           |
|    | Προβολή διαφανειών                              |           |
|    | Επιλογή προβολής διαφανειών                     |           |
|    | Επεξεργασία μεσοδιαστήματος προβολής διαφανειών |           |
|    | Προβολή των βίντεο κλιπ                         |           |
|    | Τρόπος προβολής                                 |           |
|    | Συντομεύσεις χρώματιστών κουμπιών               |           |
|    | Λειτουργία εικόνας σε εικόνα (PIP)              |           |
|    | Γενικές εντολές                                 |           |
|    | Αντιγραφή πολυμέσων                             |           |
|    | Πρόσβαση σε πολυμέσα μονάδας USB 2.0            |           |
|    | Αναζήτηση αρχείων                               |           |
|    | Μενού 'Settings' (Ρυθμίσεις)                    | 85        |
| ۵۰ | ντωετώπιση ποοβλημάτων                          | ٩n        |
| ~  | Γλωσσάοι τενμείνε όσων                          | <b>30</b> |
|    | ι λωσσαρι τεχνικών σρων<br>Κομπτονοάφηση        | ۲6<br>۷۵  |
|    | Γροδιανοαφές πορϊόντος                          |           |
|    | Γιροσιαγραφός Προιονίος                         |           |
|    | ι που πριςσμένες μορψές αρχειών                 | 06<br>30  |
|    |                                                 |           |

| Πληροφορίες για την εγγύηση | . 97 |
|-----------------------------|------|
|-----------------------------|------|

# 1 Τα πράγματα με τη σειρά τους

## Πληροφορίες για το Acer MG3001-p

To Acer MG3001-p ενοποιείται αρμονικά με τον οικιακό σας υπολογιστή και το σύστημα οικιακής ψυχαγωγίας που χρησιμοποιείτε παρέχοντάς σας δυνατότητα πρόσβασης σε κάθε είδους περιεχόμενο πολυμέσων, από το σαλόνι σας. Χαλαρώστε ακούγοντας την αγαπημένη σας μουσική, προβάλλοντας ένα άλμπουμ φωτογραφιών, ή παρακολουθώντας τα βίντεο κλιπ της προτίμησής σας, όλα από την άνεση της πολυθρόνας σας.

Όταν συνδέεται με έναν υπολογιστή Acer που περιέχει αρχεία ήχου και βίντεο, το Acer MG3001-p σάς παρέχει δυνατότητα προβολής φωτογραφιών, αναπαραγωγής περιεχομένου βίντεο ή ακρόασης αρχείων μουσικής χρησιμοποιώντας την οθόνη της τηλεόρασής σας ή τον στερεοφωνικό εξοπλισμό σας.

#### Περιεχόμενα συσκευασίας

Κατά το άνοιγμα της συσκευασίας του Acer MG3001-p, βεβαιωθείτε ότι περιλαμβάνονται όλα τα παρεχόμενα εξαρτήματα.

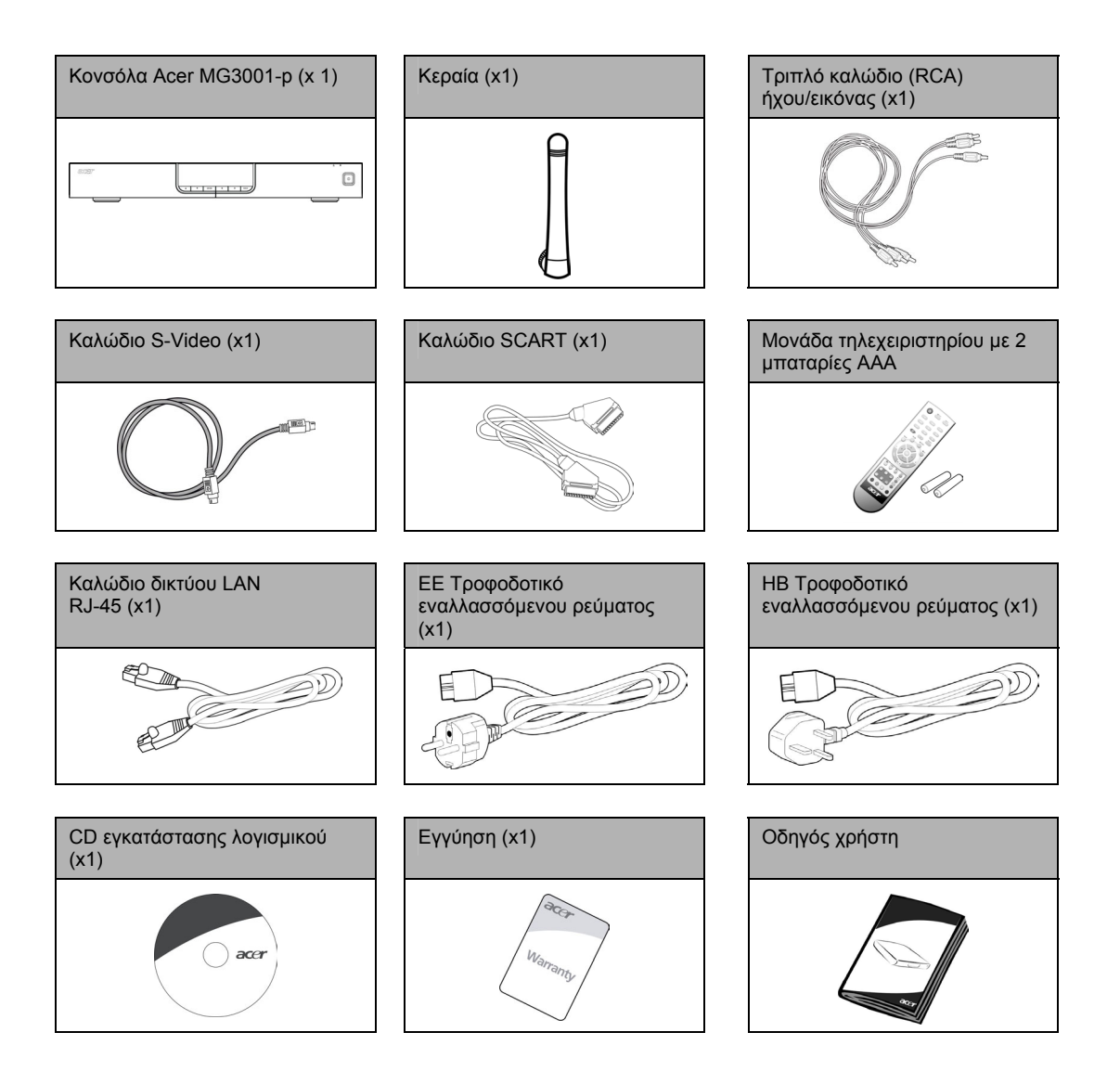

# 2 Επισκόπηση του Acer MG3001-p

#### Εντοπισμός στοιχείων ελέγχου, υποδοχών και θυρών

Σε αυτή την ενότητα περιγράφονται τα στοιχεία ελέγχου, οι υποδοχές και οι θύρες που υπάρχουν στην κονσόλα MG3001-p, καθώς και η διάταξη και οι λειτουργίες του τηλεχειριστηρίου MG3001-p.

#### Μπροστινή όψη

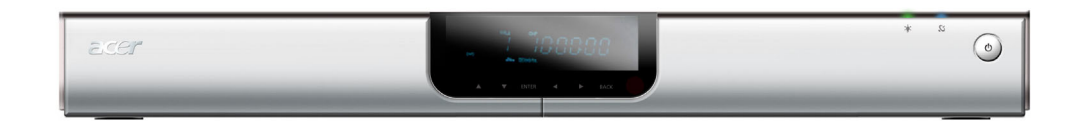

- 1. Πίνακας οπτικής ένδειξης φθορισμού κενού (VFD)
- 2. Ενδεικτική λυχνία ρεύματος
- 3. Ενδεικτική λυχνία ασύρματου δικτύου
- 4. Κουμπί ενεργοποίησης

#### Ανοικτή μπροστινή όψη/περιοχή ενδείξεων

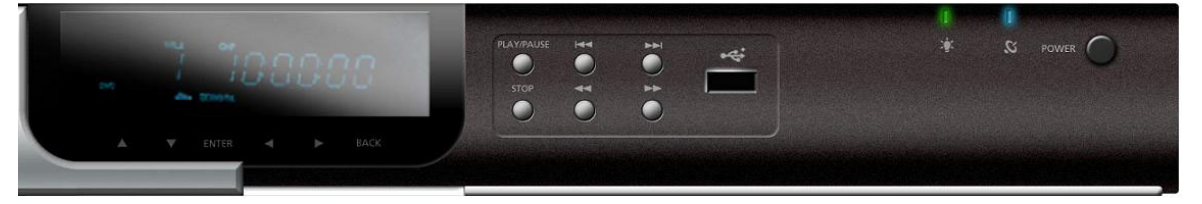

- 1. Οθόνη εμφάνισης πληροφοριών
- 2. Κουμπιά πλοήγησης
- 3. Κουμπιά ελέγχου πολυμέσων
- 4. Θύρα USB 2.0
- 5. Ενδεικτική λυχνία ρεύματος
- 6. Ενδεικτική λυχνία ασύρματου δικτύου
- 7. Κουμπί ενεργοποίησης

### Πίσω όψη

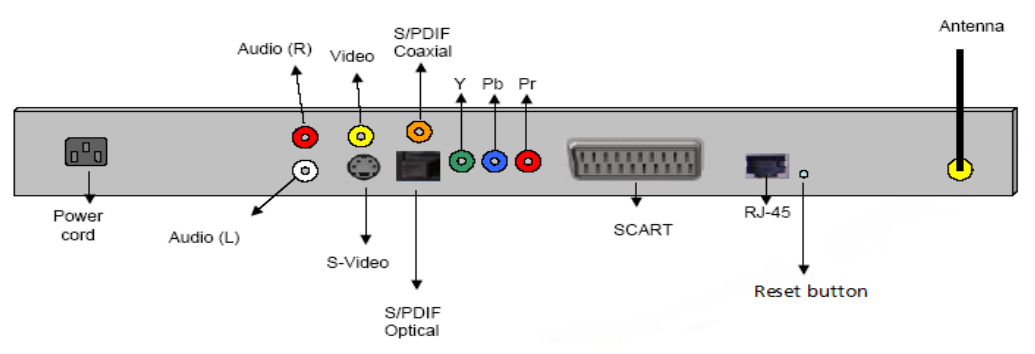

- Υποδοχή καλωδίου ρεύματος για σύνδεση του τροφοδοτικού καλωδίου εναλλασσόμενου ρεύματος
- Υποδοχές καλωδίου ήχου (αριστερή & δεξιά έξοδος ήχου) για σύνδεση του κόκκινου και του λευκού καλωδίου ήχου
- 3. Υποδοχή καλωδίου εικόνας για σύνδεση του κίτρινου καλωδίου εικόνας
- 4. Υποδοχή καλωδίου S-video για σύνδεση καλωδίου S-video
- 5. Υποδοχή ομοαξονικού καλωδίου για σύνδεση ομοαξονικού καλωδίου ήχου
- 6. Υποδοχή καλωδίου ψηφιακού ήχου S/PDIF για σύνδεση καλωδίου ψηφιακού ήχου
- Υποδοχές για καλώδια σήματος συνιστωσών για σύνδεση καλωδίων εικόνας σήματος συνιστωσών
- 8. Υποδοχή καλωδίου SCART για σύνδεση καλωδίου SCART
- 9. Υποδοχή καλωδίου RJ-45 LAN για σύνδεση Ethernet σε δίκτυο LAN
- Κουμπί επαναφοράς για επαναφορά των αρχικών, εργοστασιακών ρυθμίσεων του MG3001-P
- 11. Κεραία για ασύρματη λήψη δεδομένων από τον υπολογιστή σας

### Τηλεχειριστήριο

Η συσκευή MG3001-p ελέγχεται με τηλεχειριστήριο. Το συγκεκριμένο τηλεχειριστήριο μπορεί να χρησιμοποιηθεί για την έναρξη και διακοπή της αναπαραγωγής μουσικής, για τη δημιουργία λίστας αναπαραγωγής επί τούτου, για προσαρμογή της έντασης του ήχου και για τον ορισμό των προτιμήσεων του χρήστη.

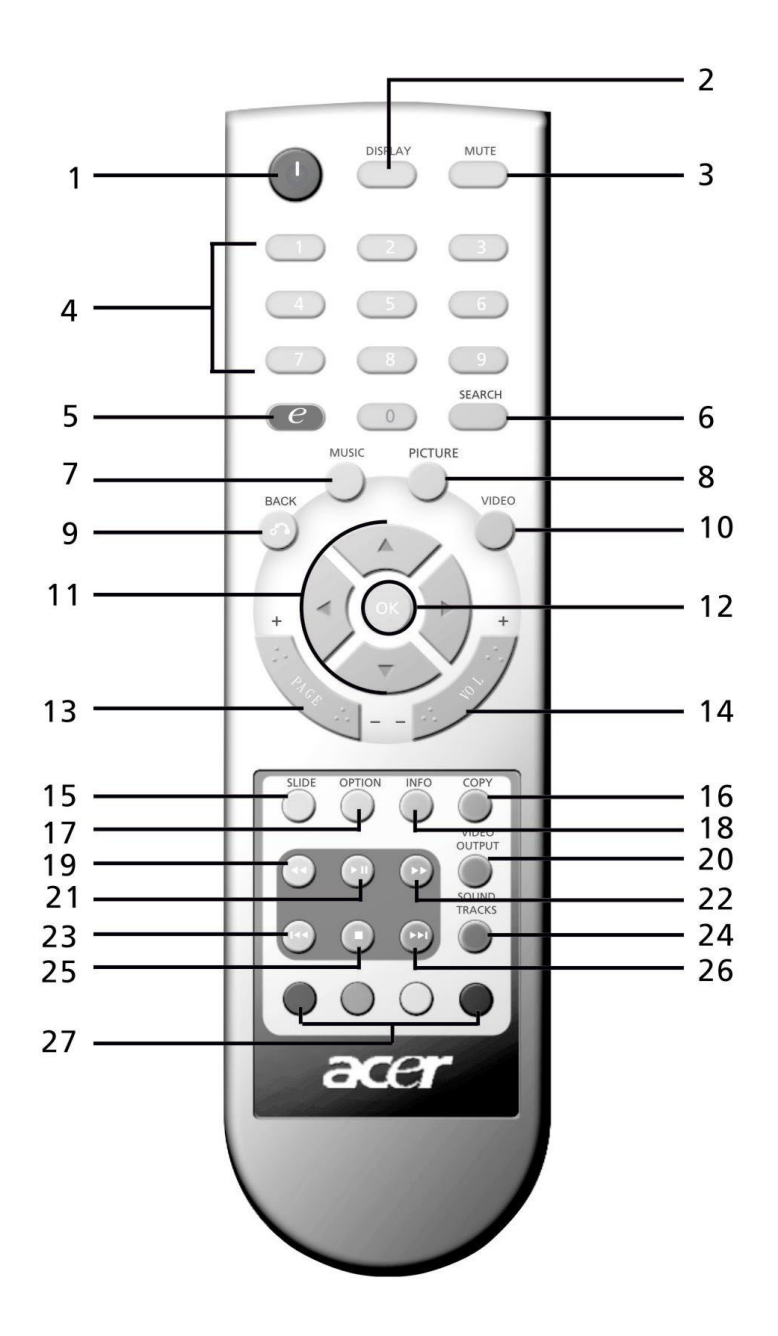

15

# Πλήκτρα γενικών λειτουργιών

|             | Στοιχεία                       | Περιγραφή                                                                                                    |
|-------------|--------------------------------|----------------------------------------------------------------------------------------------------|
| 1           | Κουμπί ενεργοποίησης           | Πατήστε το για να ενεργοποιήσετε ή να απενεργοποιήσετε το<br>τηλεχειριστήριο                                         |
| 0           | Κουμπί DISPLAY                 | Πατήστε το για να αλλάξετε τον τρόπο προβολής (σύστημα<br>εικόνας-σε-εικόνα) κατά την αναπαραγωγή βίντεο             |
| 3           | Κουμπί MUTE                    | Πατήστε το για σίγαση/επαναφορά του ήχου                                                                             |
| 4           | Πλήκτρα αριθμών (0-9)          | Πατήστε τα για την εισαγωγή αριθμητικών δεδομένων                                                                    |
| 6           | Πλήκτρο (Acer e<br>Empowering) | Πατήστε το για να επιστρέψετε στο βασικό μενού                                                                       |
| 0           | Κουμπί SEARCH                  | Για να αναζητήσετε ένα στοιχείο χρησιμοποιώντας το εικονικό<br>πληκτρολόγιο                                          |
| 7           | Κουμπί MUSIC                   | Συντόμευση για την κατάσταση λειτουργίας μουσικής                                                                    |
| 8           | Κουμπί PICTURE                 | Συντόμευση για την κατάσταση λειτουργίας φωτογραφιών                                                                 |
| 9           | Κουμπί ΒΑCΚ                    | Για να επιστρέψετε στην προηγούμενη σελίδα                                                                           |
|             | Κουμπί VIDEO                   | Συντόμευση για την κατάσταση λειτουργίας βίντεο                                                                      |
| 1           | Κουμπιά κατεύθυνσης            | Πατήστε ένα από τα κουμπιά για να μετακινηθείτε στις επιλογές<br>κάθε σελίδας μενού (πάνω, κάτω, αριστερά και δεξιά) |
| Ð           | Κουμπί ΟΚ                      | Πατήστε το για να ενεργοποιήσετε την επιλογή της προτίμησής<br>σας                                                   |
| 3           | Koυμπí Page                    | Πατήστε το για να μετακίνηση προς τα πάνω (+) και προς τα κάτω<br>(-) στη σελίδα                                     |
| 14          | Κουμπί έντασης ήχου            | Πατήστε το για να αυξήστε (+) ή να μειώσετε (-) την ένταση του<br>ήχου                                               |
| (15)        | Kouμπí SLIDE                   | Πατήστε το για να ξεκινήσει μια προβολή διαφανειών                                                                   |
| 10          | Κουμπί COPY                    | Για να αντιγράψετε ένα στοιχείο σε μια συγκεκριμένη θέση                                                             |
| <b>I</b>    | Κουμπί ΟΡΤΙΟΝ                  | Πατήστε το για να εμφανιστούν οι επιλογές για κάθε στοιχείο                                                          |
| 1           | Κουμπί INFO                    | Εμφανίζονται πληροφορίες για το επιλεγμένο στοιχείο                                                                  |
| <b>(9</b> ) | Κουμπί REWIND                  | Για να γυρίσετε πίσω κατά την αναπαραγωγή μουσικής ή βίντεο                                                          |
| Ø           | Κουμπί VIDEO OUTPUT            | Πατήστε το για εναλλαγή μεταξύ των διαφορετικών καλωδίων<br>εξόδου (SCART, S-Video, σήματος συνιστωσών, κλπ.)        |
| 21          | Κουμπί αναπαραγωγής            | Πατήστε το για να ξεκινήσει η αναπαραγωγή βίντεο ή μουσικής                                                          |
| 2           | Κουμπί FAST<br>FORWARD         | Για γρήγορη προώθηση κατά την αναπαραγωγή βίντεο                                                                     |
| 8           | Κουμπί PREV                    | Πατήστε το για να επιστρέψετε στο προηγούμενο μουσικό κομμάτι<br>ή βίντεο                                            |
| 2           | Κουμπί SOUND<br>TRACKS         | Πατήστε το για εναλλαγή μεταξύ των διαφορετικών καταστάσεων<br>ήχου (αριστερά, δεξιά, στερεοφωνικά, κλπ.)            |
| 25          | Κουμπί STOP                    | Πατήστε το για διακοπή                                                                                               |
| 26          | Κουμπί NEXT                    | Πατήστε το για να μεταβείτε στο επόμενο μουσικό κομμάτι ή βίντεο                                                     |
| 2           | Χρωματιστά κουμπιά             | Λειτουργίες συντόμευσης ανάλογα με το μενού                                                                          |

B

Το προεπιλεγμένο σήμα βίντεο για το MG3001-p είναι 480i. Εάν στην τηλεόρασή σας υπάρχει δυνατότητα υψηλής ευκρίνειας, μπορείτε να επιλέξετε τις ρυθμίσεις υψηλής ευκρίνειας 720p ή 1080i από το μενού ρυθμίσεων. Εναλλακτικά, μπορείτε να χρησιμοποιήσετε το κουμπί 'εξόδου βίντεο' στο τηλεχειριστήριο για επιλογή της σωστής ρύθμισης.

# 3 Σύνδεση του συστήματος

Αυτό το κεφάλαιο περιλαμβάνει πληροφορίες σχετικά με τη ρύθμιση της συσκευής Acer MG3001-p και των συνδέσεών της.

# Απαιτήσεις συστήματος

Ο επιτραπέζιος ή φορητός σας υπολογιστής πρέπει να πληροί τις εξής προϋποθέσεις ώστε να είναι συμβατός με το MG3001-p:

- Εγκατεστημένα Microsoft Windows 2000, Windows XP Home ή Professional Edition
- Εγκατεστημένο λογισμικό Acer eConsole
- Κεντρική μονάδα επεξεργασίας Pentium II 400 MHz (τουλάχιστον)
- Μνήμη τουλάχιστον 128 MB RAM
- Σκληρό δίσκο με χωρητικότητα τουλάχιστον 10 MB για την εγκατάσταση του προγράμματος (δεν περιλαμβάνεται η βιβλιοθήκη πολυμέσων)

# Σύνδεση του καλωδίου ρεύματος

- Εντοπίστε τη θύρα εσόδου εναλλασσόμενου ρεύματος στο πίσω μέρος της συσκευής και συνδέστε το βύσμα του καλωδίου ρεύματος.
- Συνδέστε τον ακροδέκτη του καλωδίου ρεύματος στην υποδοχή εναλλασσόμενου ρεύματος.
- 3. Βάλτε το καλώδιο ρεύματος στην πρίζα.

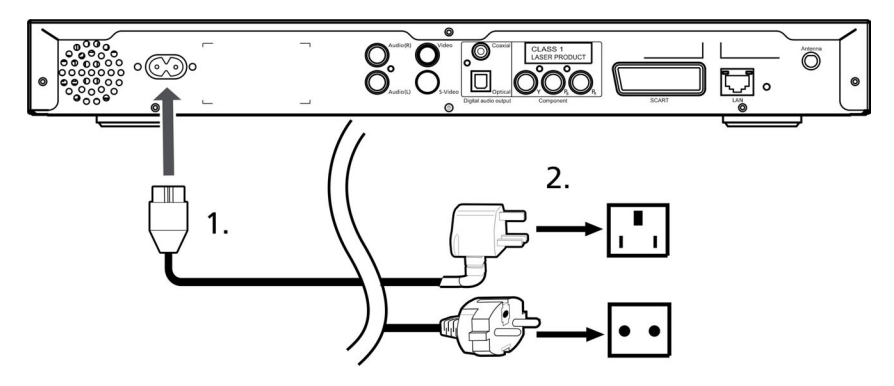

# Ενεργοποίηση τηλεχειριστηρίου

- 1. Ανοίξετε το κάλυμμα στο πίσω μέρος του τηλεχειριστηρίου.
- Τοποθετήστε δύο μπαταρίες ΑΑΑ (περιλαμβάνονται στη συσκευασία) έτσι ώστε οι πόλοι τους να ταιριάζουν με το διάγραμμα + και – στο τμήμα υποδοχής των μπαταριών.

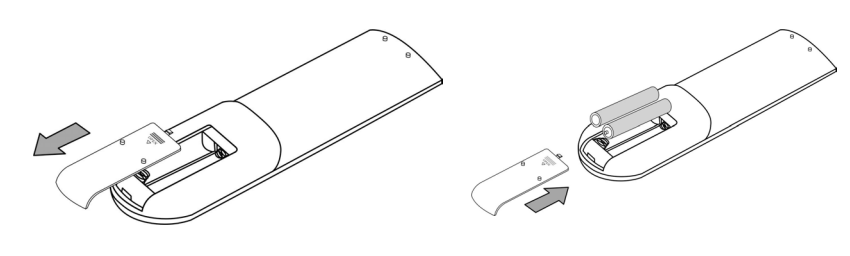

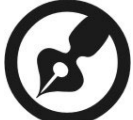

#### Προφύλαξη του τηλεχειριστηρίου

Ακολουθήστε τα παρακάτω βήματα για να εξασφαλίσετε την απρόσκοπτη λειτουργία του τηλεχειριστηρίου:

- Να χρησιμοποιείτε προσεκτικά το τηλεχειριστήριο. Αν σας πέσει, αν μείνει εκτεθειμένο στον ήλιο ή αν βραχεί μπορεί να προκληθεί βλάβη.
- Μην αλλοιώνετε τις μπαταρίες και κρατήστε τις μακριά από παιδιά.
- Εάν πρόκειται να μην χρησιμοποιήσετε το τηλεχειριστήριο για ένα μεγάλο χρονικό διάστημα, αφαιρέστε τις μπαταρίες για να αποφύγετε πιθανή βλάβη από διαρροή μπαταρίας.
- Απορρίψτε τις χρησιμοποιημένες μπαταρίες σύμφωνα με τους ισχύοντες κανονισμούς. Αν είναι δυνατό, ανακυκλώστε τις.

# Σύνδεση του MG3001-p

Όλες οι απαραίτητες υποδοχές σύνδεσης ήχου, εικόνας και δικτύου για το Acer MG3001-P βρίσκονται στο πίσω μέρος της κονσόλας. Για να συνδέσετε το MG3001-p, ακολουθήστε τις παρακάτω οδηγίες, ανάλογα με τον τύπο εισόδου του τηλεοπτικού ή στερεοφωνικού εξοπλισμού που χρησιμοποιείτε.

#### Καλώδια σύνθετου σήματος ήχου

Συνδέστε τον κόκκινο και το λευκό ακροδέκτη (περιλαμβάνονται στη συσκευασία) στις υποδοχές με τα αντίστοιχα χρώματα στο πίσω μέρος της κονσόλας και, στη συνέχεια, συνδέστε την άλλη άκρη του καλωδίου στις αντίστοιχες υποδοχές της τηλεόρασης ή του συστήματος αναπαραγωγής ήχου/εικόνας που χρησιμοποιείτε.

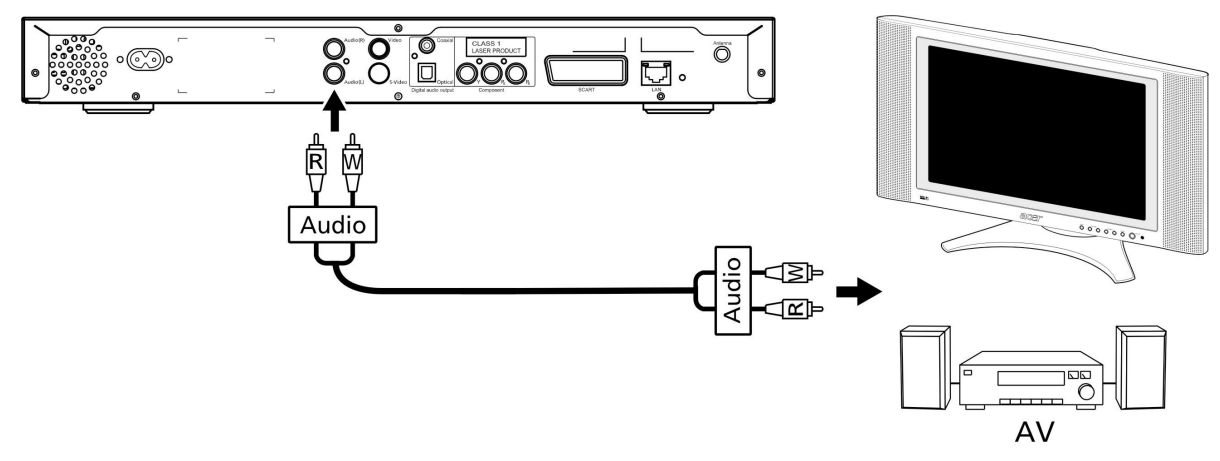

#### Καλώδιο σύνθετου σήματος εικόνας

Συνδέστε τον κίτρινο ακροδέκτη (περιλαμβάνεται στη συσκευασία) στην υποδοχή με το αντίστοιχο χρώμα στο πίσω μέρος της κονσόλας και στη συνέχεια συνδέστε την άλλη άκρη του καλωδίου στην αντίστοιχη υποδοχή της τηλεόρασής σας.

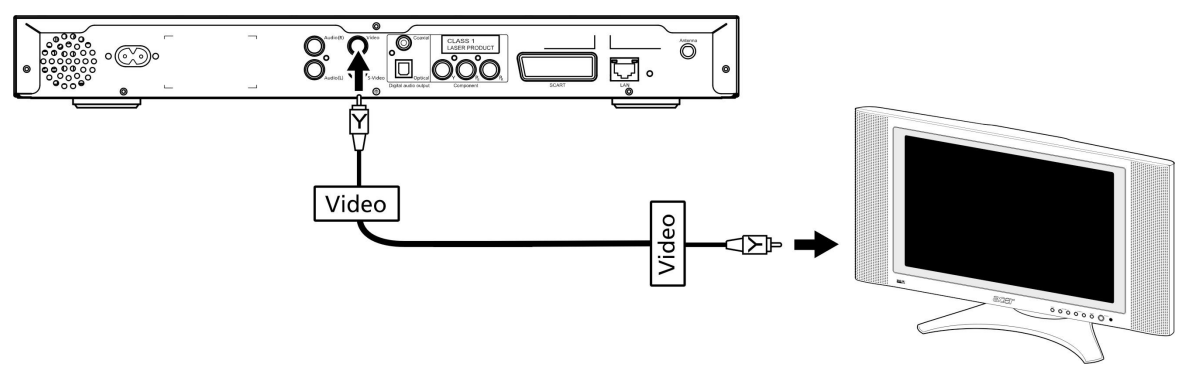

#### Καλώδιο S-video

Συνδέστε το καλώδιο S-video (περιλαμβάνεται στη συσκευασία) στην υποδοχή που βρίσκεται στο πίσω μέρος της κονσόλας και την άλλη άκρη του καλωδίου στην υποδοχή της τηλεόρασής σας.

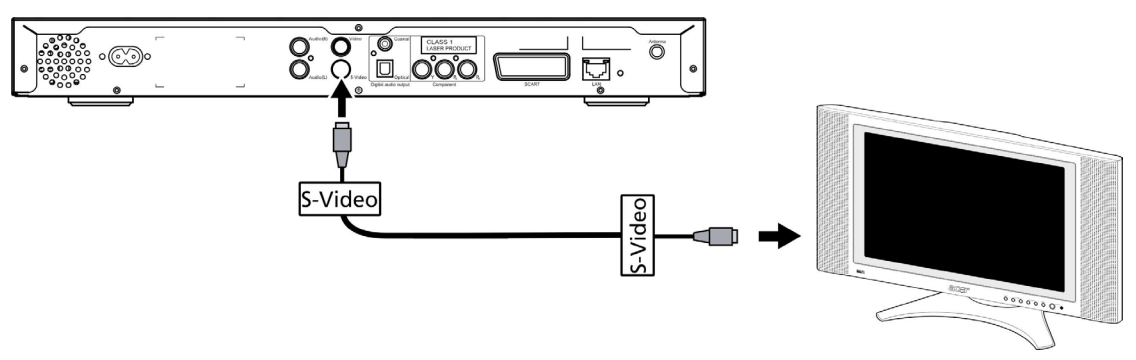

# Ομοαξονικό καλώδιο ψηφιακού ήχου S/PDIF (Sony/Philips Digital Interface)

Συνδέστε τους ακροδέκτες του ομοαξονικού καλωδίου στην υποδοχή που βρίσκεται στο πίσω μέρος της κονσόλας και την άλλη άκρη του καλωδίου στην αντίστοιχη υποδοχή του ηχοσυστήματός σας.

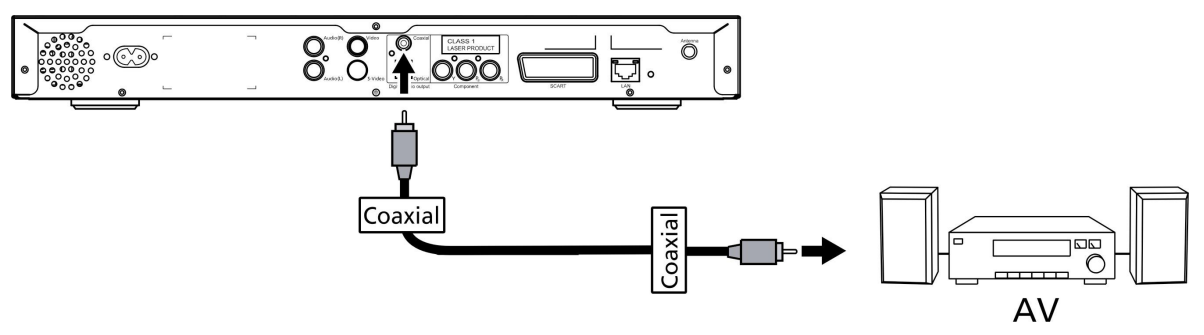

Οπτικό καλώδιο ψηφιακού ήχου S/PDIF (Sony/Philips Digital Interface)

Συνδέστε τον ακροδέκτη του καλωδίου στη θύρα της κονσόλας και την άλλη άκρη του καλωδίου στην αντίστοιχη υποδοχή του ηχοσυστήματός σας.

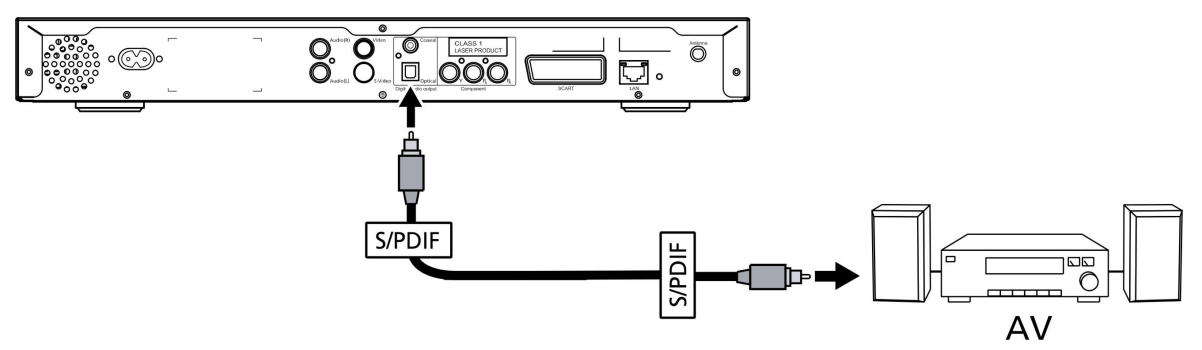

#### Καλώδια σήματος συνιστωσών

Συνδέστε τους χρωματιστούς ακροδέκτες στις υποδοχές με τα αντίστοιχα χρώματα στο πίσω μέρος της κονσόλας και στη συνέχεια συνδέστε την άλλη άκρη του καλωδίου στις υποδοχές εισόδου σήματος συνιστωσών της τηλεόρασής σας.

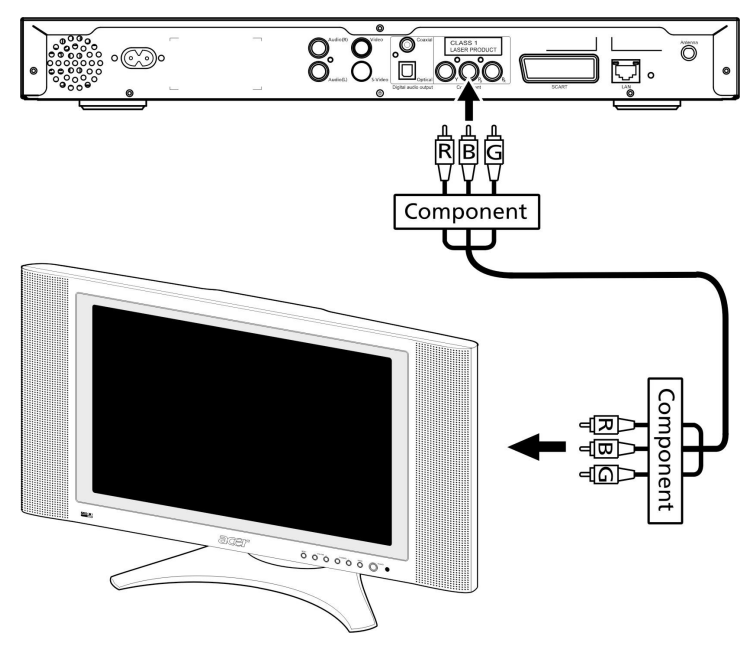

#### Καλώδιο σύνδεσης SCART

Συνδέστε τον ακροδέκτη του καλωδίου SCART (περιλαμβάνεται στη συσκευασία) στην αντίστοιχη υποδοχή στο πίσω μέρος της κονσόλας και την άλλη άκρη του καλωδίου στην αντίστοιχη υποδοχή που βρίσκεται στο πίσω μέρος της τηλεόρασής σας.

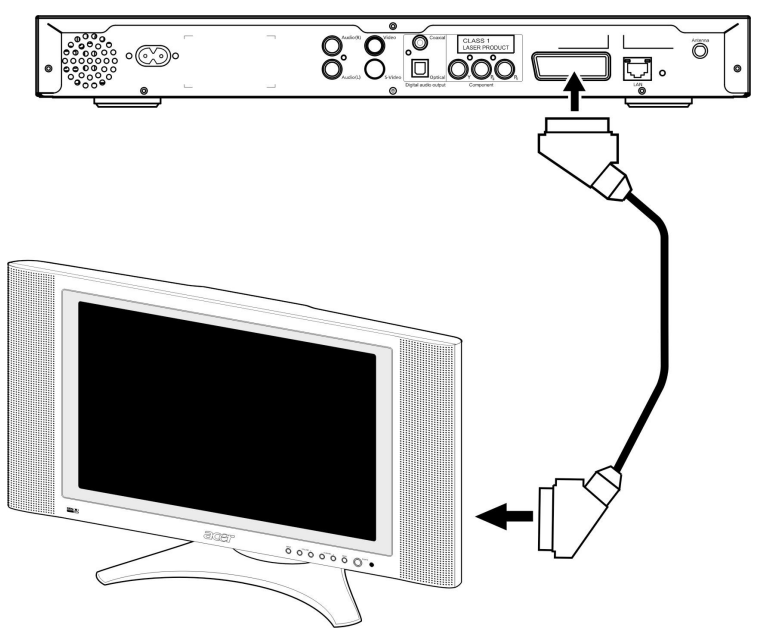

#### Καλώδιο σύνδεσης Ethernet RJ-45

Συνδέστε τον ακροδέκτη του καλωδίου Ethernet (περιλαμβάνεται στη συσκευασία) στην κονσόλα και την άλλη άκρη του καλωδίου στη συσκευή δικτύωσης.

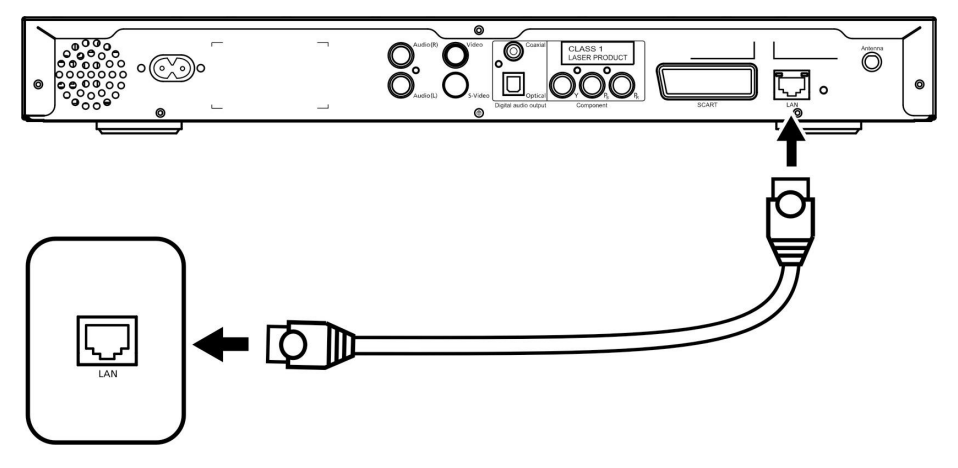

#### Κεραία

Συνδέστε την παρεχόμενη κεραία βιδώνοντάς την στην υποδοχή κεραίας. Βεβαιωθείτε ότι έχει ασφαλίσει στη θέση της και ότι δεν γέρνει.

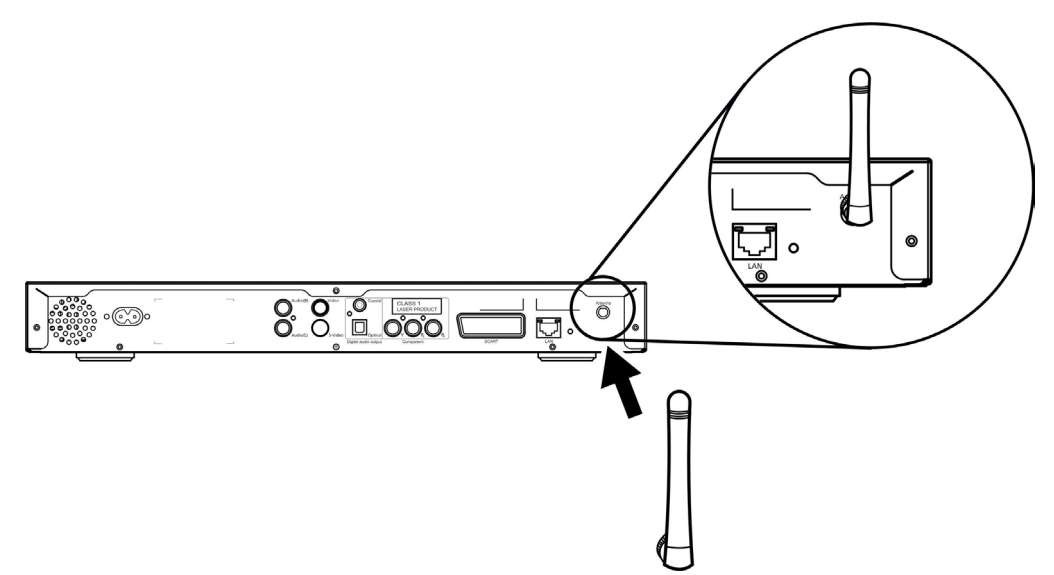

# Παράδειγμα οικιακού δικτύου

Στο παρακάτω διάγραμμα απεικονίζεται μια πιθανή διάταξη οικιακού δικτύου με το Acer MG3001-p μετά την εγκατάσταση όλων των συστατικών του στοιχείων.

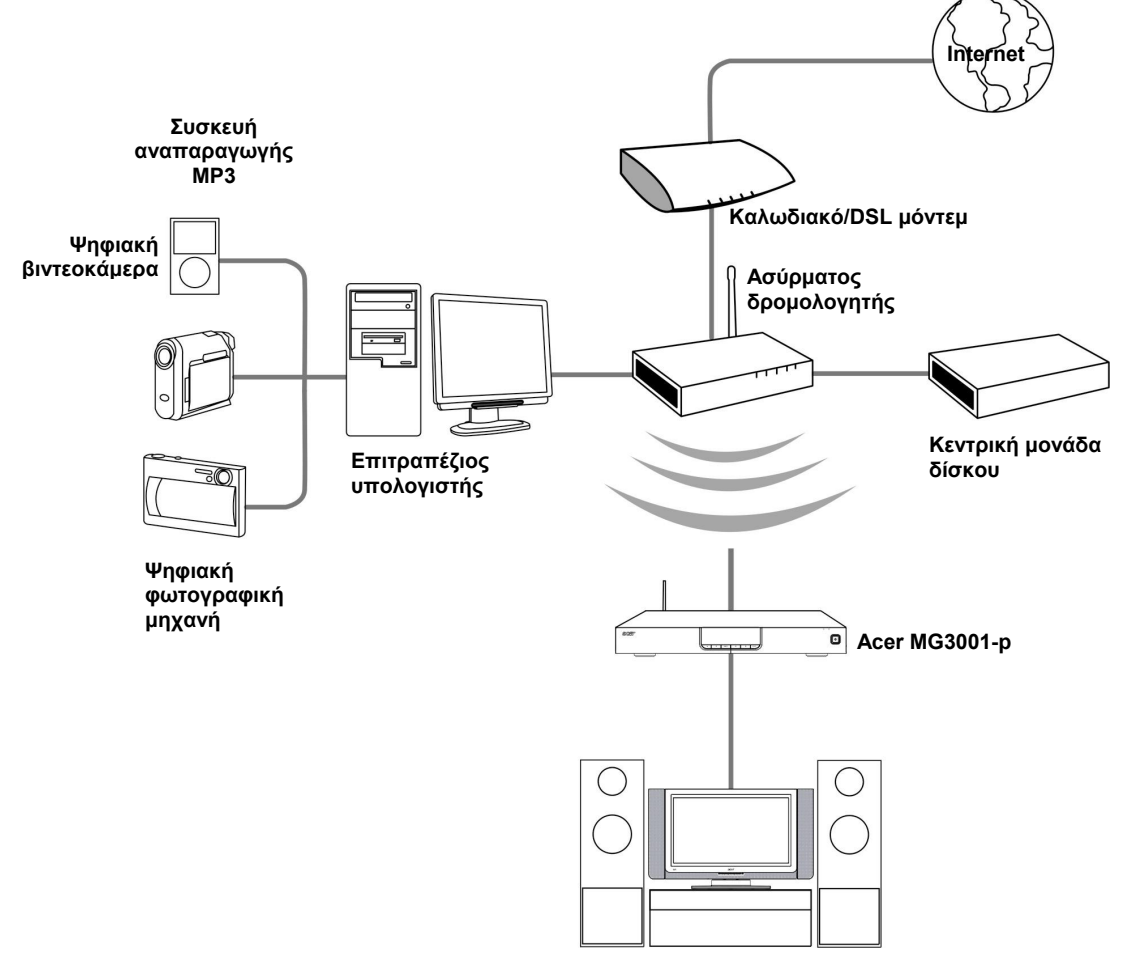

Σύστημα ψυχαγωγίας

# 4 Ρύθμιση του λογισμικού του συστήματος

Αυτή η ενότητα περιλαμβάνει οδηγίες για το πώς να ρυθμίσετε τον οικιακό υπολογιστή σας ώστε να επικοινωνεί με τη συσκευή Acer MG3001-p.

Το πρώτο βήμα είναι να εγκαταστήσετε το λογισμικό Acer eConsole.

### Εγκατάσταση του λογισμικού Acer eConsole

Για να εγκαταστήσετε το λογισμικό (Acer eConsole), τοποθετήστε πρώτα το CD με το λογισμικό στη μονάδα οπτικού δίσκου του υπολογιστή σας. Εάν το σύστημά σας έχει ρυθμιστεί για αυτόματη εκκίνηση, θα εμφανιστεί η οθόνη του Οδηγού InstallShield.

Επιλέξτε Επόμενο> για να μεταβείτε στην οθόνη της άδειας χρήσης λογισμικού.

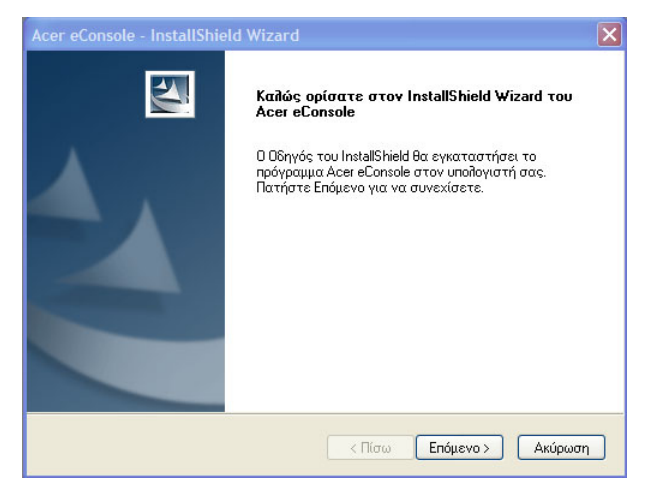

Διαβάστε προσεκτικά την άδεια χρήσης και κάντε κλικ στην επιλογή 'I accept the terms' (Αποδέχομαι τους όρους). Στη συνέχεια, επιλέξτε **Επόμενο>** για να μεταβείτε στην οθόνη προορισμού του αρχείου.

| Άδεια Χρήσης                                                                                                    |                                                                                                    |  |
|----------------------------------------------------------------------------------------------------|----------------------------------------------------------------------------------------------------|--|
| Διαραστε προσεκτικα την ακοπουθη αοει                                                                                                    | α χρησης.                                                                                                    |  |
| Acer End User License Agreement<br>IMPORTANT-READ CAREFULLY: THIS A<br>AGREEMENT''IS A LEGAL AGREEMENT<br>OR ENTITY ("LICENSEE"), AND ACER IN<br>THAT ACCOMPANIES THIS AGREEMEN'<br>PRINTED MATERIALS AND RELATED U<br>"SOOTWARE"), BY INSTALLING THE AC<br>AGREES TO BE BOUND BY THE TERMS<br>IF LICENSEE DOES NOT AGREE TO ALL<br>THIS AGREEMENT, DO NOT CONTINUE<br>IMMEDIATELY DELETE ALL INSTALLED | CER END USER LICENSE AGREEMENT ("<br>"BETWEEN YOU, EITHER AN INDIVIDUAL<br>C, ("ACER") FOR THE ACER SOFTWARE<br>T, INCLUDING ANY ASSOCIATED MEDIA,<br>SER ELECTRONIC DOCUMENTATION (the<br>COMPANYING SOFTWARE, LICENSEE<br>AND CONDITIONS OF THIS AGREEMENT.<br>OF THE TERMS AND CONDITIONS OF<br>THE INSTALLATION PROCESS.<br>FILES, IF ANY, OF THE ACCOMPANYING |  |
| <ul> <li>Αποδέχομαι τους όρους της Άδειας Χρ</li> <li>Δεν αποδέχομαι τους όρους της Άδεια</li> </ul>                                                                                                    | ρήσης.<br>χς Χρήσης.                                                                                                    |  |
| stallShield                                                                                                    |                                                                                                    |  |

Επιλέξτε τη θέση αποθήκευσης των αρχείων εγκατάστασης του eConsole και στη συνέχεια επιλέξτε **Επόμενο>**. Μετά από αυτό, ο οδηγός εγκατάστασης θα ξεκινήσει την εγκατάσταση του λογισμικού eConsole.

Μόλις ολοκληρωθεί η εγκατάσταση, θα εμφανιστεί το παράθυρο 'Set-up Synchronize folders' (Ρύθμιση συγχρονισμού φακέλων).

| Acer eCons                   | ole - InstallShield Wizard 🛛 🔀                                                  |
|------------------------------|---------------------------------------------------------------------------------|
| <b>Επιλογή τ</b><br>Επιλέξτε | οποθεσίας προορισμού<br>το φάκελο που θα εγκαταστηθούν τα αρχεία.               |
|                              | Εγκατάσταση Acer eConsole στο:<br>C:\Program Files\Acer\Acer eConsole<br>Αίθαγή |
| InstallShield —              | < Πίσω Επόμενο > Ακύρωση                                                        |

Σύμφωνα με την προεπιλεγμένη ρύθμιση, το λογισμικό eConsole ορίζει ως κοινόχρηστα για το MG3001-p τα αρχεία πολυμέσων που υποδεικνύονται από τα Windows (όσα περιλαμβάνονται στους φακέλους "Η μουσική μου", "Οι εικόνες μου" και "Τα βίντεό μου").

Εάν οι προεπιλεγμένοι φάκελοι είναι σωστοί, επιλέξτε **Επόμενο>** για να συνεχιστεί η διαδικασία εγκατάστασης.

| Acer eConsole -                | InstallShield Wizard                                               | × |
|--------------------------------|--------------------------------------------------------------------|---|
| Ρύθμιση Σύγχρ                  | οολολ Φακειβολ                                                     |   |
| Πατήστε το κο<br>Press Επόμενο | υμπί για να αλλάξετε τον κάθε σύγχρονο φάκελο.<br>για επιβεβαίωση. |   |
| 4                              | Music<br>C:\Documents and Settings\All Users\Documents\My Music    |   |
| 4                              | Photo<br>C:\Documents and Settings\All Users\Documents\My Pictures |   |
| *                              | Video<br>C:\Documents and Settings\All Users\Documents\My Videos   |   |
|                                |                                                                    |   |
| InstallShield —                |                                                                    |   |
|                                | < Πίσω Επόμενο > Ακύρωση                                           |   |

Αν θέλετε να αλλάξετε τις προεπιλεγμένες ρυθμίσεις και να ορίσετε ως κοινόχρηστα άλλα αρχεία, κάντε κλικ στο αντίστοιχο εικονίδιο και αναζητήστε το φάκελο που θέλετε να επιλέξετε ως κοινόχρηστο. Κάντε κλικ στο **ΟΚ** για να συνεχίσετε.

Αφού επιλέξετε τους φακέλους που θέλετε να οριστούν ως κοινόχρηστοι, επιλέξτε Επόμενο>.

| Ρύθμιση Σύχρονου Φάκελου Μουσικής       Κ         Παρακαλούμε επιλέξτε το φάκελο.       Διαδρομή:         Βιατήστε το       Διαδρομή:         C: Documents and Settings \/II Users\Documents\/My Music         Κατόλογοι:         C: Documents and Settings \/II Users\Documents\/My Music         Ματρικάς         Ματήστε το         Διαδρομή:         C: Documents and Settings \/II Users\Documents\/My Music         Κατόλογοι:         C: Documents and Settings \/II Users\Documents\/My Music         Ματήστε το         Διαδρομή:         C: Documents and Settings \/II Users\Documents\/My Music         Ματόμε επιλέξτε το φάκελο.         Διαδρομή:         C: Documents and Settings \/II Users\Documents\/My Music         Διαδρομή:         C: Documents and Settings \/II Users\Documents\/My Music         Διαδρομή:         C: Documents and Settings \/II Users\Documents\/My Music         Διαδρομή:         C: Documents and Settings \/II Users\Documents\/My Playists         Διαδρομή:         Διαδρομή:         C: Documents and Settings \/II Users\Documents\/II Users\Documents\/II Users\Documents\/II Users\Documents\/II Users\Documents\/II Users\Documents\/II Users\Documents\/II Users\Documents\/II Users\Documents\/II Users\Documents\/II Users\Documents\/II Users\/II Users\/II Users\/II Users\Documents\/II Users\Do | Acer eConsole                  | - InstallShield Wizard                                                                                                    |
|----------------------------------------------------------------------------------------------------|--------------------------------|----------------------------------------------------------------------------------------------------|
| Παρκαλούμε επιλέξτε το φάκελο.         Διαδρομή:         Charge constraints         Constraints         Constres         Constraints <th>Ρύθμιση Σύγ</th> <th>Ρύθμιση Σύχρονου Φάκελου Μουσικής</th>                                                                                                    | Ρύθμιση Σύγ                    | Ρύθμιση Σύχρονου Φάκελου Μουσικής                                                                                                    |
|                                                                                                    | Πατήστε το<br>Press Enόμε<br>Γ | Παρακαλούμε επιλέξτε το φάκελο.         Δισδρομή:         Crocuments and Settings Vall Users \Documents \Vry Music         Κατάλογοι:         Conder Strain Barlow Controls         Conder Strain Barlow Controls         Conder Strain Barlow Controls         Conder Strain Barlow Controls         Controls         Conder Strain Barlow Controls         Controls         Controls      < |
| InstallShield OK Cancel                                                                                                    | InstallShield ——               | OK Cancel                                                                                                    |

Μόλις ολοκληρωθεί η διαδικασία εγκατάστασης, θα εμφανιστεί η οθόνη ολοκλήρωσης. Επιλέξτε **Ολοκλήρωση** για να τερματιστεί η λειτουργία του λογισμικού εγκατάστασης.

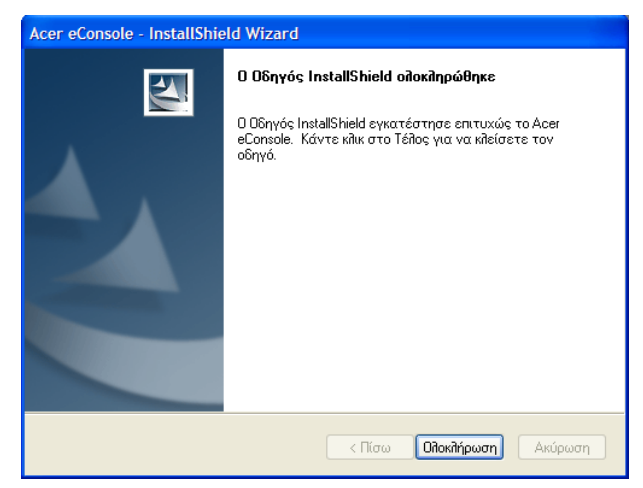

# Χρήση του λογισμικού eConsole

To eConsole είναι ένα εύχρηστο πρόγραμμα λογισμικού που παρέχεται μαζί με τη συσκευή Acer MG3001-p.

To eConsole σάς επιτρέπει να οργανώσετε με εύκολο τρόπο τα αρχεία μουσικής, εικόνων και βίντεο ώστε να τα χρησιμοποιείτε σε συνδυασμό με την κονσόλα ψυχαγωγίας MG3001-p για αναπαραγωγή από την τηλεόραση ή το ηχητικό σας σύστημα.

Για να μπορεί το Acer MG3001-p να εντοπίζει τα αρχεία πολυμέσων σας, πρέπει να χρησιμοποιήσετε το λογισμικό eConsole για να οργανώσετε και να διαχειριστείτε τους λογαριασμούς χρήστη που έχετε δημιουργήσει. Μπορείτε να χρησιμοποιήσετε το eConsole για να δημιουργήσετε φακέλους αγαπημένων και λίστες αναπαραγωγής και να επεξεργαστείτε αρχεία για αναπαραγωγή στην τηλεόραση ή στο ηχοσύστημά σας μέσω του Acer MG3001-p.

**Σημαντικό:** Το eConsole πρέπει να εγκατασταθεί στον υπολογιστή σας πριν αρχίσετε να χρησιμοποιείτε τη συσκευή Acer MG3001-p.

### Χρήση του λογισμικού eConsole

Αφού έχετε εγκαταστήσει το λογισμικό eConsole, μπορείτε να το ανοίξετε κάνοντας δεξί κλικ στο αντίστοιχο εικονίδιο στη γραμμή εργασιών και επιλέγοντας **Open eConsole** (Άνοιγμα του eConsole). Εναλλακτικά, μπορείτε να ανοίξετε το eConsole επιλέγοντας Έναρξη, Όλα τα προγράμματα, Acer και Acer eConsole από το μενού έναρξης των Windows.

#### Λειτουργίες διαχείρισης του eConsole

Αφού έχετε ανοίξει το eConsole, μεταβείτε με το δείκτη του ποντικιού σας σε κάθε εικονίδιο για να δείτε τις τρεις λειτουργίες διαχείρισης πολυμέσων: Διαχείριση Μουσικων Αρχείων, Manage picture files (Διαχείριση αρχείων φωτογραφιών) και Manage video files (Διαχείριση αρχείων βίντεο). Μπορείτε να επιλέξετε τη λειτουργία διαχείρισης της προτίμησής σας κάνοντας κλικ σε ένα από τα εικονίδια.

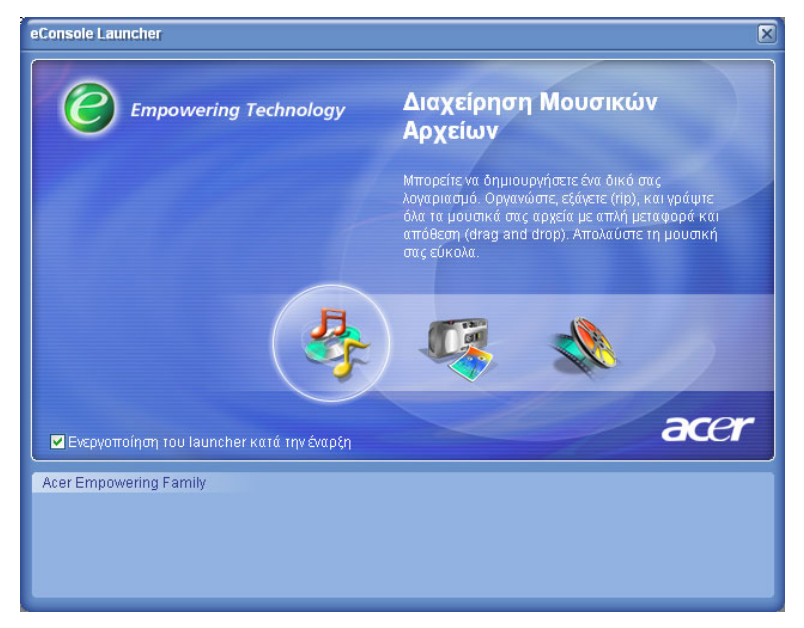

Όταν έχετε επιλέξει μία από τις λειτουργίες διαχείρισης μπορείτε να μεταβείτε εύκολα σε μια άλλη κάνοντας κλικ στις καρτέλες που βρίσκονται για ευκολία στο πάνω τμήμα του πίνακα.

|  | 🚺 Μουσική | 6 | Εικόνα | ( | Βίντεο |
|--|-----------|---|--------|---|--------|
|--|-----------|---|--------|---|--------|

# Διαχείριση διακομιστών πολυμέσων

Η οθόνη έναρξης μπορεί επίσης να χρησιμοποιηθεί για την άμεση και εύκολη ενεργοποίηση και απενεργοποίηση των διακομιστών πολυμέσων. Στο κάτω μέρος της οθόνης έναρξης βρίσκονται αναπαραστάσεις γραφικών για όλους τους διακομιστές πολυμέσων που έχουν εντοπιστεί.

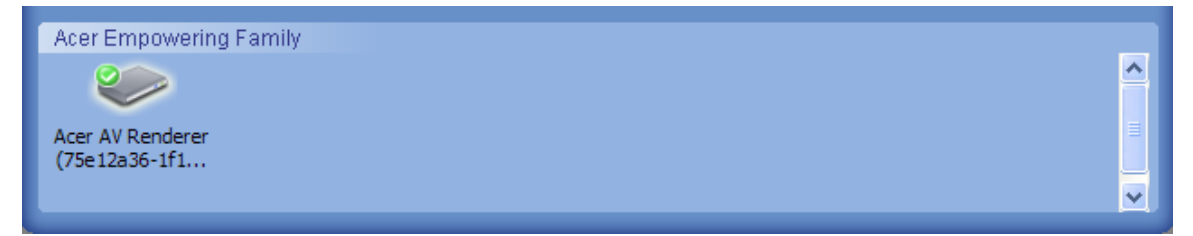

Μπορείτε να ενεργοποιήσετε και να απενεργοποιήσετε ένα διακομιστή πολυμέσων κάνοντας δεξί κλικ στην εικόνα και επιλέγοντας **Enable (Ενεργοποίηση)** ή **Disable** (Απενεργοποίηση), ανάλογα με την τρέχουσα κατάστασή του.

# Διαχείριση μουσικών αρχείων

Μπορείτε να χρησιμοποιήσετε τη λειτουργία διαχείρισης μουσικών αρχείων του eConsole για να εκτελέσετε διάφορες εργασίες με τη βιβλιοθήκη αρχείων μουσικής, όπως να δημιουργήσετε λίστες αναπαραγωγής, συλλογές αγαπημένων και θαυμάσια CD.

# Κοινόχρηστη μουσική

Η δυνατότητα κοινής χρήσης φακέλων μέσω του eConsole σάς επιτρέπει να έχετε πρόσβαση σε αυτούς τους φακέλους από την τηλεόρασή σας με το Acer MG3001-p.

Με το MG3001-p, κάθε μέλος της οικογένειάς σας ή χρήστης μπορεί να ορίσει διάφορους φακέλους ή αρχεία ως κοινόχρηστα. Αυτό σημαίνει ότι κάθε χρήστης μπορεί να επιλέξει να εμφανίζεται μόνο η μουσική της προτίμησής του και το υπόλοιπο περιεχόμενο να μην είναι προσβάσιμο από άλλους χρήστες.

Για να ορίσετε ένα φάκελο ως κοινόχρηστο, κάντε κλικ στο εικονίδιο **Κοινή Χοήση Μουσικής** στην πάνω αριστερή γωνία του μενού eConsole που εμφανίζεται στην οθόνη. Με αυτό τον τρόπο εμφανίζεται η οθόνη διαχείρισης αρχείων 'File Manager' (βλ. παρακάτω εικόνα).

Μεταβείτε στα αρχεία σας κάνοντας κλικ στα εικονίδια για να επιλέξετε το φάκελο που θέλετε να ορίσετε ως κοινόχρηστο.

Για να ορίσετε ένα φάκελο ως κοινόχρηστο, κάντε κλικ στο εικονίδιο και κρατώντας πατημένο το κουμπί του ποντικιού, σύρετε και αποθέστε το φάκελο στο πλαίσιο που βρίσκεται δεξιά.

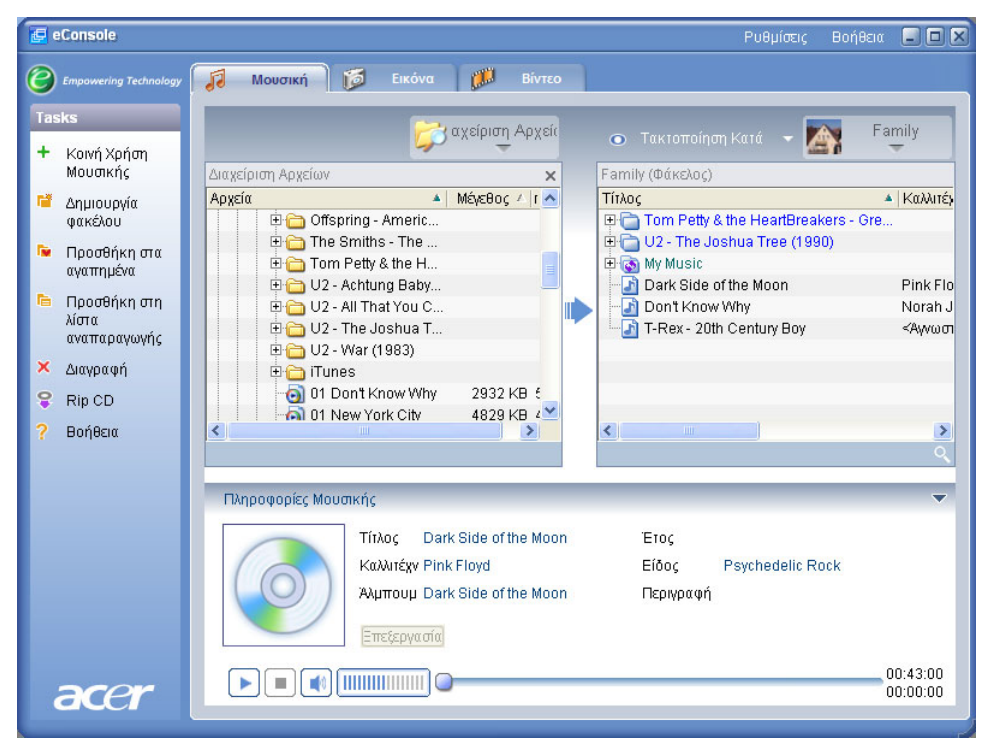

Κάθε φάκελος που ορίζεται ως κοινόχρηστος, θα είναι ορατός κάθε φορά που μεταβαίνετε στο μενού μουσικής με το MG3001-p. Αφού ο φάκελος οριστεί ως κοινόχρηστος, το περιεχόμενό του θα μπορεί να χρησιμοποιηθεί για τη δημιουργία λιστών αναπαραγωγής, αγαπημένων και CD χρησιμοποιώντας το λογισμικό eConsole.

Για να μετονομάσετε έναν κοινόχρηστο φάκελο, κάντε δεξί κλικ στο φάκελο στο δεξί πλαίσιο και επιλέξτε **Rename (Μετονομασία)**.

Όποτε θέλετε να καταργήσετε τη δυνατότητα κοινής χρήσης ενός φακέλου κάντε δεξί κλικ στο φάκελο που βρίσκεται στο δεξί πλαίσιο και επιλέξτε **Delete** (Διαγραφή).

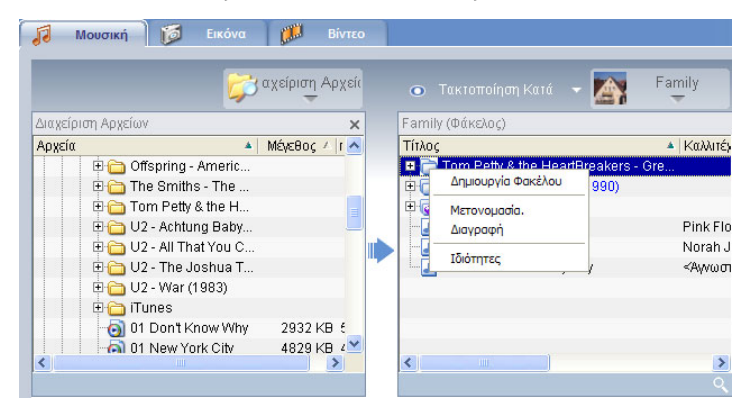

Για να επεξεργαστείτε ή να προβάλετε τους κοινόχρηστους φακέλους ενός άλλου μέλους της οικογένειας ή χρήστη, κάντε κλικ στο αναπτυσσόμενο μενού που βρίσκεται στην πάνω δεξιά γωνία του μενού της οθόνης και επιλέξτε τον χρήστη στου οποίου τα αρχεία θέλετε να μεταβείτε.

| ο Τακτοποίηση Κατά 👻 🏹                                              | Family                         |
|---------------------------------------------------------------------|--------------------------------|
| Family (Φάκελος)<br>Τίτλος                                          | Family                         |
| Tom Petty & the HeartBre     U2 - The Joshua Tree (1     My Music   | User 1                         |
| Dark Side of the Moon<br>Don't Know Why<br>T-Rex - 20th Century Boy | Pink Flo<br>Norah J<br><Αννωσι |
|                                                                     |                                |
| <                                                                   | >                              |
|                                                                     | ্                              |

# Δημιουργία νέου φακέλου αρχείων μουσικής

Το MG3001-p σάς επιτρέπει να δημιουργήσετε νέους φακέλους για την αποθήκευση αρχείων μουσικής.

Για να δημιουργήσετε ένα νέο φάκελο στο πλαίσιο κοινόχρηστων αρχείων μουσικής, κάντε κλικ στην επιλογή **Create folder (Δημιουργία φακέλου)** στο αριστερό τμήμα του μενού eConsole που εμφανίζεται στην οθόνη. Με αυτό τον τρόπο θα προσθέσετε ένα φάκελο με το όνομα 'New Folder' (Νέος φάκελος) στο πλαίσιο κοινόχρηστων αρχείων μουσικής.

Μπορείτε να μετονομάσετε τραγούδια και στη συνέχεια να τα αντιγράψετε σε αυτό το φάκελο ώστε να είναι διαθέσιμα για επεξεργασία και χρήση μέσω του λογισμικού eConsole και της συσκευής MG3001-p.

### Προβολή φακέλων μουσικών αρχείων

Μπορείτε να αλλάξετε τον τρόπο προβολής των αρχείων πολυμέσων κάνοντας κλικ στην επιλογή **View by (Προβολή κατά)** στο πάνω μέρος του πλαισίου με τα κοινόχρηστα αρχεία. Το αναπτυσσόμενο μενού σάς παρέχει τις εξής επιλογές προβολής: Album (Άλμπουμ), Genre (Είδος), Artist (Καλλιτέχνης), Favorites (Αγαπημένα) και Playlists (Λίστες αναπαραγωγής).

| <ul> <li>Τακτοποίηση Κατά</li> </ul> | •   |
|--------------------------------------|-----|
| Αλμπουμ                              |     |
| Είδος                                |     |
| Καλλιτέχνης                          | tBi |
| Αγαπημένα                            | ) ( |
| Λίστες Αναπαραγωγής                  |     |
| 🔚 🖻 Dork Sido of the Me              | on  |

Με αυτό τον τρόπο διευκολύνεται η προβολή των αρχείων σας για διάφορους σκοπούς.

### Επεξεργασία πληροφοριών μουσικής

Κάθε τραγούδι στη βιβλιοθήκη μουσικών αρχείων σας διαθέτει πληροφορίες που χρησιμεύουν στο eConsole για την κατηγοριοποίηση και αποθήκευση του αρχείου.

Όταν επιλέγετε ένα συγκεκριμένο τραγούδι, οι διαθέσιμες πληροφορίες για αυτό θα εμφανιστούν στο παράθυρο Music information (Μουσικές πληροφορίες) στο κάτω μέρος του μενού που εμφανίζεται στην οθόνη.

Για να επεξεργαστείτε τις πληροφορίες του τραγουδιού, κάντε κλικ στο πεδίο **Edit** (Επεξεργασία). Καταχωρίστε ή αλλάξτε τις πληροφορίες που θέλετε και στη συνέχεια κάντε κλικ στο **Apply** to update (Εφαρμογή για ενημέρωση).

Για να μεγεθύνετε την περιοχή προβολής των αρχείων, μπορείτε να επιλέξετε απόκρυψη της περιοχής πληροφοριών. Για να γίνει αυτό, κάντε κλικ στο εικονίδιο βέλους που βρίσκεται στην πάνω δεξιά γωνία της περιοχής πληροφοριών. Για να εμφανιστούν πάλι οι πληροφορίες, κάντε ξανά κλικ στο βέλος.

Μπορείτε επίσης να προσθέσετε ένα εξώφυλλο άλμπουμ ή μια φωτογραφία για κάθε τραγούδι κάνοντας διπλό κλικ στο πλαίσιο της εικόνας και επιλέγοντας μια εικόνα από τα αρχεία σας.

### Φάκελοι με δυνατότητα συγχρονισμού

Οι φάκελοι με δυνατότητα συγχρονισμού είναι αυτοί που ενημερώνονται αυτόματα από τον υπολογιστή ώστε να περιλαμβάνουν οποιαδήποτε νέα αρχεία ή πολυμέσα. Τα αρχεία συγχρονίζονται με ένα φάκελο ή μια αφαιρούμενη συσκευή της επιλογής σας.

Ως προεπιλογή, το eConsole θα ορίσει το φάκελο 'Η μουσική μου' ως το μοναδικό φάκελο με δυνατότητα συγχρονισμού, αλλά μπορούν να αποκτήσουν αυτή τη δυνατότητα και άλλοι, νέοι ή υπάρχοντες φάκελοι. Οι φάκελοι με δυνατότητα συγχρονισμού ξεχωρίζουν έχοντας δύο βέλη μέσα στο εικονίδιο φακέλου.

Για να δημιουργήσετε ένα φάκελο με δυνατότητα συγχρονισμού, κάντε δεξί κλικ σε έναν υπάρχοντα φάκελο και επιλέξτε **Properties (Ιδιότητες)**. Μετά από αυτό, θα εμφανιστεί το μενού ιδιοτήτων.

| Ιδιότητες                                                                                                    |
|----------------------------------------------------------------------------------------------------|
| Ονομα                                                                                                    |
| My Music                                                                                                    |
| Επιλογή Συγχρ.<br>ΓΕνεργοποίηση συγχρονισμού                                                                                                    |
| C:\Documents and Settings\All Users\Documents\My Music                                                                                                    |
| Κατά τη δημιουργία του νέου φακέλου, μπορείτε να<br>ενεργοποιήσετε το συγχρονισμό με ένα φάκελο που βρίσκεται<br>στο σκληρό δίσκο του συστήματός σας ή σε μια καθορισμένη<br>αφαιρούμενη συσκευή. |
| OK Cancel                                                                                                    |

Επιλέξτε το φάκελο και στη συνέχεια ορίστε ένα φάκελο με τον οποίο θέλετε να συγχρονίζεται κάνοντας κλικ στο πλαίσιο που βρίσκεται δίπλα στη γραμμή διευθύνσεων. Αφού επιλέξετε το φάκελό σας, κάντε κλικ στο πλαίσιο επιλογής για να ενεργοποιηθεί ο συγχρονισμός και στη συνέχεια κάντε κλικ στο **ΟΚ** για επιβεβαίωση.

Για να απενεργοποιήσετε το συγχρονισμό, αρκεί να καταργήσετε την επιλογή του πλαισίου και να κάνετε κλικ στο **ΟΚ**.

Κάθε φάκελος με δυνατότητα συγχρονισμού ενημερώνεται αυτόματα από την εφαρμογή που εμφανίζεται στη γραμμή εργασιών ώστε να περιλαμβάνει οποιαδήποτε νέα αρχεία. Όταν εκτελούνται εργασίες συγχρονισμού, τα μπλε και κίτρινα βέλη θα αλλάζουν μεταξύ τους χρώματα.

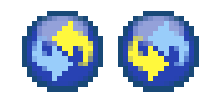

**Σημείωση:** Για να διαγράψετε φακέλους από ένα φάκελο με δυνατότητα συγχρονισμού, πρέπει να διαγράψετε το φάκελο απευθείας από τον κατάλογο του υπολογιστή σας.

### Δημιουργία λιστών αναπαραγωγής και αγαπημένων

Οι λίστες αναπαραγωγής και τα αγαπημένα διευκολύνουν την ταξινόμηση των τραγουδιών σας σε κατηγορίες και την εύρεση συγκεκριμένων τραγουδιών καθώς μεγαλώνει η ψηφιακή σας μουσική βιβλιοθήκη.

Για παράδειγμα, μπορείτε να δημιουργήσετε μια λίστα αναπαραγωγής που να ταιριάζει με τον καιρό ή τη διάθεσή σας, π.χ. λίστα αναπαραγωγής για μια βροχερή μέρα, ή να προσθέσετε στα αγαπημένα σας ένα CD που μόλις αποκτήσατε για πιο γρήγορη πρόσβαση.

Μπορείτε να δημιουργήσετε λίστες αναπαραγωγής και αγαπημένα χρησιμοποιώντας την οικογένεια προγραμμάτων του eConsole που έχετε στον υπολογιστή σας. Αφού δημιουργήσετε λίστες αναπαραγωγής και αγαπημένα με τα αρχεία της προτίμησής σας, μπορείτε να μεταβείτε σε αυτά και να τα απολαύσετε από την τηλεόραση ή το ηχοσύστημά σας χρησιμοποιώντας την κονσόλα MG3001-p και το τηλεχειριστήριό της.

#### Δημιουργία και επεξεργασία μιας λίστας αναπαραγωγής

Για να δημιουργήσετε μια λίστα αναπαραγωγής, κάντε κλικ στο εικονίδιο Add to playlist (Προσθήκη σε λίστα αναπαραγωγής) στην πάνω αριστερή γωνία του μενού eConsole που εμφανίζεται στην οθόνη. Μετά από αυτό, θα εμφανιστεί η οθόνη διαχείρισης λίστας αναπαραγωγής.

Τότε, μπορείτε να μεταβείτε στα κοινόχρηστα αρχεία σας κάνοντας κλικ στα εικονίδια για να επιλέξετε το φάκελο ή το τραγούδι που θέλετε να προσθέσετε στη λίστα αναπαραγωγής.

Για να προσθέσετε το φάκελο ή το τραγούδι σε μια λίστα αναπαραγωγής, πρέπει να κάνετε κλικ στο εικονίδιο και, κρατώντας πατημένο το κουμπί του ποντικιού, να σύρετε και να αποθέσετε το φάκελο στο πεδίο που βρίσκεται δεξιά.

Στη συνέχεια, το eConsole θα σας ρωτήσει εάν θέλετε να δημιουργήσετε μια λίστα αναπαραγωγής, και ότι με αυτή την ενέργεια θα δημιουργηθεί ένας φάκελος λίστας αναπαραγωγής που θα περιέχει το επιλεγμένο στοιχείο. Επιλέξτε **YES (Ναι)** για επιβεβαίωση.

Μετά από αυτό, ο φάκελος ή το αρχείο που έχετε αποθέσει στο πλαίσιο που βρίσκεται δεξιά θα μετατραπεί σε λίστα αναπαραγωγής. Για αυτή τη λίστα δημιουργείται ένα εικονίδιο

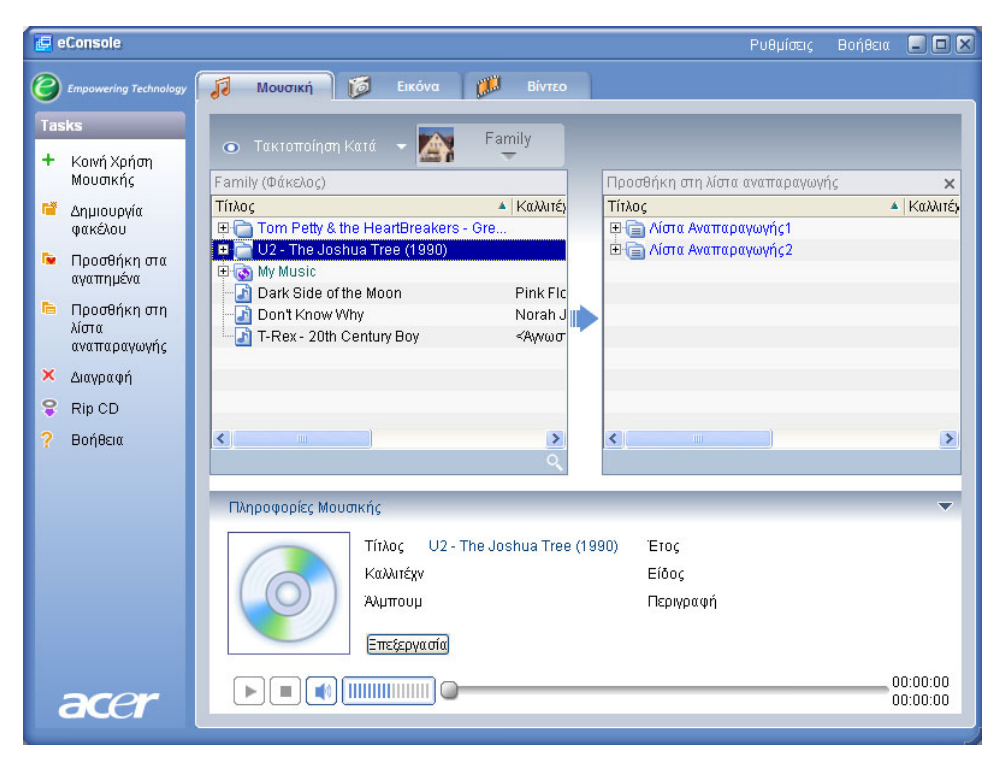

Για να προσθέσετε περισσότερα τραγούδια ή φακέλους σε μια λίστα αναπαραγωγής, επαναλάβετε την ενέργεια μεταφοράς και απόθεσης.

Κατά την απόθεση των αρχείων στο δεξί πλαίσιο, αν τα αφήσετε στο πάνω μέρος του εικονιδίου μιας λίστας αναπαραγωγής, τα αρχεία θα προστεθούν στη συγκεκριμένη λίστα. Αν αποθέσετε τα αρχεία οπουδήποτε αλλού, θα δημιουργηθεί μια νέα λίστα αναπαραγωγής. Πριν συνεχίσετε, θα σας ζητηθεί από το eConsole να επιβεβαιώσετε αυτή την ενέργεια.

Για να διαγράψετε ή να μετονομάσετε ένα τραγούδι ή μια λίστα αναπαραγωγής, κάντε δεξί κλικ στο στοιχείο και επιλέξτε την επιθυμητή ενέργεια.

#### Δημιουργία και επεξεργασία αγαπημένων

Για να προσθέσετε ή να δημιουργήσετε ένα φάκελο αγαπημένων, κάντε κλικ στο εικονίδιο Add to favorite (Προσθήκη σε αγαπημένα) στην πάνω αριστερή γωνία του μενού eConsole που εμφανίζεται στην οθόνη. Μετά από αυτό, θα εμφανιστεί η οθόνη διαχείρισης αγαπημένων.

Τότε, μπορείτε να μεταβείτε στα κοινόχρηστα αρχεία σας κάνοντας κλικ στα εικονίδια για να επιλέξετε το φάκελο ή το τραγούδι που θέλετε να προσθέσετε.

Για να προσθέσετε ένα τραγούδι ή ένα άλμπουμ στα αγαπημένα σας, κάντε κλικ στο εικονίδιο και, κρατώντας πατημένο το κουμπί του ποντικιού, σύρετε και αποθέστε το φάκελο στο πλαίσιο που βρίσκεται δεξιά.

Με αυτό τον τρόπο, θα δημιουργηθεί ένας νέος φάκελος στο δεξί πλαίσιο. Ο φάκελος ή το άλμπουμ θα εμφανίζεται με το εικονίδιο μιας καρδιάς, ενώ αν πρόκειται για ένα μεμονωμένο τραγούδι, θα εμφανίζεται ως νότα.
| 🚺 Μουσική 🚺 🚺 Εικόνα                | 📁 Βίντεο  |                                           |                             |   |
|-------------------------------------|-----------|-------------------------------------------|-----------------------------|---|
| ο Τακτοποίηση Κατά 👻 🏹              | Family    |                                           |                             |   |
| Family (Φάκελος)                    |           | Προσθήκη στα αγαπημένα                    |                             | × |
| Τίτλος                              | Καλλιτέγ  | Τίτλος                                    | 🔺 Καλλ                      | 1 |
| 🗉 🛅 Tom Petty & the HeartBreakers - | Gre       | 🗉 🕀 🌚 Tom Petty & the HeartBreakers - Gre |                             |   |
| 🗉 📄 U2 - The Joshua Tree (1990)     |           | 🖻 🗑 U2 - The Joshua Tree (1990)           |                             |   |
| 🗄 🐻 My Music                        |           | 🗌 🗌 02 - I Still Haven't Found What I'm   | <aw< td=""><td>1</td></aw<> | 1 |
| -🚮 Dark Side of the Moon            | Pink Flc  | - 🔄 Bullet The Blue Sky                   | U2                          |   |
|                                     | Norah J 👔 | Exit                                      | U2                          |   |
| T-Rex - 20th Century Boy            | <Αγνωσ    | In God's Country                          | U2                          |   |
| -                                   |           | Mothers Of The Disappeared                | U2                          | - |
|                                     |           | - 🚮 One Tree Hill                         | U2                          |   |
|                                     |           | - Red Hill Mining Town                    | U2                          |   |
|                                     | 10-10-2   | - 🗔 Running To Stand Still                | U2                          | * |
| <                                   | >         | <                                         | >                           |   |

Έτσι, με τη συσκευή MG3001-p, διευκολύνεται πρόσβαση στα αγαπημένα σας και η αναπαραγωγή τους από την τηλεόραση.

Για να διαγράψετε ή να μετονομάσετε ένα αρχείο από τα αγαπημένα σας, κάντε δεξί κλικ στο αρχείο και επιλέξτε την επιθυμητή ενέργεια.

# Διαγραφή φακέλων, αρχείων, λιστών αναπαραγωγής και αγαπημένων

Για να διαγράψετε ένα φάκελο, αρχείο, λίστα αναπαραγωγής, στοιχείο των αγαπημένων ή ένα ραδιοσταθμό, αρκεί να επιλέξετε το στοιχείο και να κάνετε κλικ στην επιλογή **Delete** (Διαγραφή) στο αριστερό τμήμα του μενού που εμφανίζεται στην οθόνη. Θα σας ζητηθεί επιβεβαίωση από το eConsole. Επιλέξτε **Yes (Ναι)** για να διαγραφεί το στοιχείο.

### Διαχείριση αρχείων φωτογραφιών

Μπορείτε να χρησιμοποιήσετε τη λειτουργία διαχείρισης φωτογραφιών του eConsole για να οργανώσετε όλες τις ψηφιακές σας φωτογραφίες σε μια βιβλιοθήκη και να δημιουργήσετε φακέλους αγαπημένων για προβολή από την τηλεόρασή σας χρησιμοποιώντας την κονσόλα Acer MG3001-p.

### Κοινόχρηστες φωτογραφίες

Η δυνατότητα κοινής χρήσης φακέλων μέσω του eConsole σάς επιτρέπει να έχετε πρόσβαση σε αυτούς τους φακέλους από την τηλεόρασή σας χρησιμοποιώντας την κονσόλα Acer MG3001-p.

Με το MG3001-p, κάθε μέλος της οικογένειάς σας ή χρήστης μπορεί να ορίσει διάφορους φακέλους ή αρχεία ως κοινόχρηστα. Αυτό σημαίνει ότι κάθε χρήστης μπορεί να επιλέξει να εμφανίζονται μόνο οι φωτογραφίες της προτίμησής του και το υπόλοιπο περιεχόμενο να μην είναι προσβάσιμο από άλλους χρήστες.

Για να ορίσετε ένα φάκελο ως κοινόχρηστο, κάντε κλικ στο εικονίδιο **Share Picture** (Κοινόχρηστη φωτογραφία) στην πάνω αριστερή γωνία του μενού eConsole που εμφανίζεται στην οθόνη. Με αυτό τον τρόπο εμφανίζεται η οθόνη διαχείρισης αρχείων 'File Manager'.

Από αυτή την οθόνη μπορείτε να μεταβείτε στα αρχεία σας κάνοντας κλικ στα εικονίδια και να επιλέξετε το φάκελο που θέλετε να ορίσετε ως κοινόχρηστο. Για να ορίσετε το φάκελο ως κοινόχρηστο, πρέπει να κάνετε κλικ στο εικονίδιό του και, κρατώντας πατημένο το κουμπί του ποντικιού, να σύρετε και να αποθέσετε το φάκελο στο πλαίσιο που βρίσκεται δεξιά.

| 🛃 eConsole              |                     |                             | Ρυθμί               | ίσεις Βοήθεια 🖃 🗖 ( |
|-------------------------|---------------------|-----------------------------|---------------------|---------------------|
| C Empowering Technology | 🔊 Μουσική 🔀 Εικ     | όνα 💭 Βίντεο                |                     |                     |
| Tasks<br>+ Κοινή Χρήση  |                     | 🛱 αχείριση Αρχεία           | Τακτοποίηση Κατά    | - 🔄 Family          |
| Εικόνας                 | Διαχείριση Αρχείων  | ×                           | Family (Φάκελος)    |                     |
| Δημιουργία<br>ασιτέλου  | Αρχεία              | ▲ Μέγεθος Δ Γ ▲<br>161 ΜΡ 6 | Τίτλος              | *   τερομη.         |
| ψακελου                 | smooth              | 294 KB F                    | St Davids neak      | 11/1                |
| 🖻 Προσθήκη στα          | now mountain        | 36 KB 5                     | - Thailand Postcard | 11/2                |
| αγαπημενα               | state of union      | 50 KB 5                     | dalai               | 05/1                |
| 🗙 Διαγραφή              | taipei101           | 8 KB 🗧                      | - 🔄 flower          | 05/3                |
| ? Βοήθεια               | taipei101-2         | 9 KB 5                      | 🔔 📃 gone_fishin     | 11/1                |
|                         | 🛛 🔤 taipeialley     | 39 KB 🗧                     | 📭 💷 snow mountain   | 03/1                |
|                         | taiwan              | 6 KB 5                      |                     |                     |
|                         | tall                | 10 KB 4                     |                     |                     |
|                         | trees               | 2 KB 🗧                      |                     |                     |
|                         | trees2              | 4 KB 5                      |                     |                     |
|                         | window launch       | 10 KB 5                     |                     |                     |
|                         | winona              | 2 KB 🗧 🗸                    |                     |                     |
|                         |                     | >                           | <                   | 2                   |
|                         |                     | -                           |                     | Q.                  |
|                         | Πληροφορίες Εικόνας |                             |                     | ~                   |
|                         | Tanpotopics Enteray |                             |                     |                     |
|                         | Τίτλος              | snow mountain               |                     |                     |
|                         | Περιγραφή           |                             |                     |                     |
|                         |                     |                             |                     |                     |
| 200                     |                     |                             |                     |                     |
| acer                    | [=πεξεργασια]       |                             |                     |                     |
|                         |                     |                             |                     |                     |

Κάθε φάκελος που ορίζεται ως κοινόχρηστος, θα είναι ορατός κάθε φορά που μεταβαίνετε στο μενού φωτογραφιών με το MG3001-p. Αφού ο φάκελος οριστεί ως κοινόχρηστος, το περιεχόμενό του θα μπορεί να χρησιμοποιηθεί για τη δημιουργία αγαπημένων και την ταξινόμηση σε προβολές διαφανειών χρησιμοποιώντας το λογισμικό eConsole.

Όποτε θέλετε να καταργήσετε τη δυνατότητα κοινής χρήσης ενός φακέλου, κάντε δεξί κλικ στο φάκελο που βρίσκεται στο δεξί πλαίσιο και επιλέξτε **Delete (Διαγραφή)**.

Για να μετονομάσετε έναν κοινόχρηστο φάκελο, κάντε δεξί κλικ στο φάκελο στο δεξί πλαίσιο και επιλέξτε **Rename (Μετονομασία)**.

Για να επεξεργαστείτε τους κοινόχρηστους φακέλους ενός άλλου μέλους της οικογένειας ή χρήστη, κάντε κλικ στο αναπτυσσόμενο μενού που βρίσκεται στην πάνω δεξιά γωνία του μενού της οθόνης και επιλέξτε τον χρήστη στου οποίου τα αρχεία θέλετε να μεταβείτε.

### Δημιουργία ενός νέου φακέλου φωτογραφιών

Το MG3001-p σάς επιτρέπει να δημιουργήσετε νέους φακέλους για την αποθήκευση αρχείων φωτογραφιών.

Για να δημιουργήσετε ένα νέο φάκελο στο πλαίσιο κοινόχρηστων αρχείων μουσικής, κάντε κλικ στην επιλογή **Create folder (Δημιουργία φακέλου)** στο αριστερό τμήμα του μενού eConsole που εμφανίζεται στην οθόνη.

Με αυτό τον τρόπο, θα προστεθεί ένας νέος φάκελος στο πλαίσιο κοινόχρηστων φωτογραφιών.

Μετά από αυτό, μπορείτε να αντιγράψετε εικόνες σε αυτό το φάκελο και να είναι διαθέσιμες για επεξεργασία και χρήση μέσω του λογισμικού eConsole και της συσκευής MG3001-p.

#### Προβολή φακέλων φωτογραφιών

Μπορείτε να αλλάξετε τον τρόπο προβολής των αρχείων φωτογραφιών κάνοντας κλικ στην επιλογή **View by (Προβολή κατά)** στο πάνω μέρος του πλαισίου με τα κοινόχρηστα αρχεία. Το αναπτυσσόμενο μενού σάς παρέχει τις εξής επιλογές προβολής: Thumbnail (Μικρογραφία) ή Folder (Φάκελος).

Προβολή μικρογραφίας

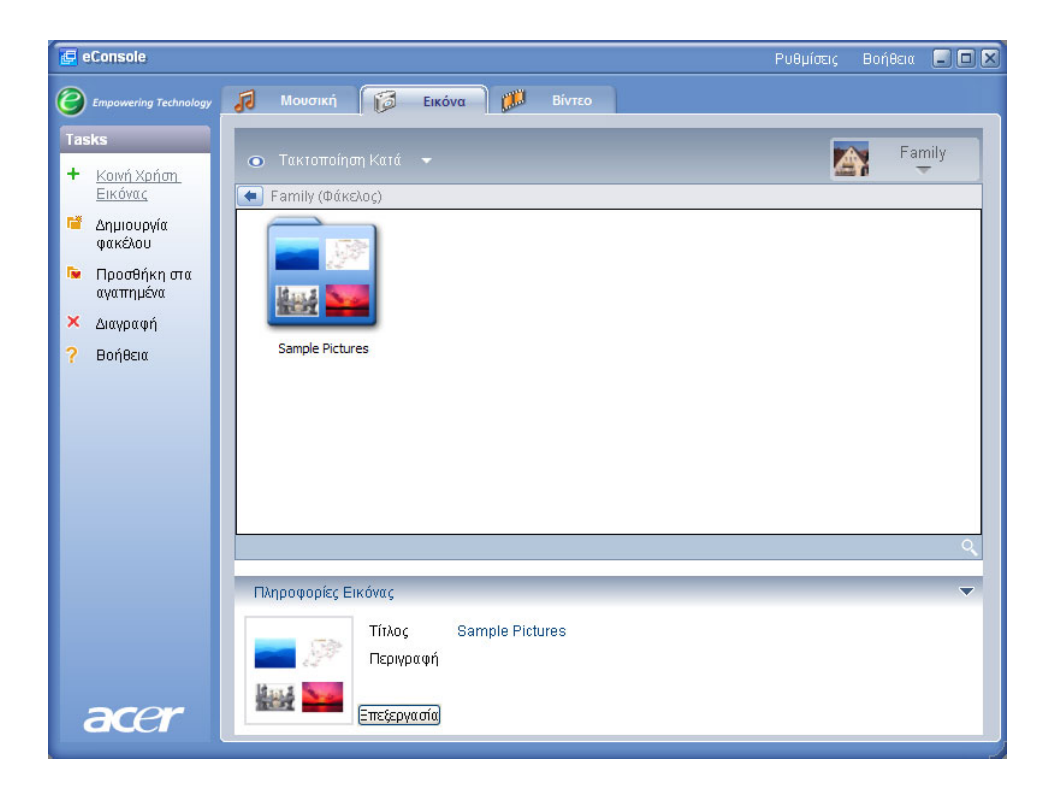

### Επεξεργασία πληροφοριών φωτογραφίας

Κάθε εικόνα στη βιβλιοθήκη φωτογραφιών διαθέτει πληροφορίες που χρησιμεύουν στο eConsole για την κατηγοριοποίηση και αποθήκευση του αρχείου.

Όταν επιλέγετε μια συγκεκριμένη εικόνα, οι διαθέσιμες πληροφορίες για αυτήν θα εμφανιστούν στο παράθυρο **Picture information (Πληροφορίες για εικόνα)** στο κάτω μέρος του μενού που εμφανίζεται στην οθόνη.

|      | Πληροφορίες Εικ | <b>όνα</b> ς |                  | - |
|------|-----------------|--------------|------------------|---|
|      | T SANG          | Τίτλος       | Water lilies.jpg |   |
|      |                 | Περιγραφή    |                  | ^ |
| acer |                 | Εγγραφή      |                  | * |
|      |                 |              |                  |   |

Για να επεξεργαστείτε τις πληροφορίες, κάντε κλικ στο κουμπί **Edit (Επεξεργασία)**. Καταχωρίστε ή αλλάξτε τις πληροφορίες που θέλετε και στη συνέχεια κάντε κλικ στο **Apply** to update (Εφαρμογή για ενημέρωση).

### Αγαπημένα

Τα αγαπημένα διευκολύνουν την οργάνωση των φωτογραφιών σας και την εύρεση συγκεκριμένων φωτογραφιών καθώς μεγαλώνει η ψηφιακή σας βιβλιοθήκη φωτογραφιών.

Μπορείτε να δημιουργήσετε αγαπημένα χρησιμοποιώντας την οικογένεια προγραμμάτων του eConsole που έχετε στον υπολογιστή σας. Αφού δημιουργήσετε φακέλους αγαπημένων, μπορείτε να μεταβείτε σε αυτά και να τα προβάλετε από την τηλεόρασή σας χρησιμοποιώντας την κονσόλα MG3001-p και το τηλεχειριστήριό της.

#### Δημιουργία και επεξεργασία αγαπημένων

Για να δημιουργήσετε μια λίστα αγαπημένων, κάντε κλικ στο εικονίδιο Add to favorite (Προσθήκη σε αγαπημένα) στην πάνω αριστερή γωνία του μενού eConsole που εμφανίζεται στην οθόνη. Μετά από αυτό, θα εμφανιστεί η οθόνη διαχείρισης αγαπημένων.

Τότε, μπορείτε να μεταβείτε στα κοινόχρηστα αρχεία σας κάνοντας κλικ στα εικονίδια για να επιλέξετε το φάκελο ή την εικόνα που θέλετε να προσθέσετε στη λίστα αγαπημένων. Για να προσθέσετε το φάκελο σε μια λίστα αγαπημένων, πρέπει να κάνετε κλικ στο εικονίδιο και, κρατώντας πατημένο το κουμπί του ποντικιού, να σύρετε και να αποθέσετε το φάκελο στο πλαίσιο που βρίσκεται δεξιά.

Μπορείτε να προσθέσετε περισσότερες φωτογραφίες στο φάκελο αγαπημένων επαναλαμβάνοντας την ενέργεια μεταφοράς και απόθεσης.

Ο φάκελος θα εμφανίζεται με το εικονίδιο μιας καρδιάς, ενώ αν πρόκειται για μεμονωμένη εικόνα, θα εμφανίζεται ένα εικονίδιο της φωτογραφίας.

| 🛃 eConsole                                                       | Ρυθμίσεις                                                                                                    | Βοήθεια 🏮 | . o ×        |
|------------------------------------------------------------------|----------------------------------------------------------------------------------------------------|-----------|--------------|
| Empowering Technology                                            | 🕡 Μουσική 🚺 Εικόνα 🗱 Βίντεο                                                                                                    |           |              |
| Tasks<br>+ Κοινή Χρήση<br>Εικόνας                                | <ul> <li>Τακτοποίηση Κατά - Family</li> <li>Γορηθικό στο συσπομόσ</li> </ul>                                                                                                    |           |              |
| <ul> <li>Δημιουργία</li> <li>φακέλου</li> </ul>                  | Tírλoç ▲ Jɛpoµŋy<br>Tírλog ▲ Jɛpoµŋy<br>Tírλog My Pictures<br>St. Davide, neak                                                                                                    | ر ه       | <u>ερομη</u> |
| <ul> <li>Προσθήκη στα<br/>αγαπημένα</li> <li>Διαγραφή</li> </ul> | Control School School Sch |           | 03/1         |
| ? Βοήθεια                                                        | gone_fishin 11/1<br>snow mountain 03/1                                                                                                    |           |              |
|                                                                  |                                                                                                    |           | >            |
| acer                                                             | Πληροφορίες Εικόνας<br>Τίτλος flower<br>Περιγραφή<br>Επτέεριγασία                                                                                                    |           | T            |

Για να διαγράψετε ή να μετονομάσετε μια εικόνα ή ένα φάκελο από τα αγαπημένα σας, κάντε δεξί κλικ στο στοιχείο και επιλέξτε την επιθυμητή ενέργεια.

Έτσι, με τη συσκευή MG3001-p, διευκολύνεται η πρόσβαση στις αγαπημένες σας φωτογραφίες και η προβολή τους από την τηλεόραση.

### Διαχείριση αρχείων βίντεο

Μπορείτε να χρησιμοποιήσετε τη λειτουργία διαχείρισης αρχείων βίντεο του eConsole για να οργανώσετε όλες τις συμβατές ψηφιακές σας ταινίες σε μια βιβλιοθήκη, να δημιουργήσετε φακέλους αγαπημένων βίντεο κλιπ ή να προβάλετε τα βίντεο κλιπ στην τηλεόρασή σας χρησιμοποιώντας την κονσόλα Acer MG3001-p.

#### Κοινόχρηστα βίντεο

Η δυνατότητα κοινής χρήσης φακέλων και βίντεο κλιπ μέσω του eConsole σάς επιτρέπει να έχετε πρόσβαση σε αυτά από την τηλεόρασή σας χρησιμοποιώντας την κονσόλα Acer MG3001-p.

Με το MG3001-p, κάθε μέλος της οικογένειάς σας ή χρήστης μπορεί να ορίσει διάφορους φακέλους ή αρχεία βίντεο ως κοινόχρηστα. Αυτό σημαίνει ότι κάθε χρήστης μπορεί να επιλέξει να εμφανίζονται μόνο τα βίντεο κλιπ της προτίμησής του και το υπόλοιπο περιεχόμενο να μην είναι προσβάσιμο από άλλους χρήστες.

Για να ορίσετε ένα φάκελο ως κοινόχρηστο, κάντε κλικ στο εικονίδιο **Share video** (Κοινόχρηστο αρχείο βίντεο) στην πάνω αριστερή γωνία του μενού eConsole που εμφανίζεται στην οθόνη. Με αυτό τον τρόπο εμφανίζεται η οθόνη διαχείρισης αρχείων βίντεο 'File Manager'.

Τότε, μπορείτε να μεταβείτε στα κοινόχρηστα αρχεία σας κάνοντας κλικ στα εικονίδια για να επιλέξετε το φάκελο ή το βίντεο κλιπ που θέλετε να ορίσετε ως κοινόχρηστο.

Για να ορίσετε το φάκελο ως κοινόχρηστο, πρέπει να κάνετε κλικ στο εικονίδιό του, να το σύρετε και να το αποθέσετε στο πλαίσιο που βρίσκεται δεξιά.

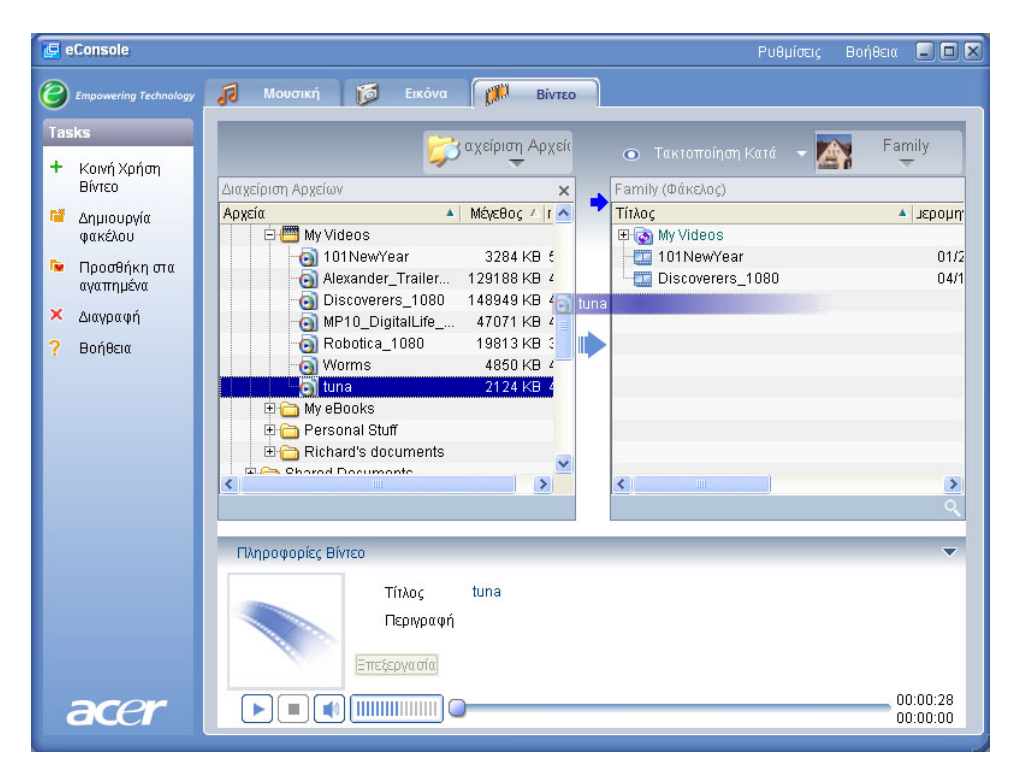

Κάθε φάκελος που ορίζεται ως κοινόχρηστος, θα είναι ορατός κάθε φορά που μεταβαίνετε στο μενού για τα αρχεία βίντεο με το MG3001-p. Αφού ο φάκελος οριστεί ως κοινόχρηστος, θα υπάρχει δυνατότητα προβολής του περιεχομένου του χρησιμοποιώντας το λογισμικό eConsole.

Όποτε θέλετε να καταργήσετε τη δυνατότητα κοινής χρήσης ενός φακέλου, κάντε δεξί κλικ στο φάκελο που βρίσκεται στο δεξί πλαίσιο και επιλέξτε **Delete (Διαγραφή)**.

Για να μετονομάσετε έναν κοινόχρηστο φάκελο, κάντε δεξί κλικ στο φάκελο στο δεξί πλαίσιο και επιλέξτε **Rename (Μετονομασία)**.

Για να επεξεργαστείτε τους κοινόχρηστους φακέλους ενός άλλου μέλους της οικογένειας ή χρήστη, κάντε κλικ στο αναπτυσσόμενο μενού στην πάνω δεξιά γωνία του μενού που εμφανίζεται στην οθόνη και επιλέξτε τον χρήστη στου οποίου τα αρχεία θέλετε να μεταβείτε.

#### Δημιουργία νέου φακέλου αρχείων βίντεο

Το MG3001-p σάς επιτρέπει να δημιουργήσετε νέους φακέλους για την αποθήκευση αρχείων βίντεο

Για να δημιουργήσετε ένα νέο φάκελο στο πλαίσιο κοινόχρηστων αρχείων βίντεο, κάντε κλικ στην επιλογή **Create folder (Δημιουργία φακέλου)** στο αριστερό τμήμα του μενού eConsole που εμφανίζεται στην οθόνη.

Με αυτό τον τρόπο, θα προστεθεί ένας νέος φάκελος στο πλαίσιο κοινόχρηστων βίντεο.

Μετά από αυτό, μπορείτε να αντιγράψετε βίντεο σε αυτό το φάκελο και να είναι διαθέσιμα για επεξεργασία και χρήση μέσω του λογισμικού eConsole και της συσκευής MG3001-p.

### Προβολή φακέλων βίντεο

Μπορείτε να αλλάξετε τον τρόπο προβολής των αρχείων βίντεο κάνοντας κλικ στην επιλογή **View by (Προβολή κατά)** στο πάνω μέρος του πλαισίου με τα κοινόχρηστα αρχεία. Το αναπτυσσόμενο μενού σάς παρέχει τις εξής επιλογές προβολής: Thumbnail (Μικρογραφία) ή Folder (Φάκελος).

#### Προβολή μικρογραφίας

| 🛃 eConsole                                                                                                    |                                                                    | Ρυθμίσεις Βοήθειι |                      |
|----------------------------------------------------------------------------------------------------|--------------------------------------------------------------------|-------------------|----------------------|
| Empowering Technology                                                                                             | 🔊 Μουσική 🎁 Εικόνα 🎢 Βίντεο                                        |                   |                      |
| Tasks<br>+ Κοινή Χρήση<br>Βίντεο                                                                                  | <ul> <li>Τακτοποίηση Κατά</li> <li>Family (Φάκελος)</li> </ul>     | <b>I</b>          | amily                |
| <ul> <li>Δημιουργία<br/>φακέλου</li> <li>Προσθήκη στα<br/>αγαπημένα</li> <li>Διαγραφή</li> <li>Βοήθεια</li> </ul> | My Videos<br>101NewYear<br>2178                                    | Discoverers_1080  |                      |
|                                                                                                    | tuna                                                               |                   | ٩                    |
|                                                                                                    | Πληροφορίες Βίντεο<br>Τίτλος My Videos<br>Περιγραφή<br>Ξπεξεργασία |                   | Y                    |
| acer                                                                                                    |                                                                    |                   | 00:00:00<br>00:00:00 |

### Επεξεργασία πληροφοριών βίντεο κλιπ

Κάθε εικόνα στη βιβλιοθήκη αρχείων βίντεο διαθέτει πληροφορίες που χρησιμεύουν στο eConsole για την κατηγοριοποίηση και αποθήκευση κάθε αρχείου.

Όταν επιλέγετε ένα συγκεκριμένο βίντεο κλιπ, οι διαθέσιμες πληροφορίες για αυτό θα εμφανιστούν στο παράθυρο Video information (Πληροφορίες για βίντεο κλιπ) στο κάτω μέρος του μενού που εμφανίζεται στην οθόνη.

|      | Τίτλος 101NewYear           |          |
|------|-----------------------------|----------|
|      | Περιγραφή Fireworks display | ~        |
|      | Εωραφή                      | 3        |
| acer |                             | 00:00:40 |

Για να επεξεργαστείτε τις πληροφορίες, κάντε κλικ στο πεδίο **Edit (Επεξεργασία)**. Καταχωρίστε ή αλλάξτε τις πληροφορίες που θέλετε και στη συνέχεια κάντε κλικ στο **Apply** to update (Εφαρμογή για ενημέρωση).

### Αγαπημένα

Τα αγαπημένα διευκολύνουν την οργάνωση των βίντεο κλιπ σας και την εύρεση συγκεκριμένων βίντεο κλιπ καθώς μεγαλώνει η ψηφιακή σας βιβλιοθήκη με τα βίντεο κλιπ.

Μπορείτε να δημιουργήσετε αγαπημένα χρησιμοποιώντας την οικογένεια προγραμμάτων του eConsole που έχετε στον υπολογιστή σας. Αφού δημιουργήσετε φακέλους αγαπημένων, μπορείτε να μεταβείτε σε αυτά και να τα προβάλετε από την τηλεόρασή σας χρησιμοποιώντας την κονσόλα MG3001-p και το τηλεχειριστήριό της.

### Δημιουργία και επεξεργασία αγαπημένων

Για να δημιουργήσετε μια λίστα αγαπημένων, κάντε κλικ στο εικονίδιο Add to favorite (Προσθήκη σε αγαπημένα) στην πάνω αριστερή γωνία του μενού eConsole που εμφανίζεται στην οθόνη. Μετά από αυτό, θα εμφανιστεί η οθόνη διαχείρισης αγαπημένων.

Τότε, μπορείτε να μεταβείτε στα κοινόχρηστα αρχεία σας κάνοντας κλικ στα εικονίδια για να επιλέξετε το φάκελο ή το βίντεο κλιπ που θέλετε να προσθέσετε στο φάκελο αγαπημένων. Για να προσθέσετε το φάκελο σε μια λίστα αγαπημένων, πρέπει να κάνετε κλικ στο εικονίδιό του, να το σύρετε και να το αποθέσετε στο πλαίσιο που βρίσκεται δεξιά.

Μπορείτε να προσθέσετε περισσότερα βίντεο κλιπ στο φάκελο αγαπημένων επαναλαμβάνοντας την ενέργεια μεταφοράς και απόθεσης.

Ο φάκελος εμφανίζεται με το εικονίδιο μιας καρδιάς και το μεμονωμένο βίντεο κλιπ εμφανίζεται με το εικονίδιο μιας ταινίας.

| 🛃 eConsole                        |                                                                                             | Ρυθμίσεις | Βοήθεια |                    |
|-----------------------------------|---------------------------------------------------------------------------------------------|-----------|---------|--------------------|
| C Empowering Technology           | 🔊 Μουσική 🔯 Εικόνα 🎁 Βίντεο                                                                 |           |         |                    |
| Tasks<br>+ Κοινή Χρήση            | ο Τακτοποίηση Κατά 👻 🛐 Family                                                               |           |         |                    |
| Βιντεο<br>🗳 Δημιουργία<br>φακέλου | Family (Φάκελος)<br>Τίτλος ▲ μερομην<br>Φι⊗ My Videos<br>Φι⊗ My Videos                      | υνάι      | *       | ×<br>μερομη        |
| Προσθήκη στα<br>αγαπημένα         | 101NewYear     01/2     101NewYear     01/2     2178     05/2     Discoverers 1080     04/1 | )80       |         | 01/2<br>04/1       |
| × Διαγραφή<br>? Βοήθεια           | tuna 08/1                                                                                   |           |         |                    |
|                                   |                                                                                             |           |         |                    |
|                                   |                                                                                             |           |         | >                  |
|                                   | Πληροφορίες Βίντεο                                                                          |           |         | •                  |
|                                   | Τίτλος 2178<br>Περιγραφή                                                                    |           |         |                    |
| acer                              |                                                                                             |           | 0       | 0:00:15<br>0:00:00 |

Για να διαγράψετε ή να μετονομάσετε μια εικόνα ή ένα φάκελο από τη λίστα αγαπημένων σας, κάντε δεξί κλικ στο στοιχείο και επιλέξτε την επιθυμητή ενέργεια.

Έτσι, με τη συσκευή MG3001-p, διευκολύνεται η πρόσβαση στα αγαπημένα σας βίντεο κλιπ και η αναπαραγωγή τους από την τηλεόραση.

### Αντιγραφή CD ήχου

To eConsole παρέχει στους χρήστες δυνατότητα εγγραφής αρχείων μουσικής σε CD και αποθήκευσής τους στο σκληρό δίσκο είτε πρόκειται για αρχεία MP3 είτε για αρχεία WMA. Για να αντιγράψετε ένα CD, επιλέξτε 'Rip CD' (Αντιγραφή CD) από το αριστερό μενού.

Το περιεχόμενο του CD θα εμφανιστεί στο αριστερό παράθυρο Επιλέξτε τα τραγούδια που θέλετε να αντιγράψετε βάζοντας ένα σημάδι ελέγχου. Κάντε κλικ στο **Start (Έναρξη)** όταν ολοκληρώσετε τη διαδικασία.

To eConsole θα σας ζητήσει να επιβεβαιώσετε ή να επιλέξετε άλλο φάκελο προορισμού. Κάντε κλικ στο **ΟΚ για να ξεκινήσετε την αντιγραφή των τραγουδιών**.

| 🛃 eConsole                |                                   |                   | Ρυθμίσεις Βο                    | ιήθεια 🖃 🗖 🗙                             |
|---------------------------|-----------------------------------|-------------------|---------------------------------|------------------------------------------|
| C Empowering Technology   | 🚺 Μουσική 🚺 Εικόνα 🚺              | Βίντεο            |                                 |                                          |
| Tasks                     |                                   |                   | 💿 Τακτοποίηση Κατά 🛛 🙀          | Family                                   |
| + Κοινή Χρήση<br>Μουσικής | MATSHITA, DVD-RA 🐨                | ×                 | Family (Φάκελος)                |                                          |
| Δημιουργία<br>αακέλου     | Τίτλος                            | Διάρκε<br>00:05:4 | Tíτλος                          | <ul> <li>Καλλιτέ</li> <li>Gre</li> </ul> |
| φακοιου                   | 🗹 🌛 Κομμάτ/Ηχου2                  | 00:04:0           | Dia 10 - The Joshua Tree (1990) | 010                                      |
| αγαπημένα                 | 🗹 🎐 ΚομμάτίΗχου3                  | 00:08:4           | 🗄 💽 My Music                    |                                          |
| 둼 Πορσθήκη στη            | 🔽 🥜 Κομμάτ/Ηχου4                  | 00:07:1           | Dark Side of the Moon           | Pink Flo                                 |
| λίστα                     | 🗹 🥜 Κομμάτι Ηχουδ                 | 00:05:0           | T-Rex - 20th Century Boy        | NUTAT .<br><Ανκωσ                        |
| αναπαραγωγής              | Α τομμάτι Αρουσ                   | 00:07:4           |                                 | 14100                                    |
| 🗙 Διαγραφή                | 🗹 🌛 Κομμάτ/Ηχου8                  | 00:06:(           |                                 |                                          |
| 💡 Rip CD                  | 🗹 🥜 Κομμάτ(Ηχου9                  | 00:06:0           |                                 |                                          |
| 2 Βοήθεια                 | Μ 🥐 ΚομμάτίΗχου10                 | 00:05:0           |                                 |                                          |
|                           | Επικοινωνία με το Αιακομιστό CDDB | Start             |                                 |                                          |
|                           |                                   | Utan              |                                 | ~                                        |
|                           | Πληροφορίες Μουσικής              |                   |                                 | -                                        |
|                           | Τίτλος                            |                   | Έτος                            |                                          |
|                           | Καλλιτέχν                         |                   | Είδος                           |                                          |
|                           | Αλμπουμ                           |                   | Περιγραφή                       |                                          |
|                           |                                   |                   |                                 |                                          |
|                           | =πεξεργασια                       |                   |                                 |                                          |
| acer                      |                                   |                   |                                 | 00:00:00                                 |

Το eConsole θα σας ζητήσει να επιβεβαιώσετε ή να επιλέξετε άλλο φάκελο προορισμού.

Για να αλλάξετε τις ρυθμίσεις ποιότητας για τα αρχεία που αντιγράφετε, πρέπει να μεταβείτε στο μενού 'Advanced Settings' (Σύνθετες ρυθμίσεις). Οι λεπτομέρειες για αυτό το μενού παρέχονται στην ενότητα <u>Μενού ρυθμίσεων</u>.

Επιλέξτε Start (Έναρξη) για να ξεκινήσει η διαδικασία αντιγραφής. Μετά από αυτό, εμφανίζεται μια οθόνη προόδου. Επιλέξτε Cancel (Άκυρο) για να διακόψετε τη διαδικασία οποιαδήποτε στιγμή.

| 😂 Rip CD                               | ×  |
|----------------------------------------|----|
| Track 1                                |    |
|                                        | 0% |
| Ripping ALBENIZ: Iberia - I. Evocacion |    |
|                                        | ]  |
| Акиро                                  |    |

### Αναζήτηση πολυμέσων

Για να εκτελέσετε αναζήτηση για ένα συγκεκριμένο αρχείο πολυμέσων, είτε πρόκειται για τραγούδι, εικόνα ή βίντεο κλιπ, κάντε κλικ στο εικονίδιο αναζήτησης (μεγεθυντικός φακός) που βρίσκεται κάτω δεξιά στο παράθυρο με τα αρχεία.

Θα εμφανιστεί το παράθυρο αναζήτησης.

| 🔍 Εύρεση                | 2        | < |
|-------------------------|----------|---|
| Συμβολοσειρά Αναζήτησης |          |   |
|                         |          |   |
| ολα                     |          |   |
| 🗸 Τίτλος                | Αλμπουμ  |   |
| 🔲 Καλλιτέχνης           | Είδος    |   |
| Ιιεριγραφη              |          |   |
|                         | ОК Акиро |   |

Καταχωρίστε το όνομα ή τις λεπτομέρειες για το αρχείο που αναζητάτε στο πεδίο 'Search string' (Συμβολοσειρά αναζήτησης). Μετά από αυτό, μπορείτε να κάνετε κλικ στα πλαίσια επιλογής για να περιορίσετε την αναζήτηση του eConsole. Επιλέξτε **ΟΚ** για να ξεκινήσει η αναζήτηση.

Σε κάθε λειτουργία διαχείρισης πολυμέσων σάς παρέχονται διαφορετικά κριτήρια αναζήτησης, π.χ. στη λειτουργία διαχείρισης αρχείων μουσικής μπορείτε να επιλέξετε αναζήτηση σε άλμπουμ, είδος ή καλλιτέχνες.

Τα αποτελέσματα της αναζήτησης θα εμφανιστούν στην προβολή της βάσης δεδομένων, όπως απεικονίζεται παρακάτω.

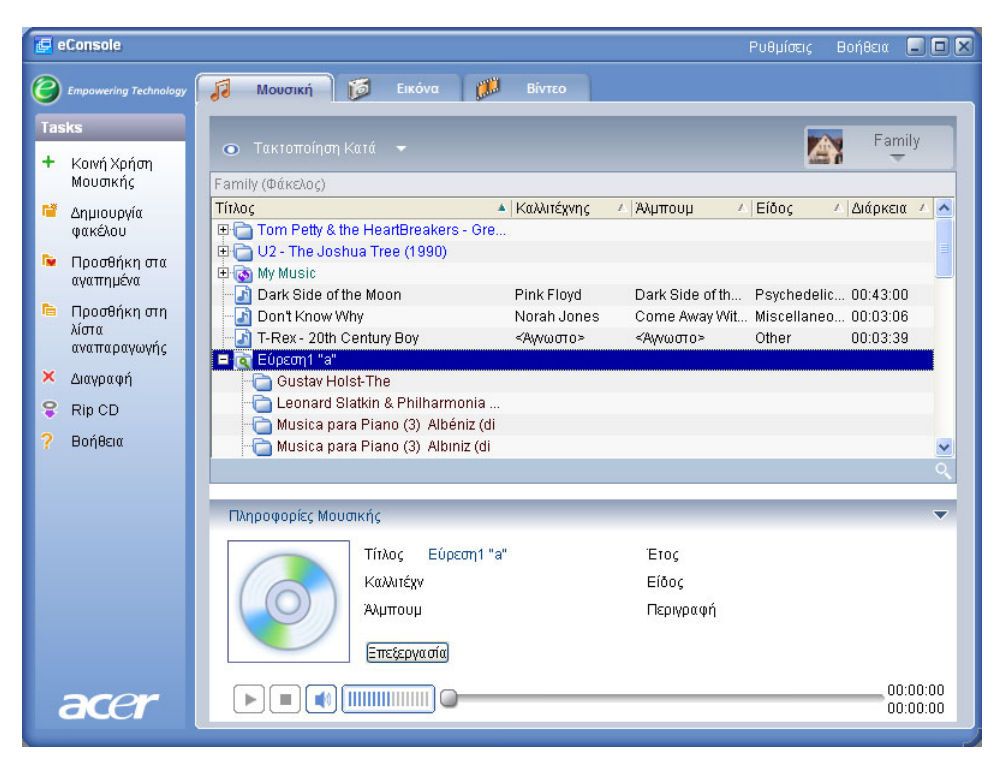

**Σημείωση**: Η λειτουργία αναζήτησης μπορεί να χρησιμοποιηθεί μόνο για τον τρέχοντα τύπο και χρήστη πολυμέσων. Παράδειγμα: Δεν μπορείτε να εκτελέσετε αναζήτηση για βίντεο κλιπ κατά τη διαχείριση αρχείων μουσικής.

### Μενού 'Settings' (Ρυθμίσεις)

Το μενού 'Settings' (Ρυθμίσεις) σάς επιτρέπει να τροποποιείτε και να διαχειρίζεστε τους λογαριασμούς χρήστη και τους διακομιστές πολυμέσων που χρησιμοποιούνται με το MG3001-p.

Για να μεταβείτε στο μενού ρυθμίσεων, κάντε δεξί κλικ στην επιλογή Settings (Ρυθμίσεις) στην πάνω δεξιά γωνία του μενού που εμφανίζεται στην οθόνη. Θα εμφανιστεί ένα αναπτυσσόμενο πλαίσιο με τρεις επιλογές: Account Manager (Διαχείριση λογαριασμού), Device Manager (Διαχείριση συσκευών) και Advanced Settings (Σύνθετες ρυθμίσεις).

Ορίστε την επιλογή που θέλετε.

### Account manager (Διαχείριση λογαριασμού)

Η κονσόλα Acer MG3001-p επιτρέπει σε κάθε μέλος της οικογένειας ή χρήστη να δημιουργήσει έναν προσωπικό λογαριασμό. Έτσι, κάθε χρήστης μπορεί να αποθηκεύει σε αυτό το λογαριασμό τη μουσική της προτίμησής του, τα βίντεο και τις φωτογραφίες του.

Αυτή η λειτουργία διευκολύνει μια οικογένεια να οργανώσει τα αρχεία της και να φυλάξει όλα της τα πολυμέσα σε ξεχωριστούς λογαριασμούς χρηστών.

Για να δημιουργήσετε ή να επεξεργαστείτε ένα λογαριασμό πρέπει να μεταβείτε στην οθόνη Account manager (Διαχείριση λογαριασμού). Κάντε κλικ στην επιλογή **Settings** (Ρυθμίσεις) στο πάνω μέρος του μενού eConsole που εμφανίζεται στην οθόνη και επιλέξτε Account manager (Διαχείριση λογαριασμού) από το αναπτυσσόμενο μενού.

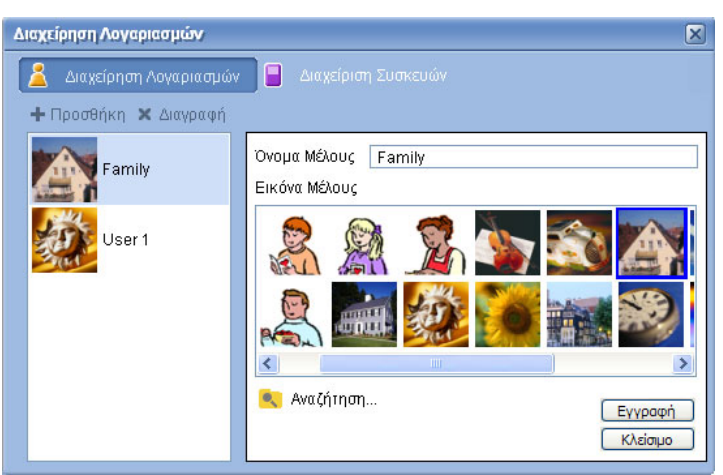

Εμφανίζεται η οθόνη Account Manager.

Μπορείτε να χρησιμοποιήσετε αυτή την οθόνη για να δημιουργήσετε νέους λογαριασμούς και να προσθέσετε μια νέα, "προσωπική" εικόνα για κάθε λογαριασμό μέλους.

Για να δημιουργήσετε ένα λογαριασμό, αρκεί να κάνετε κλικ στην επιλογή **+ Add** (Προσθήκη) και ο νέος λογαριασμός θα εμφανιστεί στο αριστερό τμήμα της οθόνης. Κάντε κλικ στην εικόνα του νέου λογαριασμού και πληκτρολογήστε το όνομα του χρήστη στο πεδίο 'Member's Name' (Όνομα μέλους). Στη συνέχεια, μπορείτε να επιλέξετε μια φωτογραφία από το πλαίσιο 'Member's Picture' (Φωτογραφία μέλους). Εναλλακτικά, μπορείτε να επιλέξετε μια πιο προσωπική φωτογραφία κάνοντας κλικ στο εικονίδιο **Browse** (Αναζήτηση). Έτσι, μπορείτε να επιλέξετε οποιαδήποτε φωτογραφία από τα αρχεία εικόνας του υπολογιστή σας.

Για να διαγράψετε έναν ανεπιθύμητο λογαριασμό χρήστη, κάντε κλικ στο λογαριασμό για να τον επιλέξετε και στη συνέχεια κάντε κλικ στην επιλογή **Χ Delete (Διαγραφή)** στο πάνω μέρος του πλαισίου.

#### Device manager (Διαχείριση συσκευών)

Το μενού Settings (Ρυθμίσεις) σάς επιτρέπει να μεταβείτε και στη σελίδα **Device manager** (Διαχείριση συσκευών). Αυτή η σελίδα σάς επιτρέπει να ενεργοποιείτε και να απενεργοποιείτε διακομιστές πολυμέσων, να ελέγχετε τις σύνθετες ρυθμίσεις και να διαγράφετε ανεπιθύμητους διακομιστές.

| Διαχείριση Συσκευών                                                     | ×   |
|-------------------------------------------------------------------------|-----|
| 🚊 Διαχείρηση Λογαριασμών 🔲 Διαχείριση Συσκευών                          |     |
| 🛛 🗙 Διαγραφή 🛛 🔒 Ενεργοποιήση 🔂 Απενεργοποίηση 🗉 Προβολή Για Προχωρημέν | ους |
| Όνομα Συσκευής                                                          | *   |
| Acer AV Renderer (75e12a36-1f14-9f1d-a651-45da1839d2a0)                 |     |
|                                                                         |     |
|                                                                         |     |
|                                                                         |     |
|                                                                         |     |
|                                                                         |     |
|                                                                         |     |
|                                                                         |     |
|                                                                         |     |

Για να ενεργοποιήσετε ή να απενεργοποιήσετε ένα διακομιστή, επιλέξτε το όνομά του και επιλέξτε **Enable (Ενεργοποίηση)** ή **Disable (Απενεργοποίηση)**, ανάλογα με την τρέχουσα κατάσταση του διακομιστή.

Για να ελέγξετε τις σύνθετες ρυθμίσεις, επιλέξτε το διακομιστή και κάντε κλικ στην επιλογή **Advanced view (Προβολή σύνθετων ρυθμίσεων)** για να εμφανιστούν οι τρέχουσες ρυθμίσεις και πληροφορίες για το διακομιστή.

Για να διαγράψετε ένα διακομιστή, επιλέξτε τον και κάντε κλικ στην επιλογή **Delete** (Διαγραφή).

### Advanced Settings (Σύνθετες ρυθμίσεις)

Αν επιλέξτε Advanced Settings, θα εμφανιστεί το μενού 'Advanced Settings' (Σύνθετες ρυθμίσεις). Αυτό το μενού σάς επιτρέπει να κάνετε προσαρμογές σε πολλές από τις σύνθετες λειτουργίες του MG3001-p.

| Ρυθμίσεις για Πρ       | οχωρημένους                                              | ×   |
|------------------------|----------------------------------------------------------|-----|
| Φάκελοι<br>Ρυθμίσεις   | Διαχείριση Διακομιστών Διάφορα<br>; Μέσων Ρυθμίσεις CDDB |     |
| Μορφή<br>Windows Media | Audio 💙                                                  |     |
| Μ<br>Ποιότητα          | ικρή Καλύτερη                                            |     |
|                        | 128 kbps, 44 kHz, stereo                                 |     |
|                        |                                                          |     |
|                        |                                                          |     |
|                        | OK Cancel Appl                                           | y J |

Κάντε κλικ σε μια καρτέλα για να εμφανιστεί η αντίστοιχη λειτουργία που θέλετε να τροποποιήστε.

#### Directories (Κατάλογοι)

Επιλέξτε την καρτέλα Directories (Κατάλογοι) για να ορίσετε τη θέση αποθήκευσης των αρχείων κατά την αντιγραφή τραγουδιών από ένα CD ή την αντιγραφή φωτογραφιών, μουσικής ή βίντεο κλιπ από μια αφαιρούμενη συσκευή αποθήκευσης USB 2.0.

| νθμίσεις για Πρ                                                              | οχωρημένους                                            |                 |          |  |  |  |  |  |
|------------------------------------------------------------------------------|--------------------------------------------------------|-----------------|----------|--|--|--|--|--|
| Ρυθμίσεις                                                                    | Μέσων                                                  | Ρυθμία          | rac CDDB |  |  |  |  |  |
| Φάκελοι                                                                      | Διαχείριση Δ                                           | ιακομιστών      | Διάφορα  |  |  |  |  |  |
| Η θέση αποθήκευ                                                              | Η θέση αποθήκευσης για την εξαγωγή από CD              |                 |          |  |  |  |  |  |
| C:\Documents and<br>Η θέση αποθήκευ<br>συσκευές                              | C\Documents and Settings\All Users\Documents\My Music  |                 |          |  |  |  |  |  |
| C:\Documents and<br>Η θέση αποθήκευσ<br>αφαιρούμενες συσ                     | C:\Documents and Settings\All Users\Documents\My Music |                 |          |  |  |  |  |  |
| C:\Documents and Settings\All Users\Documents\My Pictures 🗸                  |                                                        |                 |          |  |  |  |  |  |
| Η θέση αποθήκευσης για αντιγραφή αρχείων βίντεο από<br>αφαιρούμενες συσκευές |                                                        |                 |          |  |  |  |  |  |
| C:\Documents and                                                             | d Settings∖All Users                                   | \Documents\My V | ideos 🔽  |  |  |  |  |  |
|                                                                              | ОК                                                     | Cance           | I Apply  |  |  |  |  |  |

Για να αλλάξετε τη θέση, κάντε κλικ στο πλαίσιο που βρίσκεται δίπλα στη διεύθυνση και επιλέξτε έναν άλλο φάκελο προορισμού.

Επιλέξτε Apply (Εφαρμογή) για επιβεβαίωση και OK για να τερματιστεί η διαδικασία.

#### Server manager (Διαχείριση διακομιστών)

Κάντε κλικ στην καρτέλα 'Server manager' (Διαχείριση διακομιστών) για να ελέγξετε τις ιδιότητες των διακομιστών πολυμέσων του δικτύου σας.

Για να επιλέξετε ένα διακομιστή, κάντε κλικ στο βέλος και επιλέξτε έναν από το αναπτυσσόμενο μενού. Στη συνέχεια, μπορείτε να ελέγξετε τις λεπτομέρειες του συγκεκριμένου διακομιστή.

| Ρυθμίσεις για Πρ                                                                                                    | οχωρημένους                                                                                                    |                                                                                                    | X                |
|----------------------------------------------------------------------------------------------------|----------------------------------------------------------------------------------------------------|----------------------------------------------------------------------------------------------------|------------------|
| Ρυθμίσεις                                                                                                    | Μέσων                                                                                                    | Ρυθμίσ                                                                                                    | ac CDDB          |
| Φάκελοι                                                                                                    | Διαχείριση Δ                                                                                                    | ι ακομι στών                                                                                                    | Διάφορα          |
| Ονομα<br>Ονομα Διακομια<br>Αναγνωριστικό<br>Διεύθυνση URL<br>Κατασκευαστής<br>Διεύθυνση URL<br>Μοντέλο: X1<br>Αριθμός Μοντέλ<br>Περιγραφή Μον<br>Acer AV Media | Acer Media Serv<br>πή: Acer Media Serv<br>Διακομιστή: 409e5<br>Διακομιστή: 409e5<br>409e5<br>409e5<br>409e5<br>409e7<br>409e7<br>400e7<br>400e7<br>400e7<br>400e7<br>400e7<br>400e7<br>400e7<br>400e7<br>400e7<br>400e7<br>400e7<br>400e7<br>400e7<br>400e7<br>400e7<br>40 | rer (tpe9110407b)<br>er (tpe9110407b)<br>ver (tpe9110407b)<br>ia 12-8c 14-405b-90(<br>44:61929/<br>tp://www.acer.cor | ▶<br>b8-60aee39b |
|                                                                                                    | ОК                                                                                                    | ivεργοποιής<br>Cance                                                                                                 | r tevepyonoing   |

Από αυτό το μενού, μπορείτε επίσης να επιλέξετε **Disable (Απενεργοποίηση)** ή **Enable** (Ενεργοποίηση) του διακομιστή πολυμέσων κάνοντας κλικ στο αντίστοιχο κουμπί, ανάλογα με την τρέχουσα κατάστασή του.

Επιλέξτε **Apply (Εφαρμογή)** για να αποθηκευτούν οι ρυθμίσεις σας και **OK** για να τερματιστεί η διαδικασία.

#### Miscellaneous (Διάφορα)

Κάντε κλικ στην καρτέλα 'Miscellaneous' (Διάφορα) για να επιλέξετε αν θα ενεργοποιείται το πρόγραμμα εκκίνησης της Acer κατά την έναρξη λειτουργίας του συστήματός σας.

Κάντε κλικ στο πλαίσιο επιλογής και, στη συνέχεια, επιλέξτε **Apply (Εφαρμογή)** για να αποθηκευτούν οι ρυθμίσεις σας. Κάντε κλικ στο **OK** για να τερματιστεί η διαδικασία.

#### Media settings (Ρυθμίσεις πολυμέσων)

Κάντε κλικ στην καρτέλα 'Media settings' για να προσαρμόσετε την ποιότητα των μουσικών αρχείων που δημιουργούνται από το eConsole κάθε φορά που αντιγράφετε αρχεία από ένα CD.

| νθμίσεις για Προ       | χωρημένους          |           |          |
|------------------------|---------------------|-----------|----------|
| Φάκελοι                | Διαχείριση Διακομισ | τών       | Διάφορα  |
| Ρυθμίσεις              | Μέσων               | Ρυθμίσε   | aç CDDB  |
| Μορφή<br>Windows Media | Audio               |           | *        |
| M                      | φή                  |           | Καλύτερη |
| Γριότητα               |                     | . Y       | 1        |
|                        | 128 kbps, 44 kH     | z, stereo |          |
|                        |                     |           |          |
|                        |                     |           |          |
|                        |                     |           |          |
|                        |                     |           |          |
|                        |                     |           |          |
|                        | OK                  | Cancel    | Apply    |

Επιλέξτε από το αναπτυσσόμενο πλαίσιο τον τύπο του αρχείου που θέλετε να τροποποιήσετε και στη συνέχεια χρησιμοποιήστε την κλίμακα ολίσθησης για να επιλέξετε την επιθυμητή ποιότητα ορίζοντας την ταχύτητα μετάδοσης bit.

Επιλέξτε **Apply (Εφαρμογή)** για να αποθηκεύσετε τις ρυθμίσεις σας και **OK** για να τερματιστεί η διαδικασία.

**Σημαντικό**: Να θυμάστε ότι τα αρχεία με καλύτερη ποιότητα καταλαμβάνουν περισσότερο αποθηκευτικό χώρο στο σκληρό σας δίσκο.

#### CDDB Settings (Ρυθμίσεις CDDB)

Κάντε κλικ στην καρτέλα 'CDDB Settings' (Ρυθμίσεις CDDB) για να αλλάξετε τις λεπτομέρειες της υπηρεσίας Internet που χρησιμοποιείται για τη λήψη πληροφοριών για τα αρχεία μουσικής.

Η υπηρεσία χρησιμοποιείται αυτόματα από το eConsole για την εύρεση πληροφοριών και εξώφυλλων άλμπουμ για τα αρχεία μουσικής που αποθηκεύετε στη βιβλιοθήκη σας.

| νθμίσεις για Πρ   | οχωρημένους         |              |          |            | × |
|-------------------|---------------------|--------------|----------|------------|---|
| Φάκελοι           | Διαχείριση Δι       | ακομιστών    |          | Διάφορα    |   |
| Ρυθμίσει          | θμίσεις             | CDDB         |          |            |   |
| 🗸 Χρήση Υπηρε     | εσίας CDDB          |              |          |            |   |
| Διακομιστής CD    | DB                  |              | Θύρα     |            |   |
| freedb.freedb.org | 3                   | *            | 80       |            |   |
| Θέση στο δίκτυα   | )                   |              |          |            |   |
| /~cddb/cddb.cg    | pi                  |              |          |            |   |
| Διακομιστής Με    | σολάβησης           |              |          |            |   |
| Κανενας Διακο     | μιστης ινιεσολαφησι | IÇ 🚩         | 0.4      |            |   |
| ΓΡ Μεσοπαρητη     |                     |              | θυρα     |            |   |
|                   |                     |              | 80       |            |   |
| 🗹 Αυτόματη επ     | ιλογή αν υπάρχουν   | πολλαπλές αν | ντιστοιχ | ίες στο CD |   |
|                   | ОК                  | Ca           | incel    | Apply      |   |

Από αυτό το μενού, μπορείτε να ενεργοποιήστε ή να απενεργοποιήσετε τη συγκεκριμένη υπηρεσία, να αλλάξετε το διακομιστή και να τροποποιήστε τις σύνθετες ρυθμίσεις του διακομιστή.

**Σημείωση**: Η Acer συνιστά να μην τροποποιήσετε αυτές τις ρυθμίσεις.

### Λήψη βοήθειας

Σε περίπτωση που αντιμετωπίσετε προβλήματα κατά τη χρήση του λογισμικού eConsole, μπορείτε να μεταβείτε στη βοήθεια.

Κάντε κλικ σε ένα από τα κουμπιά βοήθειας που βρίσκονται στην πάνω δεξιά γωνία ή κάτω αριστερά στο μενού 'Tasks' (Ενέργειες).

Με αυτό τον τρόπο, θα εμφανιστεί στην οθόνη το μενού βοήθειας.

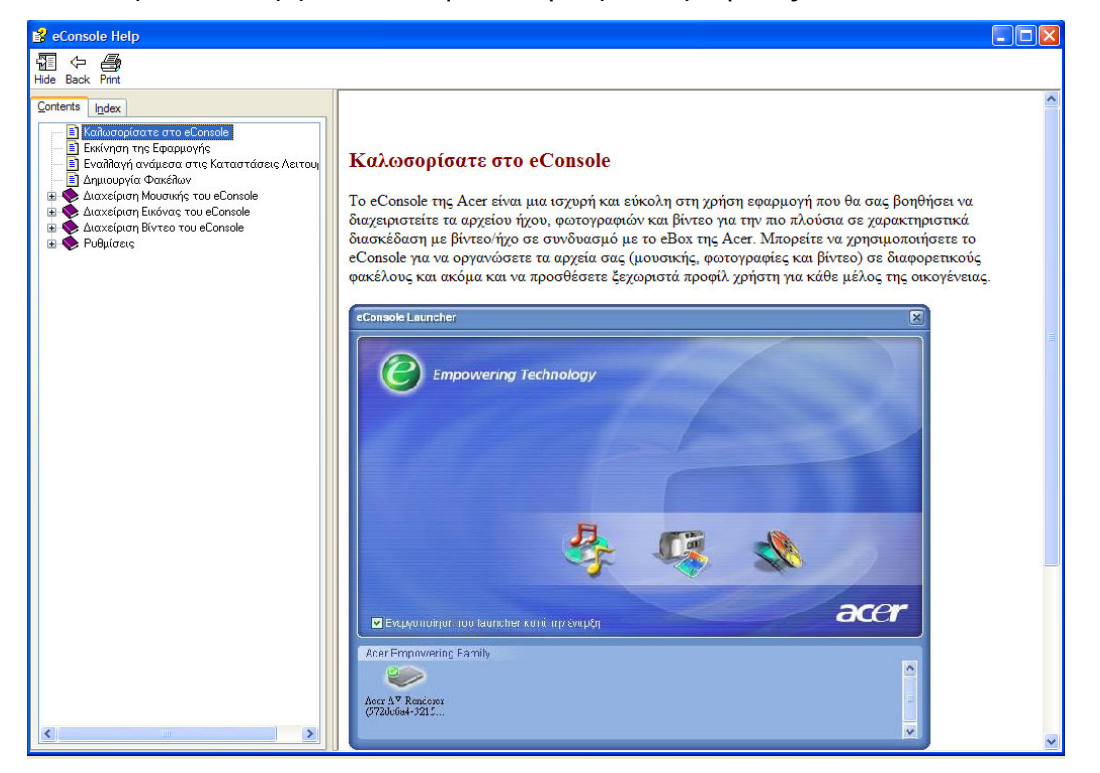

Το μενού Help (Βοήθεια) παρέχει πληροφορίες και οδηγίες για τη χρήση του eConsole. Αρκεί να κάνετε κλικ σε ένα θέμα στο αριστερό τμήμα περιεχομένων για να εμφανιστούν οι αντίστοιχες πληροφορίες.

Εάν η απορία σας δεν λυθεί αφού ανατρέξετε στο μενού βοήθειας, επικοινωνήστε με τον τοπικό προμηθευτή προϊόντων Acer για περαιτέρω βοήθεια.

Επίσης, μπορείτε να βρείτε πληροφορίες στο website της Acer: http://global.acer.com

# 5 Χρήση της κονσόλας Acer MG3001-p

Σε αυτή την ενότητα παρέχονται οδηγίες για τη ρύθμιση της κονσόλας MG3001-p την πρώτη φορά που την ενεργοποιείτε. Επιπλέον, παρέχονται οδηγίες για τη μετάβαση στα μενού και τη χρήση των διάφορων λειτουργιών της κονσόλας MG3001-p.

### Ρύθμιση της κονσόλας MG3001-p

#### Οδηγός εγκατάστασης

#### Οθόνη υποδοχής

Την πρώτη φορά που θα ενεργοποιήσετε το τηλεχειριστήριο MG3001-p, θα εμφανιστεί στην τηλεόρασή σας μια οθόνη με ένα μήνυμα υποδοχής. Πατήστε **ΟΚ** για να ξεκινήσει η διαδικασία εγκατάστασης. Εμφανίζεται η οθόνη Ρύθμιση Γλώσσας.

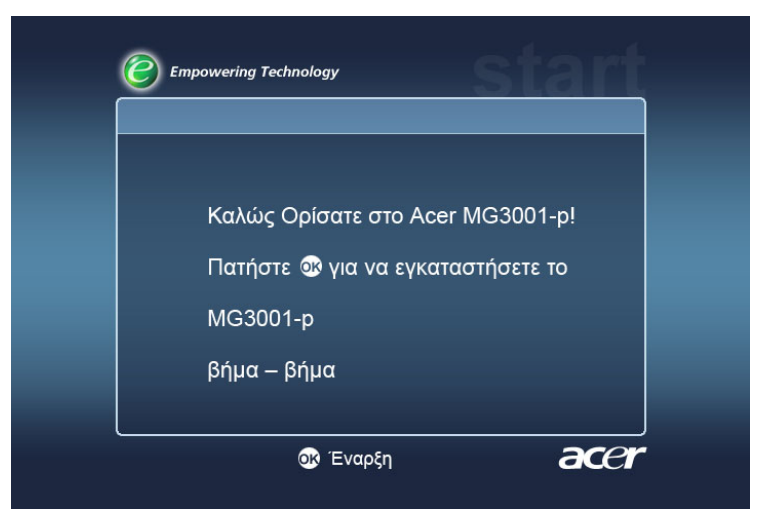

**Σημείωση**: Σε περίπτωση που δεν εμφανιστεί το μήνυμα, ανατρέξτε στην ενότητα Αντιμετώπιση προβλημάτων.

#### Ρύθμιση Γλώσσας

Χρησιμοποιήστε τα πλήκτρα **πάνω** ή **κάτω** βέλους του τηλεχειριστηρίου για να επιλέξετε τη γλώσσα που θέλετε. Πατήστε **ΟΚ** για να επιλέξετε τη ρύθμιση της προτίμησής σας. Εμφανίζεται η οθόνη Ρύθμιση Ημερομηνίας / Ώρας.

| Ρύθμιση Γλώσσαs | 1/2 🔺 🎙 |
|-----------------|---------|
| English         |         |
| Deutsch         |         |
| Français        |         |
| Español         |         |
| Nederlands      |         |
| Italiano        |         |
| Dansk           |         |
| Português       |         |

#### Ρύθμιση Ημερομηνίας / Ώρας

Χρησιμοποιήστε τα πλήκτρα αριστερού ή δεξιού βέλους για να επιλέξετε το πλαίσιο στο οποίο θέλετε να κάνετε αλλαγές. Πατήστε ΟΚ και θα εμφανιστούν δύο βέλη που δηλώνουν ότι μπορείτε πλέον να προσαρμόσετε την τιμή.

Χρησιμοποιήστε τα κουμπιά ΠΑΝΩ και ΚΑΤΩ βέλους ή τα αριθμητικά πλήκτρα για να προσαρμόσετε την τιμή εντός του πλαισίου με επισήμανση. Μόλις ορίσετε τη σωστή τιμή, πατήστε ΟΚ και στη συνέχεια χρησιμοποιήστε το δεξί βέλος για να μετακινηθείτε στο επόμενο πλαίσιο.

Αφού ορίσετε τη σωστή ημερομηνία και ώρα, πατήστε **ΟΚ** ενώ το ΕΠΟΜΕΝΟ πλαίσιο εμφανίζεται με επισήμανση για να μετακινηθείτε στην οθόνη **Ρυθμίσεις Δικτύου >** Επιλογή Ρύθμ. Παραμέτρων.

| νθμίσεις Ημε | ρομηνίαs / | Ωραs |      |        |
|--------------|------------|------|------|--------|
|              | Mήvas      | Hµ   | ιέρα | Έтο    |
| Ημερομηνία:  | Ļ          |      |      | / 2000 |
|              | Ώρα        | Λε   | πтό  |        |
| Ώρα (24Ώ):   | 0          | :    | 04   | Επόμε  |

#### Ρυθμίσεις Δικτύου > Επιλογή Ρύθμ. Παραμέτρων

Χρησιμοποιήστε τα πλήκτρα πάνω και κάτω βέλους για να επιλέξετε τον τύπο δικτύου στο οποίο θέλετε να συνδεθεί το MG3001-p.

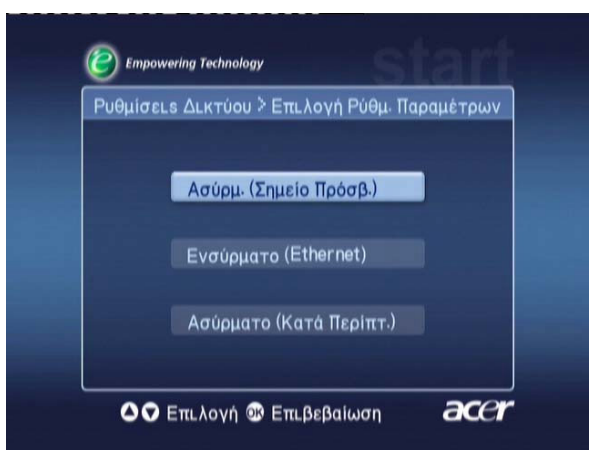

Εάν χρησιμοποιείτε ασύρματο δίκτυο LAN για τη σύνδεση του MG3001-p, ακολουθήστε τις παρακάτω οδηγίες.

Εάν χρησιμοποιείτε ενσύρματο δίκτυο Ethernet για τη σύνδεση του MG3001-p, μεταβείτε στην ενότητα 'Σύνδεση ενσύρματου δικτύου'.

#### Ασύρματα δίκτυα

Εάν χρησιμοποιείτε περιβάλλον ασύρματου δικτύου, πρέπει να επιλέξετε μεταξύ των λειτουργιών 'Wireless (Ad Hoc)' (Ασύρματο δίκτυο ad hoc) και 'Wireless (Infrastructure)' (Ασύρματο δίκτυο υποδομής).

Η ρύθμιση 'Ad Hoc' χρησιμοποιείται για ομότιμα (υπολογιστή προς υπολογιστή) ασύρματα δίκτυα που δεν περιλαμβάνουν δρομολογητή ή σημείο πρόσβασης. Η ρύθμιση υποδομής χρησιμοποιείται για δίκτυα που περιλαμβάνουν σημείο πρόσβασης ή δρομολογητή.

Επιλέξτε τον τύπο δικτύου που απαιτείται και πατήστε **ΟΚ** για να συνεχίσετε.

**Σημείωση:** Για περισσότερες πληροφορίες σχετικά με την ορολογία δικτύων, μεταβείτε στο **Γλωσσάρι.** 

#### Σύνδεση ασύρματου δικτύου μέσω σημείου πρόσβασης

Επιλέξτε **Ασύρμ. (Σημείο Πρόσβ.)** και το σύστημα θα πραγματοποιήσει αναζήτηση για το αναγνωριστικό του ασύρματου δικτύου LAN (ή SSID.)

#### Ρυθμίσεις Δικτύου > επιλογή SSID

Αν είναι επιτυχής, η αναζήτηση θα εμφανίσει τα διαθέσιμα σημεία πρόσβασης. Επιλέξτε το SSID του σημείου πρόσβασης με το οποίο θέλετε να γίνει η σύνδεση και πατήστε **OK**.

Σε περίπτωση που απαιτείται κρυπτογράφηση της ασύρματης σύνδεσης (WEP) θα κατευθυνθείτε στη σελίδα κρυπτογράφησης.

Εάν δεν απαιτείται κρυπτογράφηση, μεταβείτε στην οθόνη **Ρυθμίσεις Δικτύου > Επιλογή Διακομιστή** στην ενότητα **Σύνδεση ενσύρματου δικτύου**.

| Ρυθμίσεις Δικτύου 🗦 επιλογή SSID |      | 1/2 🔺 🔻 |
|----------------------------------|------|---------|
| SSID                             | Σήμα | WEP     |
| Wireless_AP01                    | all  | Y       |
| Wireless_AP02                    | aul  |         |
| Wireless_AP03                    | ail  | N       |
| Wireless_AP04                    | aul  | N       |
| Wireless_AP05                    | anti | N       |
| Wireless_AP06                    | all  | Y       |
| Wireless_AP07                    | ant  | N       |

#### Ρυθμίσεις Δικτύου > Ασύρματη Κρυπτογράφηση

Επιλέξτε τον τύπο κρυπτογράφησης και πατήστε ΟΚ.

Πληκτρολογήστε τους κωδικούς κρυπτογράφησης για το δίκτυό σας, και επιλέξτε Save (Αποθήκευση) προτού πατήσετε **ΟΚ** για επιβεβαίωση.

Μεταβείτε στην οθόνη επιλογής **Ρυθμίσεις Δικτύου > Επιλογή Διακομιστή** στην ενότητα **Σύνδεση σε ενσύρματο δίκτυο**.

| WEP      | : 128bits-HEX | •   |      |
|----------|---------------|-----|------|
| Πλήκ Ευρ |               |     |      |
| Πλήκτρο  |               |     |      |
|          |               | Απο | θήκ. |

Για περισσότερες πληροφορίες σχετικά με τα ασύρματα δίκτυα και την κρυπτογράφηση, ανατρέξτε στην ενότητα **Κρυπτογράφηση**.

#### Σύνδεση ασύρματου δικτύου ad hoc

Επιλέξτε **Ασύρματο (Κατά Περίπτ.)** και το σύστημα θα εκτελέσει αναζήτηση για το αναγνωριστικό του ασύρματου δικτύου LAN (ή SSID).

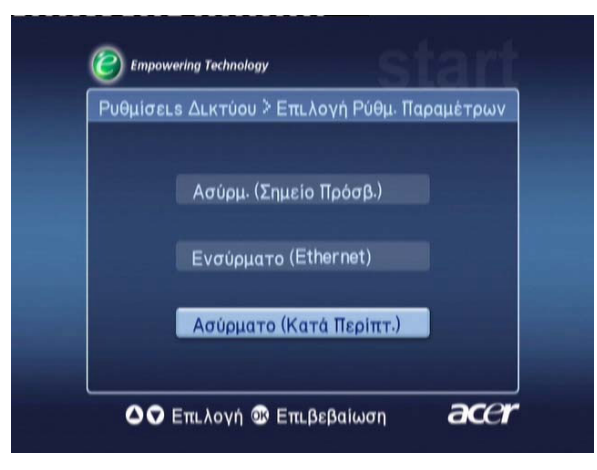

#### Διαθέσιμα σημεία πρόσβασης

Αν είναι επιτυχής, η αναζήτηση θα εμφανίσει τα διαθέσιμα σημεία πρόβασης.

Αν δεν είναι επιτυχής, θα σας ζητηθεί να ελέγξετε το σημείο πρόσβασης και να προσπαθήσετε ξανά.

Μόλις εντοπιστεί σωστά το σημείο πρόσβασής σας, επιλέξτε αυτό με το οποίο θέλετε να γίνει η σύνδεση και πατήστε **OK**. Μετά από αυτό, το MG3001-p θα ξεκινήσει την αναζήτηση για διακομιστές πολυμέσων που χρησιμοποιούν το επιλεγμένο σημείο πρόσβασης.

Επιτυχής

| Empowering Technology     |               |        |
|---------------------------|---------------|--------|
| Ρυθμίσεις Δικτύου 🗦 επιλα | γή SSID       | 1/2 ▲▼ |
| SSID                      | Σήμα          | WEP    |
| Wireless_AP01             | النب          | Y      |
| Wireless_AP02             | aill          |        |
| Wireless_AP03             | aill          |        |
| Wireless_AP04             | ail           |        |
| Wireless_AP05             |               |        |
| Wireless_AP06             |               |        |
| Wireless_AP07             |               | N      |
| 🛆 👽 Επιλογή               | ο Επιβεβαίωση | acer   |

Ανεπιτυχής

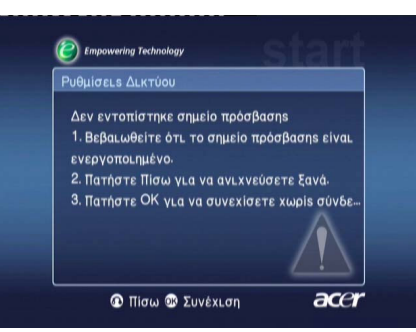

#### Ρυθμίσεις Δικτύου > Επιλογή Διακομιστή

Αν η αναζήτηση είναι επιτυχής, θα εμφανιστεί μια λίστα με τους διακομιστές πολυμέσων που χρησιμοποιούν αυτό το σημείο πρόσβασης.

Αν δεν είναι επιτυχής, θα σας ζητηθεί να ελέγξετε το σημείο πρόσβασης και να προσπαθήσετε ξανά.

Επιλέξτε το διακομιστή πολυμέσων και πατήστε ΟΚ για επιβεβαίωση.

Επιτυχής

Ανεπιτυχής

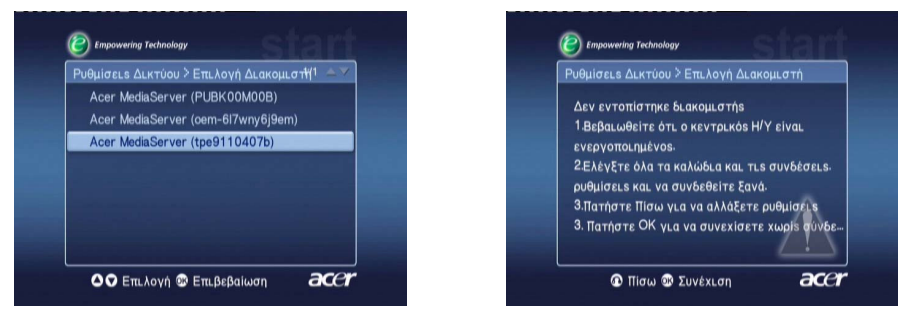

Εμφανίζεται η οθόνη ολοκλήρωσης. Πατήστε **ΟΚ** για να αρχίσετε να χρησιμοποιείτε το τηλεχειριστήριο MG3001-p.

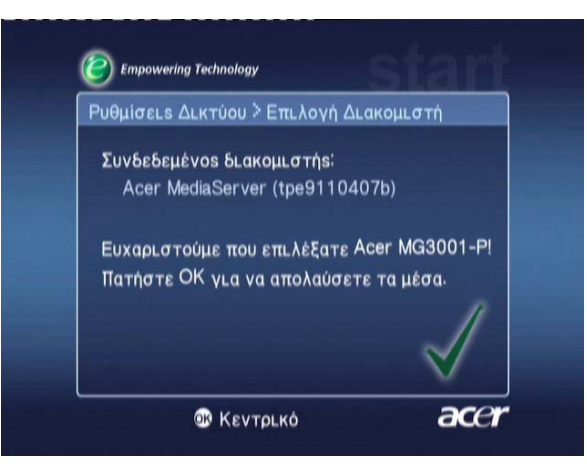

Μετά από αυτό, εμφανίζεται η αρχική σελίδα πύλης πολυμέσων του MG3001-p και μπορείτε να αρχίσετε να απολαμβάνετε τα πολυμέσα σας.

Συγχαρητήρια! Η εγκατάσταση ολοκληρώθηκε.

**Σημείωση:** Εάν αντιμετωπίσετε προβλήματα κατά τη διαδικασία εγκατάστασης, ανατρέξτε στις ενότητες <u>Γλωσσάρι τεχνικών όρων</u> και <u>Αντιμετώπιση προβλημάτων</u> σε αυτόν τον Οδηγό Χρήστη.

Για προβλήματα που εμφανίζονται κατ'εξακολούθηση, επικοινωνήστε με τον τοπικό προμηθευτή προϊόντων Acer.

#### Σύνδεση σε ενσύρματο δίκτυο (Ethernet)

Επιλέξτε **Ενσύρματο Ethernet** και πατήστε **ΟΚ** για να ξεκινήσετε τη διαμόρφωση.

#### Ρυθμίσεις Δικτύου > Επιλογή Διακομιστή

Εάν βρεθεί διακομιστής, το σύστημα εμφανίζει όλους τους διαθέσιμους διακομιστές πολυμέσων.

Εάν δεν είναι δυνατή η εύρεση διακομιστή, εμφανίζεται η οθόνη μη ολοκλήρωσης. Ακολουθήστε τις αναγραφόμενες οδηγίες και στη συνέχεια επιχειρήστε ξανά αναζήτηση της κονσόλας. Επιλέξτε το διακομιστή με τον οποίο θέλετε να γίνει η σύνδεση και πατήστε **ΟΚ**.

Εάν το πρόβλημα εξακολουθήσει να εμφανίζεται, ανατρέξτε στην ενότητα 'Αντιμετώπιση προβλημάτων'.

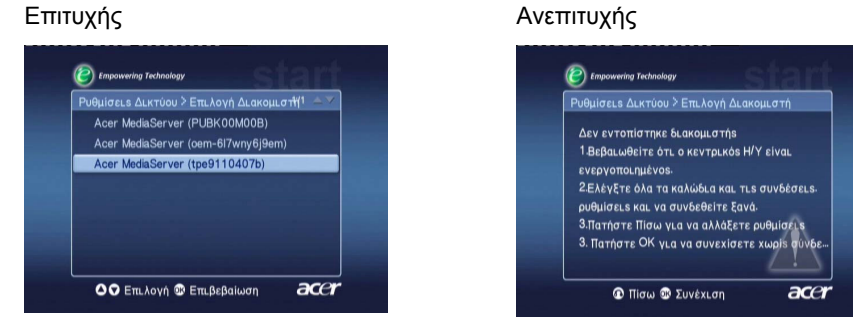

Μετά από αυτό, εμφανίζεται η οθόνη ολοκλήρωσης. Πατήστε ξανά **ΟΚ** για έξοδο.

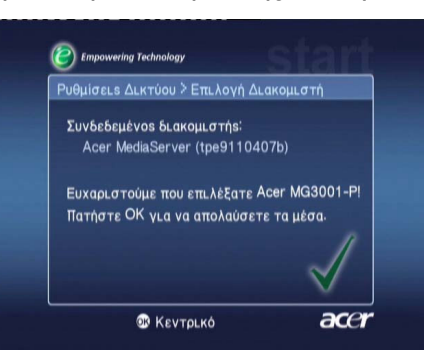

Μετά από αυτό, εμφανίζεται η αρχική σελίδα πύλης πολυμέσων του MG3001-p και μπορείτε να αρχίσετε να απολαμβάνετε τα πολυμέσα σας.

Συγχαρητήρια! Η εγκατάσταση ολοκληρώθηκε.

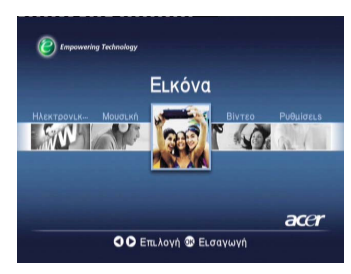

### Ενημερώσεις υλικολογισμικού

Οι ενημερώσεις υλικολογισμικού είναι λογισμικό ενημέρωσης κώδικα που διατίθενται από τον κατασκευαστή για την επιδιόρθωση ζητημάτων λογισμικού ή για την προσθήκη νέων λειτουργιών στο υλικό σας.

Ίσως είναι απαραίτητο να ενημερώνετε ενίοτε το υλικολογισμικό της κονσόλας Acer MG3001-p.

Για να ενημερώσετε το υλικολογισμικό, μεταβείτε στο μενού **Firmware Update** (Ενημέρωση υλικολογισμικού) από το μενού **Settings (Ρυθμίσεις)**. Εμφανίζεται η οθόνη με την τρέχουσα έκδοση του υλικολογισμικού σας.

Για να αναζητήσετε πιθανόν διαθέσιμες ενημερώσεις, επιλέξτε Scan for updates (Αναζήτηση ενημερώσεων) και πατήστε ΟΚ. Το σύστημα θα εκτελέσει αναζήτηση για διαθέσιμες ενημερώσεις λογισμικού.

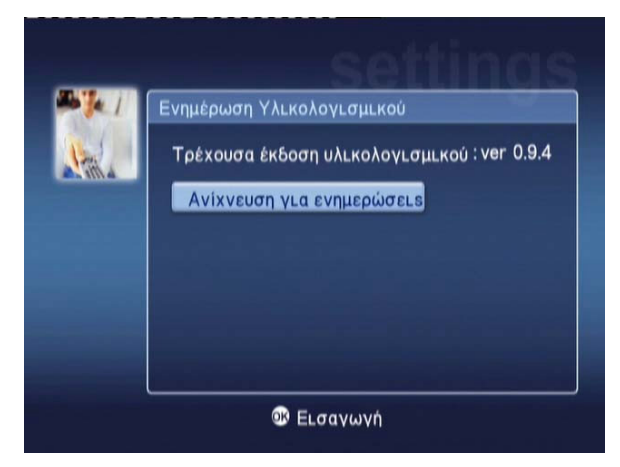

Εάν δεν υπάρχουν διαθέσιμες ενημερώσεις εκείνη τη στιγμή, θα εμφανιστεί το μήνυμα 'No new version was found' (Δεν βρέθηκε νέα έκδοση). Πατήστε το κουμπί **Back** για να επιστρέψετε στο βασικό μενού και να συνεχίσετε να χρησιμοποιείτε το MG3001-p.

Εάν υπάρχει διαθέσιμη ενημέρωση, θα εμφανιστεί η οθόνη ενημέρωσης.

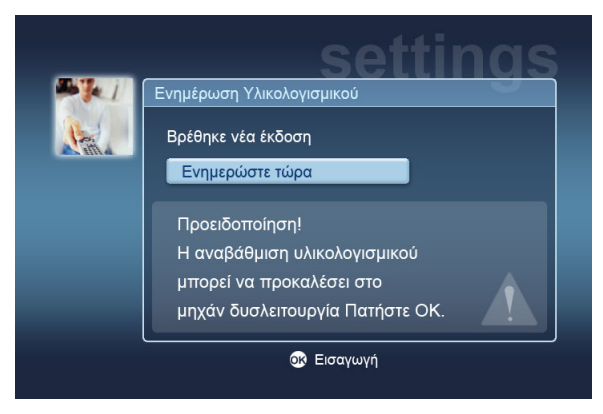

Επειδή η ενημέρωση υλικολογισμικού επιφέρει αλλαγές στο λογισμικό του Acer MG3001-p, το μήνυμα συνοδεύεται από μια τυποποιημένη προειδοποίηση σχετικά με τις ενημερώσεις υλικολογισμικού.

Πατήστε **ΟΚ** για να ξεκινήσει η διαδικασία ενημέρωσης. Μετά από αυτό, θα εμφανιστεί μια οθόνη προόδου της λήψης για να παρακολουθείτε την πορεία της διαδικασίας λήψης.

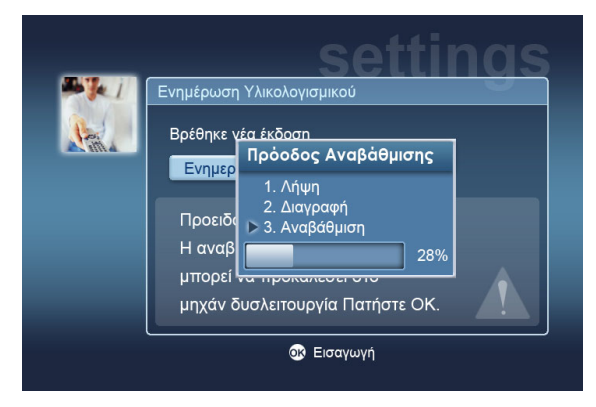

**Σημείωση:** Μια ενημέρωση μπορεί να μην περιλαμβάνει στάδιο διαγραφής. Σε αυτή την περίπτωση, η διαδικασία ενημέρωσης περιλαμβάνει μόνο δύο φάσεις.

Μόλις ολοκληρωθεί η ενημέρωση, θα εμφανιστεί η οθόνη ολοκλήρωσης.

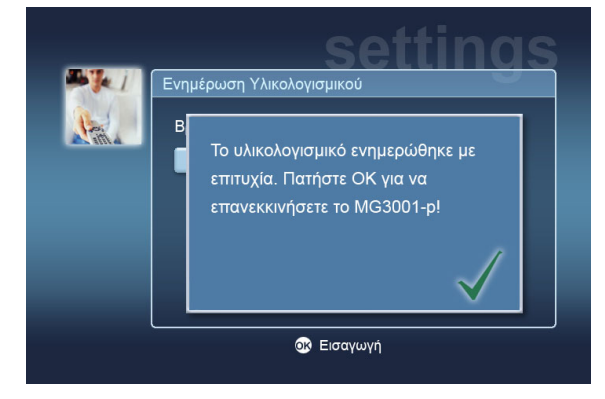

Πατήστε **ΟΚ** για να επανεκκινήσετε το MG3001-p και να επιστρέψετε στο βασικό μενού.

#### Επαναφορά εργοστασιακών ρυθμίσεων

Σε περίπτωση που αντιμετωπίσετε προβλήματα με την κονσόλα MG3001-p, ίσως χρειαστεί να επαναφέρετε τις εργοστασιακές ρυθμίσεις της. Για να γίνει αυτό, τοποθετήστε την άκρη ενός συνδετήρα στην εσοχή επαναφοράς που βρίσκεται στο πίσω μέρος της κονσόλας. Με αυτό τον τρόπο, θα επαναφέρετε τις εργοστασιακές ρυθμίσεις της συσκευής.

# Λειτουργία της κονσόλας Acer MG3001-p

Υπάρχουν διάφοροι τρόποι χρήσης και περιήγησης στο περιβάλλον εργασίας της κονσόλας MG3001-p. Στην παρακάτω ενότητα παρέχονται λεπτομέρειες και συμβουλές για την αποτελεσματική λειτουργία της κονσόλας σας.

## Συμβουλές περιήγησης

Το τηλεχειριστήριο χρησιμεύει για περιήγηση στις διάφορες καταστάσεις και λειτουργίες της κονσόλας Acer MG3001-p.

Τα βέλη κατεύθυνσης και τα γύρω κουμπιά μπορούν να χρησιμοποιηθούν για γρήγορη και εύκολη περιήγηση στις διάφορες λειτουργίες και τα μενού.

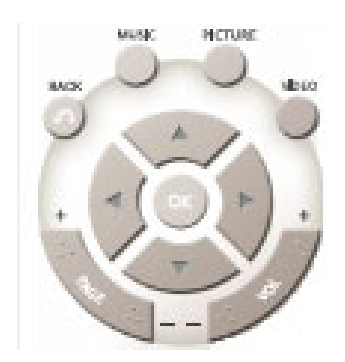

Τα κουμπιά κατεύθυνσης προς τα **πάνω**, **κάτω**, **αριστερά**, και **δεξιά** χρησιμεύουν για τη μετακίνηση του πλαισίου επιλογής στις επιλογές που εμφανίζονται στην οθόνη, ενώ πατώντας **ΟΚ** επιβεβαιώνετε την επιλογή σας.

Το κουμπί **BACK** χρησιμεύει για μετάβαση στην προηγούμενη οθόνη.

Τα κουμπιά **VIDEO**, **MUSIC** και **PICTURE** λειτουργούν ως συντομεύσεις για άμεση μετάβαση στο αντίστοιχο μενού.

Στο κάτω μέρος του τηλεχειριστηρίου, υπάρχουν τέσσερα "έξυπνα" χρωματιστά κουμπιά: κόκκινο, πράσινο, κίτρινο και μπλε.

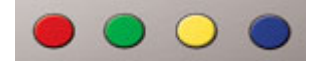

Και αυτά τα χρωματιστά κουμπιά χρησιμεύουν ως συντομεύσεις, μόνο που η λειτουργία του καθένα αλλάζει ανάλογα με την οθόνη που εμφανίζεται κάθε φορά . Στο κάτω μέρος της οθόνης εμφανίζεται ένας πρακτικός οδηγός που σας υποδεικνύει τη λειτουργία που αντιστοιχεί σε κάθε χρωματιστό κουμπί, όποτε υπάρχει αυτή η δυνατότητα.

### Περιήγηση με τα κουμπιά της κονσόλας

Για τη λειτουργία της κονσόλας Acer MG3001-p, μπορείτε να χρησιμοποιήσετε και τα πλήκτρα ελέγχου που βρίσκονται κάτω από τον πίνακα ενδείξεων και πίσω από το ανοιγόμενο κάλυμμα της κονσόλας.

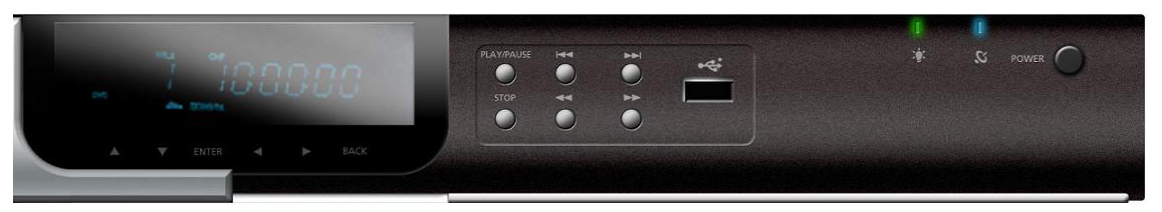

Τα κουμπιά βέλους, ΟΚ και Back που βρίσκονται ακριβώς κάτω από τον πίνακα ενδείξεων έχουν την ίδια λειτουργία με αυτά του τηλεχειριστηρίου.

Μπορείτε να τα χρησιμοποιήσετε προσωρινά για τον έλεγχο της κονσόλας MG3001-p σε περίπτωση που δεν βρίσκετε το τηλεχειριστήριο ή όταν πρέπει να εκτελέσετε μια επείγουσα ενέργεια.

Επιπλέον, πίσω από το ανοιγόμενο κάλυμμα της κονσόλας, υπάρχουν τα τυποποιημένα κουμπιά ελέγχου πολυμέσων που μπορούν να χρησιμοποιηθούν για έναρξη και διακοπή, γρήγορη προώθηση, επιστροφή στην αρχή, μετάβαση στο επόμενο, προώθηση και μετάβαση στο προηγούμενο κατά την αναπαραγωγή των αρχείων πολυμέσων σας.

### Το εικονικό πληκτρολόγιο

Κάθε φορά που θέλετε να καταχωρίσετε κείμενο σε ένα πεδίο που εμφανίζεται στην οθόνη, θα πρέπει να χρησιμοποιείτε το εικονικό πληκτρολόγιο. Το εικονικό πληκτρολόγιο εμφανίζεται αυτόματα.

| N | oral | n Jo | ones | S |    |     |   |   |    |      |          |
|---|------|------|------|---|----|-----|---|---|----|------|----------|
| 1 | 2    | 3    | 4    | 5 | 6  | 7   | 8 | 9 | 0  | +    | <b>→</b> |
| q | w    | е    | r    | t | у  | u   |   | 0 | р  | -{   | }        |
| a | S    | d    | f    | g | h  | j   | k | 1 |    | <    | >        |
| z | x    | с    | ۷    | b | n  | m   |   |   | +  | Καθα | ρισ.     |
|   |      |      |      |   |    | ١   | 1 |   | EL | σαγι | γń       |
|   |      |      |      |   | Sp | ace |   |   |    |      |          |

Η οθόνη του εικονικού πληκτρολογίου απεικονίζεται παρακάτω.

Το πληκτρολόγιο χρησιμεύει για την εισαγωγή δεδομένων όπως ονόματα φακέλων και τίτλοι τραγουδιών για εκτέλεση αναζήτησης και άλλες πληροφορίες για τα αρχεία.

Για να χρησιμοποιήσετε το πληκτρολόγιο, επιλέξτε το χαρακτήρα που θέλετε χρησιμοποιώντας τα πλήκτρα **βέλους** στο τηλεχειριστήριο και πατήστε το κουμπί **ΟΚ**.

# Το βασικό μενού της κονσόλας Acer MG3001-p

Όταν ενεργοποιείτε την κονσόλα MG3001-p εμφανίζεται στην οθόνη της τηλεόρασής σας το βασικό μενού. Από αυτό το μενού μπορείτε να μεταβείτε σε όλες τις λειτουργίες

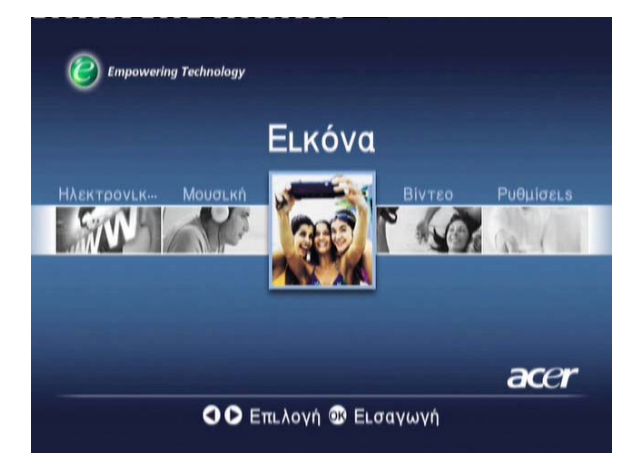

# Χρήση της κονσόλας Acer MG3001-p

Κατά τη χρήση της κονσόλας Acer MG3001-p, εμφανίζονται διάφορα εικονίδια που αντιστοιχούν σε εντολές και σε ενδείξεις κατάστασης του συστήματος.

Ο παρακάτω πίνακας είναι ένας σύντομος οδηγός που επεξηγεί τη σημασία αυτών των συχνά εμφανιζόμενων εικονιδίων.

# Επεξήγηση εικονιδίων

| ବ       | Τυχαία σειρά: Υποδεικνύει ότι η σειρά αναπαραγωγής των αρχείων<br>μιας λίστας είναι τυχαία.                      |
|---------|----------------------------------------------------------------------------------------------------|
| 1       | Επανάληψη 1: Η αναπαραγωγή του τρέχοντος τραγουδιού θα<br>επαναλαμβάνεται μέχρι να ακυρωθεί η εντολή επανάληψης. |
| 5       | Επανάληψη: Το τρέχον άλμπουμ ή η λίστα αναπαραγωγής θα<br>επαναλαμβάνεται μέχρι να ακυρωθεί η εντολή επανάληψης. |
| $\odot$ | Άλμπουμ: Αντιστοιχεί σε ένα άλμπουμ που περιέχει μερικά τραγούδια.                                               |
| Ņ       | Φάκελος: Αντιστοιχεί σε έναν φάκελο που περιέχει μερικά αρχεία.                                                  |
|         | Τραγούδι: Αντιστοιχεί σε ένα μεμονωμένο τραγούδι                                                                 |

| Πρόγραμμα: Υποδεικνύει ότι ένα τραγούδι έχει προστεθεί σε μια<br>τρέχουσα λίστα αναπαραγωγής που έχει δημιουργηθεί επί τούτου. |
|----------------------------------------------------------------------------------------------------|
| Αναπαραγωγή: Δηλώνει το τραγούδι που αναπαράγεται τη δεδομένη<br>στιγμή.                                                       |
| Μη διαθέσιμη λειτουργία: Υποδεικνύει ότι η επιλεγμένη λειτουργία<br>δεν είναι διαθέσιμη τη δεδομένη στιγμή.                    |
| Φόρτωση: Εμφανίζεται στο κέντρο της οθόνης κάθε φορά που<br>εκτελείται φόρτωση μιας νέας οθόνης                                |

.

### Λειτουργία διαχείρισης αρχείων μουσικής

Η κονσόλα Acer MG3001-p σας παρέχει δυνατότητα αναπαραγωγής αρχείων μουσικής που έχουν οργανωθεί στον υπολογιστή σας με το λογισμικό eConsole, χρησιμοποιώντας το ηχοσύστημα της τηλεόρασής σας ή ένα ψηφιακό ηχοσύστημα που έχει συνδεθεί με το MG3001-p.

Χρησιμοποιήστε το δεξί ή το αριστερό κουμπί βέλους στο τηλεχειριστήριο για να επιλέξτε 'Music' (Μουσική) από το βασικό μενού και πατήστε **ΟΚ**. Εναλλακτικά, μπορείτε να πατήσετε το κουμπί συντόμευσης **MUSIC** στο τηλεχειριστήριο.

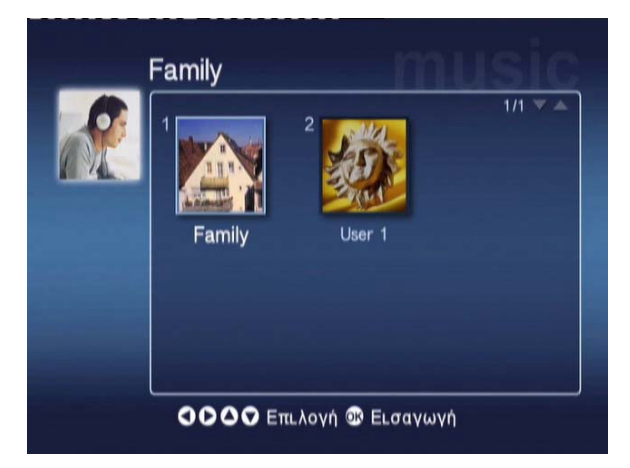

Μετά από αυτό, εμφανίζεται η αρχική σελίδα διαχείρισης αρχείων μουσικής.

Χρησιμοποιήστε τα κουμπιά βέλους για να επιλέξετε το φάκελο που θέλετε και στη συνέχεια πατήστε **ΟΚ** για να μεταβείτε σε αυτόν. Μετά από αυτό, εμφανίζονται όλα τα αρχεία μουσικής (άλμπουμ και τραγούδια) που περιέχει ο συγκεκριμένος φάκελος.

|          |                                  | 1/1 🔻 🔺 |
|----------|----------------------------------|---------|
|          | 1 🗿 My Music                     |         |
| Néo      | 2 🗿 Offspring - Americana (1998) |         |
| Όλα      | 3 💿 Tom Petty & the HeartBreaker |         |
| Αγαπημ   | 4 🕥 U2 - The Joshua Tree (19     |         |
| Κατ Αναπ | 5 💽 Upload                       |         |
| Καλλιτ.  | 6 🎵 Dark Side of the Moon        | 43:00   |
| Άλμπουμ  | 7 🎜 New York City                | 05:07   |
| Τεχνοτρ  | 8 🎵 T-Rex - 20th Century Boy     | 03:39   |
## Αναπαραγωγή ενός τραγουδιού

Για να ακούσετε ένα τραγούδι, επιλέξτε το χρησιμοποιώντας τα κουμπιά βέλους στο τηλεχειριστήριο και πατήστε **ΟΚ**. Δίπλα στο τραγούδι θα εμφανιστεί ένα εικονίδιο με ένα πράσινο βέλος που δηλώνει ότι το συγκεκριμένο τραγούδι αναπαράγεται εκείνη τη στιγμή. Για να διακόψετε την αναπαραγωγή αυτού του τραγουδιού, πατήστε το κουμπί **διακοπής** στο τηλεχειριστήριο.

## Λεπτομέρειες τραγουδιού

Κατά τη διάρκεια της αναπαραγωγής ενός τραγουδιού, θα εμφανίζεται το όνομα του τραγουδιού, μαζί με πληροφορίες σχετικά με το χρόνο στο επάνω μέρος της οθόνης.

Κατά την αναπαραγωγή ενός τραγουδιού, θα εμφανιστούν στην οθόνη οι σχετικές λεπτομέρειες (ή τα μετα-δεδομένα) μαζί με πληροφορίες για τη διάρκεια του τραγουδιού και την ώρα.

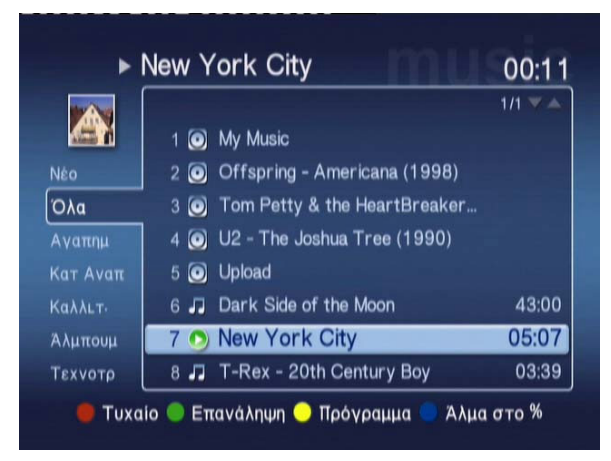

Πατήστε το κουμπί **BACK** για να επιστρέψετε στο προηγούμενο μενού, ενώ η αναπαραγωγή του τραγουδιού συνεχίζεται.

## Συντομεύσεις χρωματιστών κουμπιών

Κατά την αναπαραγωγή ενός τραγουδιού, εμφανίζονται στο κάτω μέρος της οθόνης οι συντομεύσεις για τα χρωματιστά κουμπιά.

Πατήστε το **κόκκινο** κουμπί για να ενεργοποιήσετε την κατάσταση **RANDOM** (Τυχαία σειρά αναπαραγωγής). (Η αναπαραγωγή όλων των τραγουδιών στο συγκεκριμένο φάκελο θα γίνει με τυχαία σειρά)

Πατήστε μία φορά το **πράσινο** κουμπί για να επιλέξετε **REPEAT** (Επανάληψη) και να επαναλάβετε την αναπαραγωγή του τρέχοντος τραγουδιού. Πατήστε το δύο φορές για να επαναλάβετε την αναπαραγωγή ολόκληρου του άλμπουμ ή της λίστας αναπαραγωγής. Πατήστε το ξανά για ακύρωση της επανάληψης.

Πατήστε το **κίτρινο** κουμπί για να επιλέξετε **PROGRAM** (Πρόγραμμα) και να προσθέσετε ένα τραγούδι σε μια στιγμιαία λίστα αναπαραγωγής. (Βλ. <u>προγραμματισμός τραγουδιών</u>.) Πατώντας το **μπλε** κουμπί, μπορείτε να μεταβείτε σε ένα μεταγενέστερο σημείο του αρχείου που αναπαράγεται. Πατήστε το μπλε κουμπί και θα εμφανιστεί ένα μενού στο οποίο θα σας ζητείται να εισαγάγετε έναν αριθμό. Μπορείτε να εισαγάγετε μόνο έναν αριθμό στο πεδίο (1 = 10%, 2 =20%, 3 = 30%, κ.ο.κ.)

Αυτή η λειτουργία είναι χρήσιμη για μεταπήδηση σε μεγάλα αρχεία. Για παράδειγμα, εάν καταχωρίσετε 5, θα μεταβείτε ακριβώς στη μέση ενός τραγουδιού.

## Κατάσταση προβολής

Το μενού που βρίσκεται στα αριστερά σάς παρέχει επιλογές για τον τρόπο εμφάνισης των αρχείων μουσικής. Οι επιλογές προβολής που παρέχονται είναι Favorites (Αγαπημένα), Playlists (Λίστες αναπαραγωγής) Artist (Καλλιτέχνης), Album (Άλμπουμ) και Genre (Είδος). Επιλέξτε τον τρόπο με τον οποίο θέλετε να εμφανίζονται τα μουσικά σας αρχεία και πατήστε **ΟK**.

Τα άλμπουμ εμφανίζονται με ένα εικονίδιο δίσκου και τα τραγούδια με ένα εικονίδιο νότας.

Για να καταχωρίσετε και να εξετάσετε τα περιεχόμενα ενός άλμπουμ, επιλέξτε το και πατήστε **ΟΚ.** 

## Λίστες αναπαραγωγής

Οι λίστες αναπαραγωγής είναι άλλο ένα πρακτικό μέσο για την οργάνωση της μουσικής σας βιβλιοθήκης. Οι λίστες αναπαραγωγής μπορεί να περιέχουν μουσική από διάφορους φακέλους και να έχουν ρυθμιστεί για αναπαραγωγή των τραγουδιών με τη σειρά που θέλετε.

Μπορείτε να δημιουργήσετε λίστες αναπαραγωγής στον υπολογιστή σας, χρησιμοποιώντας το λογισμικό eConsole. Για περισσότερες λεπτομέρειες, ανατρέξτε στην ενότητα **Δημιουργία λιστών αναπαραγωγής**.

## Ακρόαση λίστας αναπαραγωγής

Για να ακούσετε μια λίστα αναπαραγωγής, χρησιμοποιήστε τα κουμπιά βέλους για να μεταβείτε στην επιλογή Playlist (Λίστα αναπαραγωγής) που βρίσκεται στο αριστερό τμήμα της οθόνης. Πατήστε **ΟΚ** και θα εμφανιστούν όλες οι λίστες αναπαραγωγής για τον επιλεγμένο χρήστη.

Μεταβείτε στη λίστα αναπαραγωγής που θέλετε και πατήστε **ΟΚ** για να εμφανίσετε τις λεπτομέρειες της λίστας. Στη σελίδα Playlist (Λίστα αναπαραγωγής) παρέχονται λεπτομέρειες για κάθε τραγούδι που περιλαμβάνεται στη λίστα.

Για να ακούσετε τα τραγούδια μιας λίστας, επιλέξτε την χρησιμοποιώντας τα πλήκτρα βέλους και πατήστε **ΟΚ**. Μπορείτε να πατήσετε το κουμπί διακοπής για να διακόψετε την αναπαραγωγή όποτε θέλετε.

## Ακρόαση αγαπημένων

Για να ακούσετε τα αγαπημένα σας, χρησιμοποιήστε τα κουμπιά βέλους για να μεταβείτε στην επιλογή Favorites (Αγαπημένα) που βρίσκεται στο αριστερό τμήμα της οθόνης. Πατήστε **ΟΚ** και θα εμφανιστούν όλοι οι φάκελοι και τα τραγούδια των αγαπημένων για τον επιλεγμένο χρήστη.

Μεταβείτε στο τραγούδι ή το φάκελο που θέλετε και πατήστε **OK** για να εμφανίσετε τις λεπτομέρειές του. Στη σελίδα αγαπημένων παρέχονται λεπτομέρειες για κάθε τραγούδι ή φάκελο που περιλαμβάνεται στα αγαπημένα σας.

Για την αναπαραγωγή ενός τραγουδιού ή μιας λίστας, επιλέξτε την προτίμησή σας χρησιμοποιώντας τα πλήκτρα βέλους και πατήστε **ΟΚ** ή **το κουμπί αναπαραγωγής**.

## Προγραμματισμός τραγουδιών

Για να δημιουργήσετε μια λίστα στιγμιαίου προγράμματος, επιλέξτε το τραγούδι που θέλετε και πατήστε το κουμπί **PROGRAM**. Εμφανίζεται το εικονίδιο προγράμματος δίπλα στο αρχείο μουσικής (βλ. παρακάτω το τραγούδι 6). Για να προσθέστε και άλλο τραγούδι στη λίστα προγράμματος, χρησιμοποιήστε τα κουμπιά βέλους για να επιλέξετε και το επόμενο τραγούδι και πατήστε **PROGRAM**.

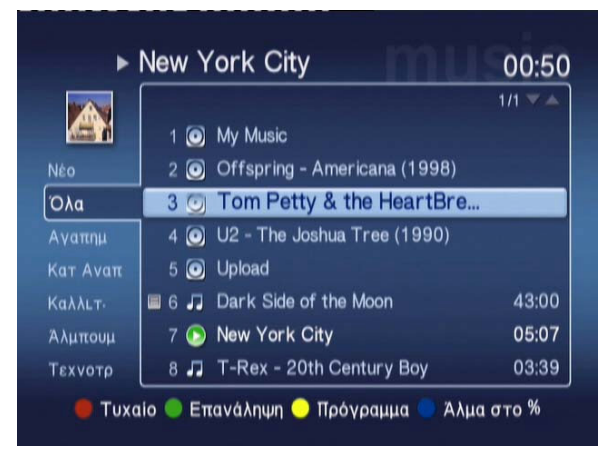

Μπορείτε να αφαιρέσετε όποτε θέλετε ένα αρχείο μουσικής από τη λίστα, επιλέγοντάς το και πατώντας ξανά το πλήκτρο **PROGRAM**. Το εικονίδιο προγράμματος παύει να εμφανίζεται.

Για να ακούσετε τη λίστα προγράμματος που έχετε δημιουργήσει, πατήστε το κουμπί αναπαραγωγής.

Για να καταργήσετε μια στιγμιαία λίστα προγράμματος, πατήστε το πλήκτρο **OPTION** στο τηλεχειριστήριο, επιλέξτε 'Yes' (Nai) και πατήστε **OK** για να επιβεβαιώσετε την επιλογή σας.

| ►   | New York City                | 01:0  |
|-----|------------------------------|-------|
|     |                              |       |
|     | 1 💽 My Music                 |       |
|     | 2 💿 ΟΙ Επιλογή Μουσικής      |       |
| Όλα | 3 Ο Τ΄ Αφαιρέστε τον         |       |
|     | 4 💽 U2 κατάλογο              |       |
|     | 5 💽 Up προγράμματος          |       |
|     | 🔲 6 🎵 Da ΟΚ Ακύρωση          | 43:00 |
|     | 7 🕟 New York City            | 05:07 |
|     | 8 🎜 T-Rex - 20th Century Boy | 03:39 |

Για πληροφορίες σχετικά με την αντιγραφή αρχείων, την πρόσβαση σε αρχεία από μια μονάδα USB και την επεξεργασία λεπτομερειών αρχείων, ανατρέξτε στην ενότητα <u>Γενικές</u> εντολές.

## Λειτουργία διαχείρισης φωτογραφιών

Η κονσόλα Acer MG3001-p σάς επιτρέπει να προβάλλετε στην τηλεόραση τα αρχεία εικόνας του υπολογιστή σας με το λογισμικό eConsole.

## Προβολή φωτογραφιών

Χρησιμοποιήστε το δεξί ή το αριστερό κουμπί βέλους στο τηλεχειριστήριο για να επιλέξτε ELKόνα από το βασικό μενού και πατήστε **OK**. Εναλλακτικά, μπορείτε να πατήσετε το κουμπί συντόμευσης **ELKόνα** στο τηλεχειριστήριο.

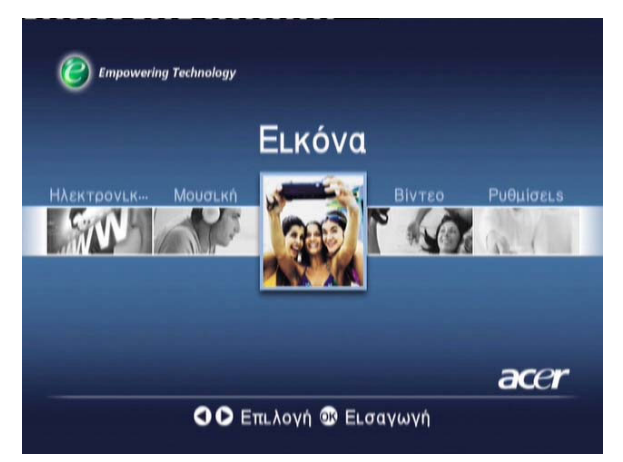

Μετά από αυτό, εμφανίζεται η αρχική σελίδα διαχείρισης φωτογραφιών. Οι φάκελοι φωτογραφιών έχουν ένα μικρό εικονίδιο δίπλα στον αριθμό αναφοράς και οι φωτογραφίες που περιλαμβάνουν εμφανίζονται ως μικρογραφίες. Οι μεμονωμένες φωτογραφίες εμφανίζονται ως μεμονωμένες μικρογραφίες.

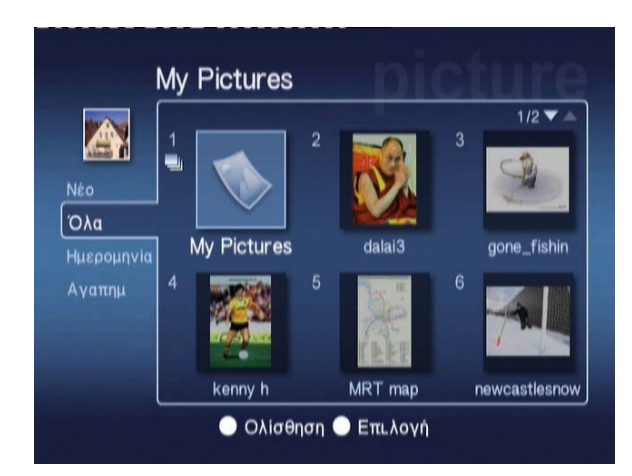

Σε κάθε οθόνη εμφανίζονται έξι φωτογραφίες. Χρησιμοποιήστε τα κουμπιά βέλους για να μετακινηθείτε στις φωτογραφίες και να προβάλετε τις σελίδες. **Μπορείτε να χρησιμοποιήσετε τις λειτουργίες PAGE UP (Προηγούμενη σελίδα)** και **PAGE DOWN** (Επόμενη σελίδα) για γρήγορη εναλλαγή των σελίδων.

## Προβολή φωτογραφιών

Για να προβάλετε μια φωτογραφία, επιλέξτε την χρησιμοποιώντας τα κουμπιά βέλους στο τηλεχειριστήριο και πατήστε **ΟΚ**. Η φωτογραφία θα εμφανιστεί σε προβολή πλήρους οθόνης.

Μπορείτε να μεταβείτε οποιαδήποτε στιγμή στις πληροφορίες για το αρχείο εικόνας πατώντας το κουμπί **INFO** στο τηλεχειριστήριό σας.

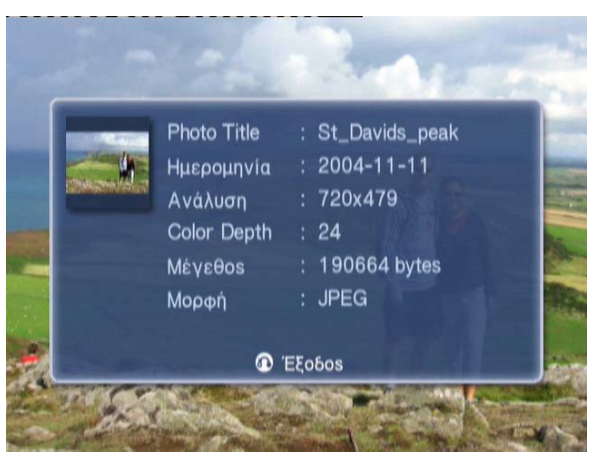

Αφού εμφανίσετε ένα αρχείο σε προβολή πλήρους οθόνης, μπορείτε να χρησιμοποιήστε τα κουμπιά βέλους για να μεταβείτε στην επόμενη φωτογραφία παραμένοντας στην προβολή πλήρους οθόνης.

Π.χ. Κατά την προβολή της πρώτης φωτογραφίας, αν πατήσετε το αριστερό βέλος θα μεταβείτε στη δεύτερη φωτογραφία, ενώ αν πατήσετε το κάτω βέλος θα μεταβείτε στην τρίτη φωτογραφία.

## Κατάσταση προβολής

Το μενού που βρίσκεται στα αριστερά σάς παρέχει επιλογές για τον τρόπο εμφάνισης των αρχείων εικόνας. Οι επιλογές προβολής που παρέχονται είναι New (Νέο), All (Όλα), Favorites (Αγαπημένα) και Date (Ημερομηνία). Ανάλογα με την προτίμησή σας, χρησιμοποιήστε τα κουμπιά βέλους για να επιλέξετε τον τρόπο με τον οποίο θέλετε να προβάλλονται τα αρχεία εικόνας και πατήστε **ΟK**.

## Συντομεύσεις χρωματιστών κουμπιών

Κατά την προβολή μιας εικόνας, μπορείτε να πατήσετε το κουμπί OPTION για να εμφανιστούν στο κάτω μέρος της οθόνης οι επιλογές συντόμευσης για τα χρωματιστά κουμπιά.

Πατήστε το **κόκκινο** κουμπί για να επιλέξετε **ΖΟΟΜ ΙΝ (Μεγέθυνση)** της εικόνας. Πατήστε το ξανά για περαιτέρω μεγέθυνση.

Πατήστε το **πράσινο** κουμπί για να επιλέξετε **ΖΟΟΜ ΟUT (Σμίκρυνση)** της εικόνας που έχετε μεγεθύνει. Πατήστε το ξανά για περαιτέρω σμίκρυνση

Πατήστε το **κίτρινο** κουμπί για να επιλέξετε **ROTATE (Περιστροφή) της εικόνας κατά** 90 μοίρες προς τα αριστερά. Αν το πατήσετε ξανά, η εικόνα θα περιστραφεί ξανά κατά 90 μοίρες.

Πατώντας το μπλε κουμπί ξεκινάει η προβολή διαφανειών.

## Προβολή διαφανειών

Η προβολή διαφανειών είναι ένας διασκεδαστικός τρόπος προβολής των αγαπημένων σας εικόνων. Για ακόμη μεγαλύτερη απόλαυση, μπορείτε να τις προβάλλετε ενώ ακούτε την αγαπημένη σας μουσική.

## Επιλογή προβολής διαφανειών

Για να παρακολουθήσετε μια προβολή διαφανειών, χρησιμοποιήστε τα κουμπιά βέλους για να μεταβείτε στο φάκελο που θέλετε να προβάλετε. Πατήστε **ΟΚ** για να επιβεβαιώσετε την επιλογή του φακέλου και επιλέξτε μία φωτογραφία.

Πατήστε το κουμπί **SLIDESHOW** για να ξεκινήσει η προβολή διαφανειών. Πατήστε ξανά το κουμπί **SLIDESHOW** για παύση και για να συνεχίσετε πατήστε το άλλη μία φορά.

Μπορείτε να πατήσετε όποτε θέλετε το κουμπί **BACK** για να επιστρέψετε στη σελίδα διαχείρισης φωτογραφιών.

## Επεξεργασία μεσοδιαστήματος προβολής διαφανειών

Για να αλλάξετε το χρονικό διάστημα που μεσολαβεί για την προβολή κάθε διαφάνειας, πατήστε το κουμπί **OPTION** ενώ βρίσκεστε σε ένα φάκελο φωτογραφιών. Θα εμφανιστεί η οθόνη καθορισμού μεσοδιαστήματος.

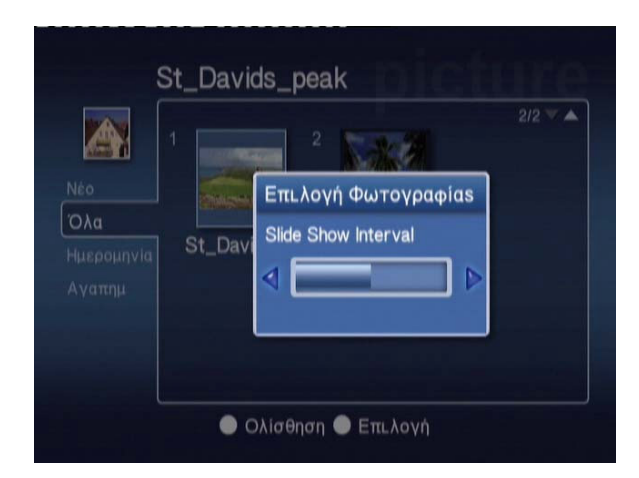

Χρησιμοποιήστε το **αριστερό** κουμπί βέλους για να μειώσετε το χρονικό διάστημα και το **δεξί** για να το αυξήσετε. (Το ελάχιστο μεσοδιάστημα είναι 3 δευτερόλεπτα και το μέγιστο είναι 20 δευτερόλεπτα). Πατήστε το κουμπί **ΟΚ** ή **BACK** για να αποθηκεύσετε τις ρυθμίσεις σας και κλείστε την οθόνη.

## Λειτουργία διαχείρισης αρχείων βίντεο

Η κονσόλα Acer MG3001-p σάς επιτρέπει να παρακολουθείτε από την τηλεόρασή σας τα αρχεία βίντεο του υπολογιστή σας με το λογισμικό eConsole.

### Προβολή περιεχομένου βίντεο

Χρησιμοποιήστε το δεξί ή το αριστερό κουμπί βέλους στο τηλεχειριστήριο για να επιλέξτε 'Video' (Αρχεία βίντεο) από το βασικό μενού και πατήστε **ΟΚ**. Εναλλακτικά, μπορείτε να πατήσετε το κουμπί συντόμευσης **VIDEO**.

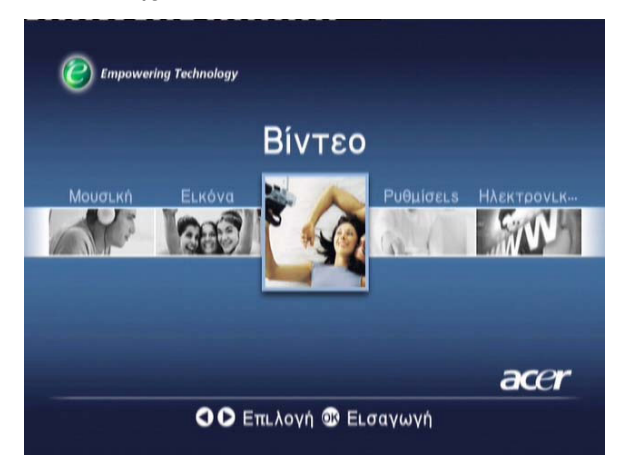

Εμφανίζεται η αρχική σελίδα διαχείρισης αρχείων βίντεο.

Οι φάκελοι αρχείων βίντεο έχουν ένα μικρό εικονίδιο δίπλα στον αριθμό αναφοράς και τα βίντεο κλιπ που περιλαμβάνουν εμφανίζονται ως μικρογραφίες. Τα μεμονωμένα βίντεο κλιπ εμφανίζονται ως μεμονωμένες μικρογραφίες.

Χρησιμοποιώντας τα κουμπιά βέλους, μεταβείτε στο φάκελο που θέλετε και πατήστε **ΟΚ**. Μετά από αυτό, εμφανίζονται όλα τα αρχεία βίντεο που περιέχει ο φάκελος. Κάθε βίντεο κλιπ εμφανίζεται ως μικρογραφία.

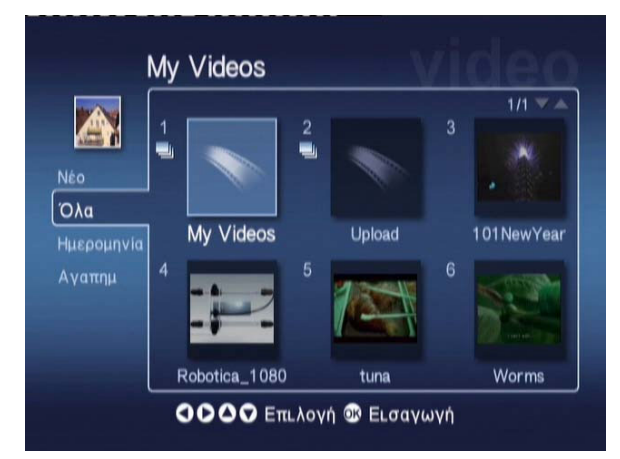

Σε κάθε οθόνη εμφανίζονται έξι μικρογραφίες. Χρησιμοποιήστε τα κουμπιά βέλους για να μετακινηθείτε στις μικρογραφίες και να προβάλετε τις σελίδες. **Μπορείτε να** χρησιμοποιήσετε τις λειτουργίες PAGE UP (Προηγούμενη σελίδα) PAGE UP και PAGE DOWN (Επόμενη σελίδα) για γρήγορη εναλλαγή των σελίδων.

## Προβολή των βίντεο κλιπ

Για να προβάλετε ένα βίντεο κλιπ, επιλέξτε το χρησιμοποιώντας τα κουμπιά βέλους στο τηλεχειριστήριο και πατήστε **ΟΚ** ή το κουμπί **αναπαραγωγής**. Αρχίζει η αναπαραγωγή του βίντεο κλιπ. Για να διακόψετε την αναπαραγωγή του βίντεο κλιπ πατήστε το κουμπί **διακοπής** ή το κουμπί **ΒΑCK**.

Για να "παγώσετε" το βίντεο κλιπ κατά την αναπαραγωγή του, πατήστε το κουμπί αναπαραγωγής. Για να συνεχιστεί η αναπαραγωγή του βίντεο κλιπ, πατήστε ξανά το ίδιο κουμπί.

Μπορείτε να μεταβείτε όποτε θέλετε στις πληροφορίες για το βίντεο κλιπ πατώντας το κουμπί **INFO** στο τηλεχειριστήριό σας. Μετά από αυτό, θα εμφανιστούν στην οθόνη οι πληροφορίες.

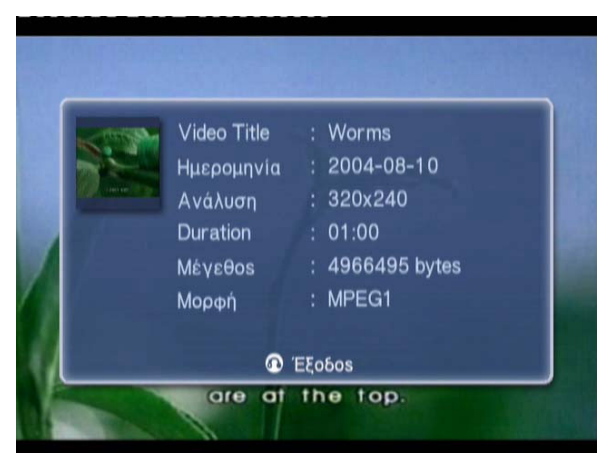

## Τρόπος προβολής

Στην αρχική σελίδα διαχείρισης αρχείων βίντεο, το μενού που βρίσκεται αριστερά σάς παρέχει επιλογές για τον τρόπο οργάνωσης των αρχείων βίντεο που θέλετε να προβάλετε. Οι επιλογές προβολής που παρέχονται είναι New (Νέο), All (Όλα), Favorites (Αγαπημένα), και Date (Ημερομηνία). Ανάλογα με την προτίμησή σας, χρησιμοποιήστε τα κουμπιά βέλους για να επιλέξετε τον τρόπο με τον οποίο θέλετε να προβάλλονται τα αρχεία βίντεο και πατήστε **ΟΚ**.

## Συντομεύσεις χρωματιστών κουμπιών

Κατά την προβολή ενός βίντεο κλιπ, μπορείτε να πατήσετε το κουμπί OPTION για να εμφανιστούν στο κάτω μέρος της οθόνης οι επιλογές συντόμευσης για τα χρωματιστά κουμπιά.

Πατήστε το **κόκκινο** κουμπί για να επιλέξετε αν θέλετε ήχο από το αριστερό ηχείο, το δεξί ηχείο ή στερεοφωνικό ήχο.

Πατήστε το πράσινο κουμπί για να επιλέξετε αν η αναλογία εικόνας θα είναι 16:9 ή 4:3.

Πατήστε το **κίτρινο** κουμπί για να ενεργοποιήσετε τη λειτουργία εικόνας σε εικόνα, κατά την οποία επιστρέφετε στο μενού με τις έξι οθόνες και η αναπαραγωγή του βίντεο κλιπ συνεχίζεται σε ένα μικρό παράθυρο.

Πατήστε το μπλε κουμπί για να εμφανιστούν στην οθόνη οι λεπτομέρειες του βίντεο κλιπ.

## Λειτουργία εικόνας σε εικόνα (PIP)

Με το Acer MG3001-p μπορείτε να κάνετε προεπισκόπηση ή να παρακολουθείτε ένα βίντεο κλιπ ενώ μετακινείστε στη βιβλιοθήκη σας αναζητώντας ένα άλλο.

Ενώ παρακολουθείτε ένα βίντεο κλιπ, πατήστε το κουμπί **DISPLAY** για να επιστρέψετε στο μενού διαχείρισης των αρχείων βίντεο με τις έξι οθόνες, αλλά συνεχίζοντας να παρακολουθείτε το βίντεο κλιπ σε ένα μικρότερο παράθυρο στην κάτω αριστερή γωνία της οθόνης.

Επιλέξτε ένα δεύτερο βίντεο κλιπ χρησιμοποιώντας τα κουμπιά βέλους και στη συνέχεια πατήστε **ΟΚ** ή το κουμπί **αναπαραγωγής** για να ξεκινήσει η προβολή του δεύτερου βίντεο κλιπ.

Πατώντας το κουμπί **DISPLAY**, επιστρέφετε στο μενού με τις έξι οθόνες και το δεύτερο βίντεο κλιπ συνεχίζει να προβάλλεται στο μικρότερο παράθυρο.

Αν πατήσετε το κουμπί διακοπής, διακόπτεται η αναπαραγωγή του βίντεο κλιπ στο μικρότερο παράθυρο.

Η λειτουργία PIP απενεργοποιείται αυτόματα αν σταματήσετε να χρησιμοποιείτε τη λειτουργία διαχείρισης αρχείων βίντεο.

Για πληροφορίες σχετικά με την αντιγραφή αρχείων, την πρόσβαση σε αρχεία από μια μονάδα USB και την επεξεργασία λεπτομερειών αρχείων, ανατρέξτε στην ενότητα <u>Γενικές</u> εντολές.

## Γενικές εντολές

Οι γενικές εντολές είναι ενέργειες που μπορούν να εκτελεστούν σε οποιαδήποτε από τις τρεις βασικές λειτουργίες διαχείρισης (αρχείων μουσικής, φωτογραφιών ή βίντεο).

## Αντιγραφή πολυμέσων

Για να αντιγράψετε ένα αρχείο πολυμέσων, επιλέξτε το χρησιμοποιώντας τα κουμπιά βέλους και πατήστε το κουμπί **COPY** στο τηλεχειριστήριο. Εμφανίζεται ένα αναδυόμενο παράθυρο στο οποίο σας ζητείται να επιλέξετε έναν φάκελο προορισμού.

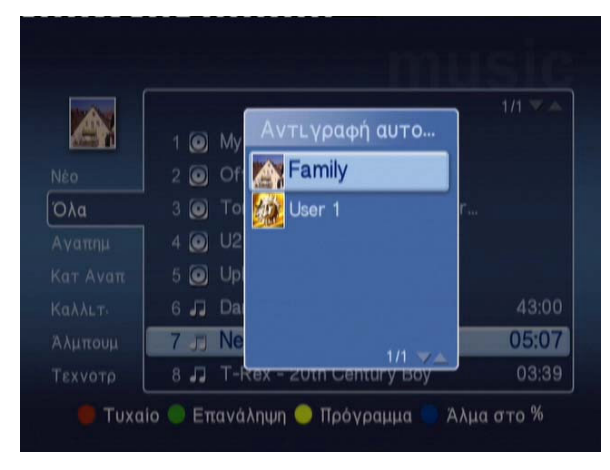

Επιλέξτε τον φάκελο προορισμού που θέλετε από τη λίστα και πατήστε **OK**. Μετά από αυτό, το MG3001-p θα αντιγράψει το επιλεγμένο αρχείο στον φάκελο προορισμού που έχετε επιλέξει.

Κατά τη διάρκεια της αντιγραφής, εμφανίζεται μια οθόνη προόδου της διαδικασίας. Μπορείτε να ακυρώσετε την αντιγραφή οποιαδήποτε στιγμή πατώντας το κουμπί **BACK**.

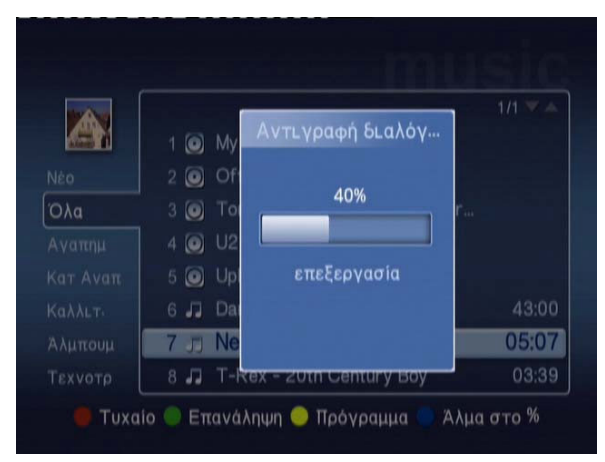

## Πρόσβαση σε πολυμέσα μονάδας USB 2.0

Για να μεταβείτε στα αρχεία πολυμέσων μίας φορητής μονάδας USB 2.0 πρέπει πρώτα να την συνδέσετε στην υποδοχή USB 2.0 που βρίσκεται στο μπροστινή όψη της κονσόλας MG3001-p.

Κατά την εισαγωγή μίας από τις τρεις λειτουργίες μέσων από το βασικό μενού, θα εμφανιστεί η συσκευή USB ως στοιχείο στη λίστα διαθέσιμων μέσων.

Διαχείριση φωτογραφιών/αρχείων βίντεο

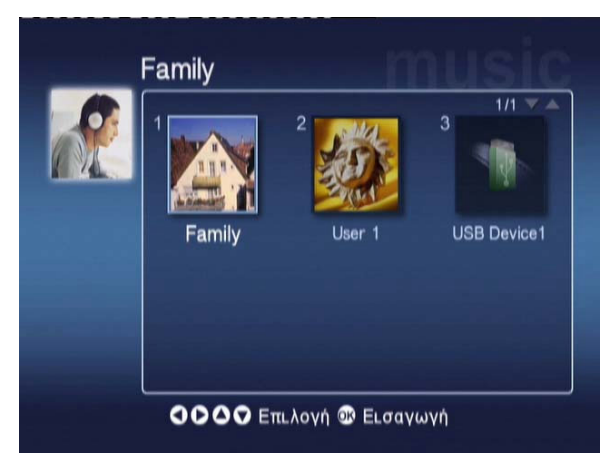

Για να μεταβείτε στα πολυμέσα επιλέξτε 'USB Device' (Συσκευή USB) και πατήστε **ΟΚ**. Μετά από αυτό, θα εμφανιστούν όλα τα συμβατά αρχεία που περιλαμβάνει η συσκευή αποθήκευσης.

Τότε, μπορείτε να αντιγράψετε τα αρχεία σε έναν από τους φακέλους πολυμέσων που έχετε (ακολουθώντας τη διαδικασία που περιγράφεται παραπάνω) ή να επιλέξτε απευθείας αναπαραγωγή του αρχείου από τη μονάδα.

## Αναζήτηση αρχείων

Για να εκτελέσετε αναζήτηση για ένα αρχείο, πατήστε το κουμπί **SEARCH** ενώ βρίσκεστε στις σελίδες περιεχομένου πολυμέσων των λειτουργιών 'Music' (Μουσική), 'Picture' (Φωτογραφίες) ή Video' (Αρχεία βίντεο).

Εμφανίζεται το εικονικό πληκτρολόγιο.

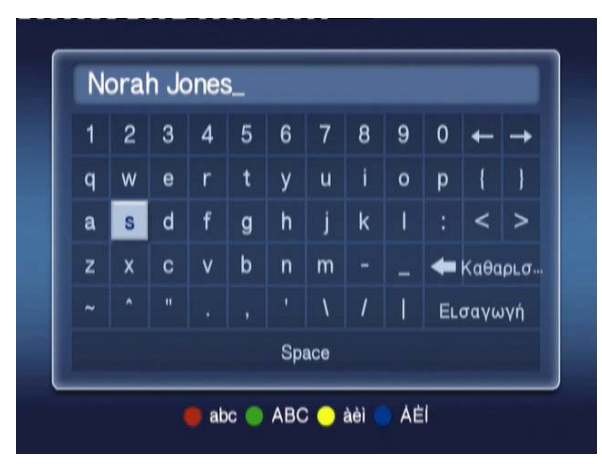

Καταχωρίστε το όνομα του αρχείου που αναζητάτε επιλέγοντας κάθε γράμμα με τα κουμπιά βέλους και πατήστε **ΟΚ** για επιβεβαίωση.

Πατήστε ΟΚ αφού έχετε επιλέξει το κουμπί ENTER για να ξεκινήσει η αναζήτηση.

Μετά από λίγο, το σύστημα εμφανίζει μία λίστα με αποτελέσματα, από την οποία μπορείτε να επιλέξετε το αρχείο που αναζητήσατε.

Σε περίπτωση που η αναζήτησή σας δεν έχει αποτελέσματα, εμφανίζεται μια σελίδα που σας ενημερώνει ότι δεν βρέθηκαν αρχεία που να συμφωνούν με τα κριτήριά σας.

## Μενού 'Settings' (Ρυθμίσεις)

Το μενού 'Settings' (Ρυθμίσεις) χρησιμοποιείται για την αλλαγή των ρυθμίσεων και των λεπτομερειών της κονσόλας Acer MG3001-p. Μπορείτε να μεταβείτε οποιαδήποτε στιγμή στη σελίδα 'Settings' επιλέγοντας 'Settings' (Ρυθμίσεις) από το βασικό μενού και πατώντας το κουμπί **OK**.

Εμφανίζεται σελίδα 'Settings'.

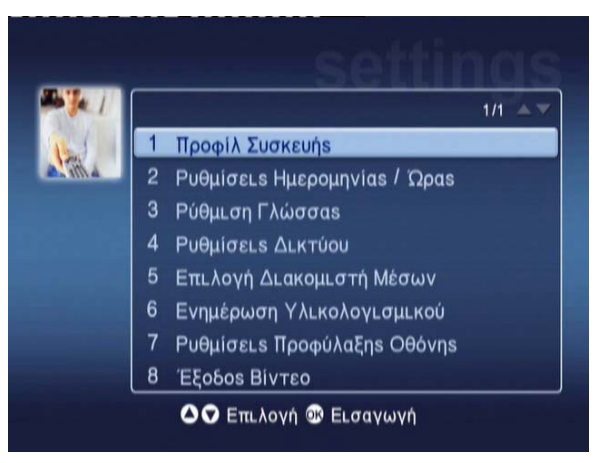

Μπορείτε να επιστρέψετε στο βασικό μενού οποιαδήποτε στιγμή πατώντας το κουμπί **BACK** στο τηλεχειριστήριό σας.

#### Προφίλ συσκευής (Επιλογή 1)

Επιλέξτε 'Device Profile' (Προφίλ συσκευής) και πατήστε **ΟΚ** ή πατήστε**1** στο τηλεχειριστήριό σας για να εμφανιστεί η σελίδα 'Device Profile'.

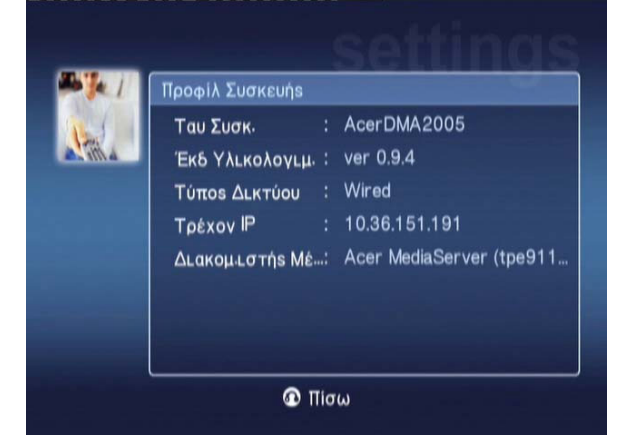

Σε αυτή τη σελίδα παρέχονται βασικές πληροφορίες για την κονσόλα MG3001-p και τις τρέχουσες ρυθμίσεις του υλικολογισμικού της.

Η σελίδα προφίλ περιλαμβάνει το τρέχον αναγνωριστικό της συσκευής σας, την έκδοση υλικολογισμικού (για περισσότερες λεπτομέρειες, ανατρέξτε στην ενότητα 'Ενημέρωση υλικολογισμικού'), τον τύπο δικτύου που χρησιμοποιείτε, τη διεύθυνση IP της συσκευής και τις λεπτομέρειες του τρέχοντα διακομιστή πολυμέσων.

### Ρυθμίσεις ημερομηνίας/ώρας (Επιλογή 2)

Επιλέξτε Date/Time Settings (Ρυθμίσεις ημερομηνίας/ώρας) και πατήστε OK ή το 2 στο τηλεχειριστήριό σας για να εμφανιστεί η σελίδα 'Date/Time Settings'.

| te I      | Ρυθμίσειs Ημερομηνίαs / Ώραs |       |   |       |   |        |
|-----------|------------------------------|-------|---|-------|---|--------|
| A stilled |                              | Mņvas |   | Ημέρα |   | Έτος   |
|           | Ημερομηνία:                  | Ĵ     | / |       | 1 | 2000   |
|           |                              | Ώρα   |   | Λεπτό |   |        |
|           | Ώρα (24Ώ):                   | 0     |   | 26    |   | Αποθήκ |

Σε αυτή τη σελίδα σάς δίνεται η δυνατότητα να αλλάξετε τις ρυθμίσεις ημερομηνίας και ώρας της κονσόλας MG3001-p, ακολουθώντας την ίδια διαδικασία με την αρχική ρύθμιση. Για λεπτομερείς οδηγίες σχετικά με τη ρύθμιση της ώρας και της ημερομηνίας, ανατρέξτε στην ενότητα <u>Οδηγός εγκατάστασης</u>.

#### Ρύθμιση γλώσσας (Επιλογή 3)

Επιλέξτε Language Setup (Ρύθμιση γλώσσας) και πατήστε OK ή το 3 στο τηλεχειριστήριό σας για να εμφανιστεί η σελίδα 'Language Setup'.

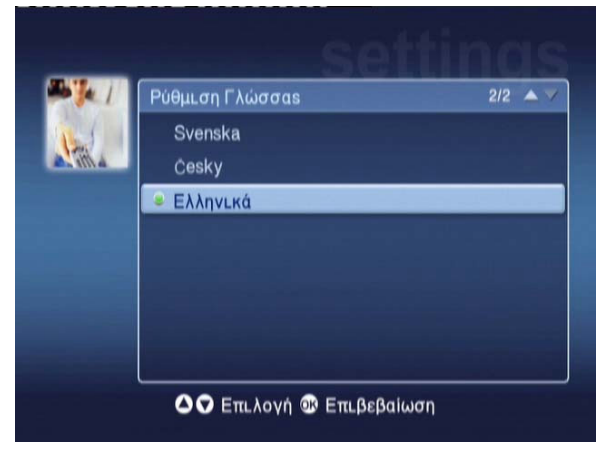

Σε αυτή τη σελίδα σάς δίνεται η δυνατότητα να αλλάξετε τη γλώσσα λειτουργίας της κονσόλας Acer MG3001-p.

Για να αλλάξετε τη γλώσσα, αρκεί να επιλέξετε τη γλώσσα της προτίμησής σας και να πατήσετε **ΟΚ**.

#### Ρυθμίσεις δικτύου (Επιλογή 4)

Επιλέξτε Network Settings (Ρυθμίσεις δικτύου) και πατήστε OK ή το 4 στο τηλεχειριστήριό σας για να εμφανιστεί η σελίδα 'Network Settings'.

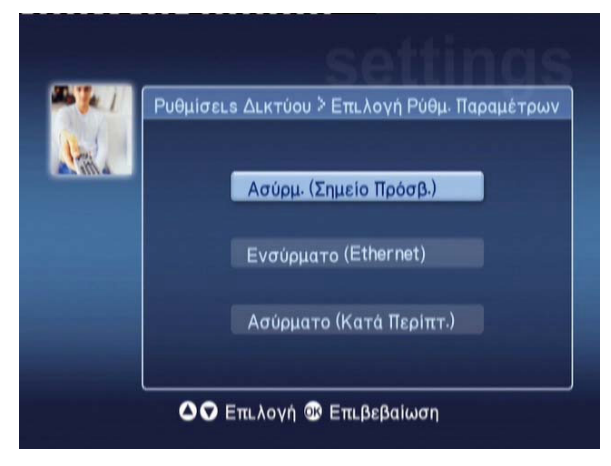

Σε αυτή τη σελίδα σάς δίνεται η δυνατότητα να αλλάξετε τον τρέχοντα τύπο δικτύου που χρησιμοποιεί η κονσόλα Acer MG3001-p (π.χ. από ενσύρματο σε ασύρματο).

Για λεπτομερείς οδηγίες σχετικά με την αλλαγή των ρυθμίσεων δικτύου, ανατρέξτε στην ενότητα **Οδηγός εγκατάστασης**.

### Επιλογή διακομιστή πολυμέσων (Επιλογή 5)

Επιλέξτε Media Server Selection (Επιλογή διακομιστή πολυμέσων) και πατήστε OK ή το 5 στο τηλεχειριστήριό σας για να εμφανιστεί η σελίδα 'Media Server Selection'.

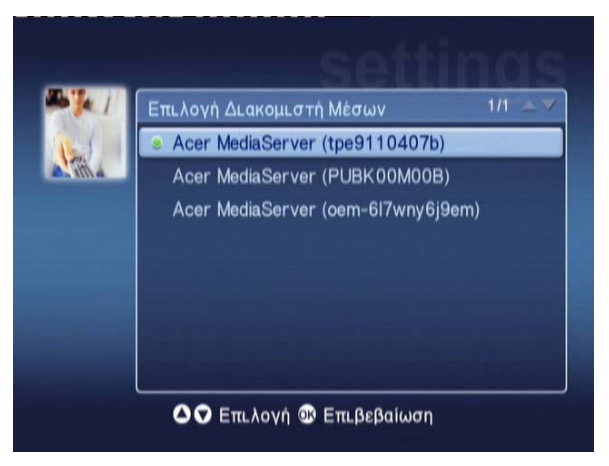

Σε αυτή τη σελίδα σάς δίνεται η δυνατότητα να αλλάξετε τον τρέχοντα διακομιστή πολυμέσων (ή τον υπολογιστή) που χρησιμοποιεί η κονσόλα Acer MG3001-p. Η λίστα περιλαμβάνει όλους τους διακομιστές πολυμέσων που εντοπίζονται στο δίκτυό σας.

Για να αλλάξετε το διακομιστή, επιλέξτε το διακομιστή που θέλετε και πατήστε ΟΚ.

#### Ενημέρωση υλικολογισμικού (Επιλογή 6)

Επιλέξτε Firmware Update (Ενημέρωση υλικολογισμικού) και πατήστε OK ή το 6 στο τηλεχειριστήριό σας για να εμφανιστεί η σελίδα 'Firmware Update'.

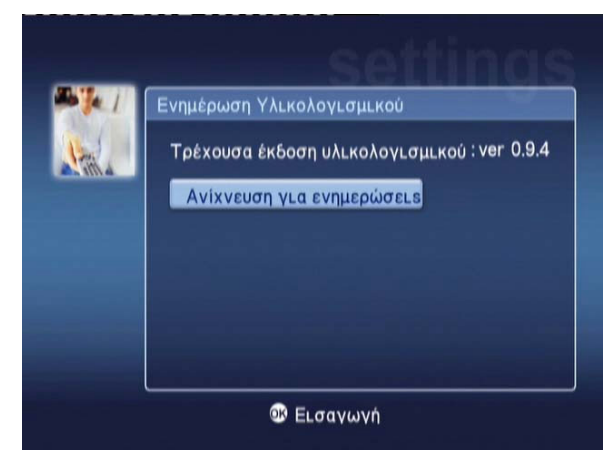

Σε αυτή τη σελίδα σάς δίνεται η δυνατότητα να αναζητήσετε διαθέσιμες ενημερώσεις υλικολογισμικού.

Για λεπτομερείς οδηγίες σχετικά με την ενημέρωση του υλικολογισμικού, ανατρέξτε στην ενότητα Ενημέρωση υλικολογισμικού.

Σημείωση: Οι ενημερώσεις υλικολογισμικού είναι διαθέσιμες μόνο μέσω Internet.

#### Ρυθμίσεις προφύλαξης οθόνης (Επιλογή 7)

Επιλέξτε Screensaver Settings (Ρυθμίσεις προφύλαξης οθόνης) και πατήστε OK ή το 7 στο τηλεχειριστήριό σας για να εμφανιστεί η σελίδα 'Screensaver Settings'.

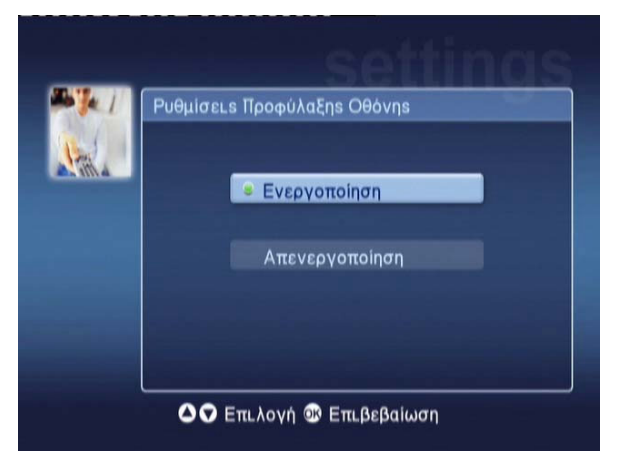

Η πράσινη κουκίδα υποδεικνύει την τρέχουσα ρύθμιση.

Επιλέξτε τη ρύθμιση που θέλετε και πατήστε ΟΚ για να επιβεβαιώσετε την επιλογή σας.

### Έξοδος βίντεο (Επιλογή 8)

Επιλέξτε Video Output (Έξοδος βίντεο) και πατήστε OK ή το 8 στο τηλεχειριστήριό σας για να εμφανιστούν οι σελίδες 'Video Output'.

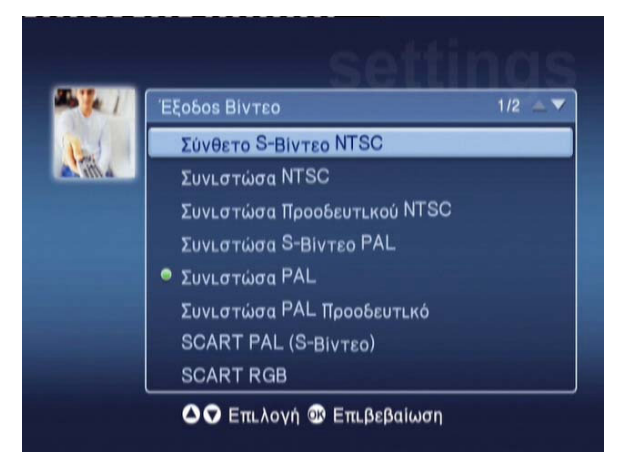

Σε αυτές τις σελίδες σάς δίνεται η δυνατότητα να επιλέξτε την έξοδο που θα χρησιμοποιείται στην κονσόλα Acer MG3001-p. Πρέπει να επιλέξετε το είδος εξόδου που χρησιμοποιείται για τη σύνδεση της κονσόλας MG3001-p με την τηλεόραση ή το ηχοσύστημά σας.

Επιλέξτε τον τύπο εξόδου που θέλετε χρησιμοποιώντας τα κουμπιά βέλους και πατήστε **ΟΚ** για επιβεβαίωση.

Πατήστε το κουμπί **BACK** για να επιστρέψετε στο βασικό μενού.

## Αντιμετώπιση προβλημάτων

# Δεν εμφανίζεται ο Οδηγός εγκατάστασης του eConsole όταν ενεργοποιώ για πρώτη φορά την κονσόλα MG3001-p.

- Βεβαιωθείτε ότι η τηλεόρασή σας έχει ρυθμιστεί για λήψη της σωστής προέλευσης εισόδου. Αυτό τις περισσότερες φορές μπορεί να αλλάξει από το τηλεχειριστήριο της τηλεόρασής σας. Ανατρέξτε στο φυλλάδιο οδηγιών της τηλεόρασής σας για περισσότερες λεπτομέρειες σχετικά με τον τρόπο αλλαγής της προέλευσης εισόδου.
- Βεβαιωθείτε ότι όλα τα καλώδια είναι σωστά συνδεδεμένα και τοποθετημένα στις σωστές υποδοχές.
- Ελέγξτε αν όλες οι συσκευές είναι συνδεδεμένες στις σωστές πρίζες, αν είναι ενεργοποιημένες και αν έχουν συνδεθεί σωστά τα τροφοδοτικά καλώδια.

#### Το τηλεχειριστήριο δεν λειτουργεί.

Βεβαιωθείτε ότι οι μπαταρίες είναι σωστά τοποθετημένες και ότι δεν έχουν αδειάσει.
Αν το πρόβλημα εξακολουθεί να εμφανίζεται, αντικαταστήστε τις με καινούργιες.

#### Τα κουμπιά ήχου και σίγασης δεν λειτουργούν κατά την αναπαραγωγή περιεχομένου με τη λειτουργία περιβάλλοντος ήχου 5.1.

Όταν χρησιμοποιείται αυτή η λειτουργία, η ένταση του ήχου προσαρμόζεται μόνο από τα στοιχεία ελέγχου του ψηφιακού σας στερεοφωνικού δέκτη.

# Η κονσόλα MG3001-p δεν μπορεί να εντοπίσει αρχεία μουσικής, φωτογραφίες ή βίντεο κλιπ.

- Βεβαιωθείτε ότι ο διακομιστής πολυμέσων που χρησιμοποιείτε είναι ενεργοποιημένος και ότι δεν βρίσκεται σε κατάσταση αναμονής. Για να είναι διαθέσιμο το περιεχόμενο πολυμέσων όλο το 24ωρο, ίσως πρέπει να προσαρμόσετε ανάλογα τις ρυθμίσεις για την τροφοδοσία ρεύματος.
- Βεβαιωθείτε ότι το λογισμικό eConsole λειτουργεί στον υπολογιστή σας. Το εικονίδιό του πρέπει να εμφανίζεται στη γραμμή εργασιών του υπολογιστή σας.
- Βεβαιωθείτε ότι ο διακομιστής πολυμέσων είναι ενεργοποιημένος και ότι η κονσόλα MG3001-p έχει πρόσβαση στα αρχεία. Αυτό μπορείτε να το ελέγξετε από τη σελίδα εκκίνησης του λογισμικού eConsole.
- Ελέγξετε αν έχουν γίνει σωστά οι συνδέσεις στο δίκτυό σας και, σε περίπτωση που χρησιμοποιείτε ενσύρματο δίκτυο, ότι όλα τα καλώδια είναι σωστά συνδεδεμένα.
- Αν χρησιμοποιείτε στατική διεύθυνση IP, βεβαιωθείτε ότι οι τιμές της έχουν το ίδιο εύρος με τις τιμές των άλλων συσκευών του δικτύου και ότι η συγκεκριμένη διεύθυνση δεν χρησιμοποιείται από κάποια άλλη συσκευή.
- Ελέγξτε αν η μορφή των αρχείων υποστηρίζεται από την κονσόλα MG3001-p.

#### Δεν ακούγεται τίποτα κατά την αναπαραγωγή μουσικής.

- Βεβαιωθείτε ότι όλα τα καλώδια εξόδου ήχου είναι σωστά συνδεδεμένα.
- Εάν τα καλώδια ήχου έχουν συνδεθεί σε τηλεόραση ή στερεοφωνικό, η συσκευή πρέπει να είναι ενεργοποιημένη για να ακούγεται ήχος.

#### Δεν είναι δυνατή η αναπαραγωγή ορισμένων αρχείων πολυμέσων

Ελέγξτε αν η μορφή των αρχείων υποστηρίζεται από την κονσόλα MG3001-p. Τα αρχεία που δεν υποστηρίζονται ίσως πρέπει να τροποποιηθούν για να είναι εφικτή η αναπαραγωγή τους. Για περισσότερες λεπτομέρειες, ανατρέξτε στην ενότητα Υποστηριζόμενες μορφές αρχείων.

# Το σύστημα αναπαραγωγής πολυμέσων δεν εμφανίζει μια λίστα αναπαραγωγής

Βεβαιωθείτε ότι η λίστα αναπαραγωγής περιλαμβάνεται σε έναν κοινόχρηστο φάκελο, στον οποίο έχει πρόσβαση η κονσόλα MG3001-p.

#### Πώς γίνεται η επαναφορά των ρυθμίσεων της κονσόλας MG3001-p;

Για επαναφορά του MG3001-p, τοποθετήστε έναν συνδετήρα στην οπή επαναφοράς που βρίσκεται στην πίσω πλευρά της κονσόλας του MG3001-p και κρατήστε τον για 3 δευτερόλεπτα.

## Γλωσσάρι τεχνικών όρων

802.11b/g: Πρότυπα ασύρματης δικτύωσης που υποστηρίζουν την κρυπτογράφηση δεδομένων και ταχύτητες μεταφοράς δεδομένων 11 και 54 Megabyte ανά δευτερόλεπτο (Mbps) αντίστοιχα. Το πρότυπο 802.11g είναι συμβατό με προηγούμενες εκδόσεις του προτύπου 802.11b.

**Ασύρματο δίκτυο ad hoc**: Ένα δίκτυο, στο οποίο δύο υπολογιστές επικοινωνούν ως ομότιμοι, χωρίς σημείο πρόσβασης ή δρομολογητή.

DHCP (Dynamic Host Configuration Protocol): Πρωτόκολλο που χρησιμοποιείται από συσκευές δικτύου για την αυτόματη λήψη πληροφοριών διευθύνσεων δικτύου (διεύθυνση IP, μάσκα δευτερεύοντος δικτύου και διεύθυνση DNS). Κάθε υπολογιστής που χρησιμοποιεί λογισμικό για κοινή χρήση σύνδεσης Internet μπορεί να λειτουργήσει ως διακομιστής DHCP. Εναλλακτικά, μπορείτε να χρησιμοποιήσετε ένα δρομολογητή ή ένα διακομιστή παροχής υπηρεσιών Internet (ISP). Σε περίπτωση που το δίκτυό σας δεν περιλαμβάνει μια συσκευή με δυνατότητα DHCP, θα πρέπει να ορίσετε εσείς μια διεύθυνση IP για την κονσόλα MG3001-p.

DNS (Domain Name System): Σύστημα που χρησιμοποιείται από τους διακομιστές DNS για την μετατροπή των ονομάτων των υπολογιστών σε διευθύνσεις IP. Για παράδειγμα, η διεύθυνση <u>www.acer.com</u> μεταφράζεται σε 211.79.203.2

Ethernet: Ευρέως διαδεδομένη τεχνολογία ενσύρματων δικτύων. Η ταχύτητα σύνδεσης μπορεί να κυμαίνεται από 10 έως1000 Mbps.

Πύλη: Η πύλη είναι η διεύθυνση IP μιας συσκευής, π.χ. ενός δρομολογητή, που σας συνδέει με ένα άλλο δίκτυο. Ο δρομολογητής λειτουργεί ως πύλη μεταξύ του τοπικού δικτύου LAN (Local Area Network) που χρησιμοποιείτε και του Internet.

Ασύρματο δίκτυο υποδομής: Δίκτυο που χρησιμοποιεί δρομολογητή ή σημείο πρόσβασης.

Διεύθυνση IP (Internet Protocol Address): Η διεύθυνση IP αποτελείται από τέσσερις ομάδες ψηφίων που χωρίζονται από τελείες. Κάθε ομάδα ψηφίων περιλαμβάνει μια τιμή των 8 bit που αντιστοιχεί σε έναν αριθμό από το 0 έως το 255. Κάθε υπολογιστής πρέπει να έχει τη δική του μοναδική διεύθυνση IP. Οι διευθύνσεις IP στο δίκτυό σας πρέπει να έχουν το ίδιο εύρος τιμών και διαδοχική αρίθμηση.

Για παράδειγμα, εάν μια συσκευή έχει τη διεύθυνση IP 192.168.1.2, οι διευθύνσεις IP των άλλων συσκευών του δικτύου πρέπει να είναι 192.168.1.3 και 192.168.1.4.

**Κλειδ**ί: Τα κλειδιά κρυπτογράφησης σάς επιτρέπουν να αλλάζετε εύκολα τις ρυθμίσεις της κρυπτογράφησης σε ένα ασύρματο δίκτυο

ώστε να διατηρείται το δίκτυο ασφαλές. Η κονσόλα MG3001-p υποστηρίζει κλειδιά των 64 bit και των 128 bit.

**Μάσκα δικτύου (Netmask)**: Όρος που είναι γνωστός και ως "μάσκα δευτερεύοντος δικτύου" (subnet mask), χρησιμοποιείται για τον προσδιορισμό του δευτερεύοντος δικτύου στο οποίο ανήκει μια διεύθυνση IP.

SSID (Service Set Identifier - Αναγνωριστικό συνόλου υπηρεσιών): Κάθε ασύρματο τοπικό δίκτυο WLAN (Wireless Local Area Network) έχει ένα καθορισμένο SSID. Αυτό μπορεί να αλλάξει εύκολα προκειμένου να πραγματοποιηθεί σύνδεση σε ένα υπάρχον ασύρματο δίκτυο.

**Στατική διεύθυνση ΙΡ**: Σε αντίθεση με τη διεύθυνση ΙΡ, η συγκεκριμένη διεύθυνση δεν ορίζεται αυτόματα. Η στατική διεύθυνση ΙΡ ορίζεται με μη αυτόματο τρόπο. Πρέπει να είναι μοναδική και παραμένει ίδια.

**WEP (Wired Equivalent Privacy)**: Πρόκειται για ένα πρωτόκολλο ασφάλειας που εξασφαλίζει στα ασύρματα τοπικά δίκτυα (WLAN) το αντίστοιχο επίπεδο ασφάλειας με τα ενσύρματα δίκτυα. Το πρωτόκολλο WEP χρησιμοποιείται για την κρυπτογράφηση των δεδομένων που διακινούνται στα δίκτυα WLAN. Η κονσόλα MG3001-p υποστηρίζει κρυπτογράφηση των 64 bit και των 128 bit.

## Κρυπτογράφηση

WEP (Wired Equivalent Privacy): Βιομηχανικό πρότυπο της τεχνολογίας κρυπτογράφησης ασύρματων συσκευών. Κατά τη χρήση του WEP, είναι σημαντικό να καθορίζεται το επίπεδο κρυπτογράφησης.

Ο τύπος κρυπτογράφησης καθορίζει το μήκος του κλειδιού. Στην κρυπτογράφηση των 128 bit χρησιμοποιούνται κλειδιά πιο εκτενή από αυτά της κρυπτογράφησης των 64 bit.

Τα κλειδιά καθορίζονται από την εισαγωγή μιας συμβολοσειράς είτε σε μορφή HEX (δεκαεξαδική, με συνδυασμούς χαρακτήρων από το 0 έως το 9 και από το A έως το F) είτε σε μορφή ASCII (American Standard Code for Information Interchange – αλφαριθμητικοί χαρακτήρες).

Η μορφή ASCII έχει σχεδιαστεί για τη δημιουργία συμβολοσειρών που τις θυμάται κανείς πιο εύκολα. Η συμβολοσειρά ASCII μετατρέπεται σε HEX προκειμένου να χρησιμοποιηθεί. Μπορούν να οριστούν έως τέσσερα κλειδιά προκειμένου να γίνονται ευκολότερα αλλαγές κλειδιών. Ορίζεται ένα προεπιλεγμένο κλειδί για χρήση στο δίκτυο.

Η ρύθμιση διαμόρφωσης περιλαμβάνει πέντε επιλογές: Disable (Απενεργοποίηση), 64bit Hex (Δεκαεξαδική μορφή-64 bit), 128-bit Hex (Δεκαεξαδική μορφή-128 bit), 64-bit ASCII (Μορφή ASCII-64 bit), και 128-bit ASCII (Μορφή ASCII-128 bit).

Ευρετήριο κλειδιών: Επιλέξτε έναν αριθμό από το 1 έως το 4.

Κλειδί: Για τη σύνδεση μιας ασύρματης συσκευής που χρησιμοποιεί κρυπτογράφηση, το κλειδί που εισάγετε πρέπει να είναι το ίδιο ακριβώς με το κλειδί της συσκευής.

#### Τύποι και παραδείγματα κλειδιών:

**Δεκαεξαδική μορφή 64 bit**: Κλειδιά 10 χαρακτήρων Παράδειγμα: Η συμβολοσειρά 01234567RH είναι ένα έγκυρο κλειδί 10 χαρακτήρων για κρυπτογράφηση των 64 bit.

#### Δεκαεξαδική μορφή 128 bit: Κλειδιά 26 χαρακτήρων

Παράδειγμα: Η συμβολοσειρά 789ABCDE123444100005271730 είναι ένα έγκυρο κλειδί 26 χαρακτήρων για κρυπτογράφηση των 128 bit.

#### Μορφή ASCII 64 bit: Κλειδιά 5 χαρακτήρων.

Παράδειγμα: Η συμβολοσειρά ACERG είναι ένα έγκυρο κλειδί 5 χαρακτήρων για κρυπτογράφηση των 64 bit.

#### Μορφή ASCII 128 bit: Κλειδιά 13 χαρακτήρων.

Παράδειγμα: Η συμβολοσειρά 2005GALEDWIN9 είναι ένα έγκυρο κλειδί 13 χαρακτήρων για κρυπτογράφηση των 128 bit κρυπτογράφηση

## Προδιαγραφές προϊόντος

| Επεξεργαστής:               | Sigma-design EM8620L /166MHz                                                                                                    |  |  |  |  |
|-----------------------------|----------------------------------------------------------------------------------------------------|--|--|--|--|
| Λειτουργικό σύστημα:        | ucLinux                                                                                                    |  |  |  |  |
| <b>Μνήμη:</b><br>λογισμικού | 8 ΜΒ μνήμης Flash ROM για το πρόγραμμα                                                                                                    |  |  |  |  |
|                             | 64 MB DDR SDRAM                                                                                                    |  |  |  |  |
| Ενδεικτικές λυχνίες:        | Τροφοδοσία ρεύματος                                                                                                    |  |  |  |  |
|                             | Ένδειξη σύνδεσης σε δίκτυο                                                                                                    |  |  |  |  |
| Εξωτερικά μέσα αποθήκει     | ι <b>σης:</b> USB 2.0 (υποστηρίζει συσκευές μαζικής<br>αποθήκευσης όπως φορητούς σκληρούς δίσκους,<br>ψηφιακές κάμερες και εξωτερικούς σκληρούς δίσκους) |  |  |  |  |
| Δικτύωση:                   | Υποστηρίζει το πρωτόκολλο 802.11b/g<br>χρησιμοποιώντας μια ενσωματωμένη κάρτα Mini PCI.<br>Υποστηρίζει Ethernet                                          |  |  |  |  |
| Τροφοδοτικό ρεύματος        |                                                                                                    |  |  |  |  |
| Διασύνδεση:                 | CIR                                                                                                    |  |  |  |  |
|                             | Σύνθετο σήμα                                                                                                    |  |  |  |  |
|                             | Σήμα συνιστωσών                                                                                                    |  |  |  |  |
|                             | S-Video                                                                                                    |  |  |  |  |
|                             | SCART (CVBS, RGB, S-video, Αριστερή/Δεξιά έξοδος ήχου, δεδομένα/έλεγχος)                                                                                 |  |  |  |  |
|                             | Ομοαξονική έξοδος ψηφιακού ήχου                                                                                                    |  |  |  |  |
|                             | Οπτική έξοδος ψηφιακού ήχου                                                                                                    |  |  |  |  |
|                             | RJ-45                                                                                                    |  |  |  |  |
|                             | USB 2.0                                                                                                    |  |  |  |  |
|                             | Κουμπί επαναφοράς                                                                                                    |  |  |  |  |

## Υποστηριζόμενες μορφές αρχείων

Η κονσόλα Acer MG3001-p υποστηρίζει τις περισσότερες μορφές αρχείων που καθορίζονται από τα βιομηχανικά πρότυπα. Ακολουθεί μια λίστα με τις υποστηριζόμενες μορφές αρχείων.

## Μορφές αρχείων

Το Acer MG3001-p υποστηρίζει τις εξής μορφές αρχείων:

Αρχεία μουσικής: LPCM, MP3, WMA 8/7/2009, WAV

Αρχεία εικόνας: JPEG, TIFF, BMP, GIF, PNG

Αρχεία βίντεο: MPEG 2/1/2004, DivX, XviD, WMV9, Quicktime

Υποστήριξη δυνατότητας υψηλής ευκρίνειας: MPEG 2 (έως 1080i) MPEG 4 (720p), WMV9 (720p)

**Σημείωση:** Σε περίπτωση που προσπαθήσετε να εκτελέσετε λήψη ή αναπαραγωγή μιας μορφής αρχείου που δεν υποστηρίζεται από το MG3001-p, θα εμφανιστεί η παρακάτω οθόνη.

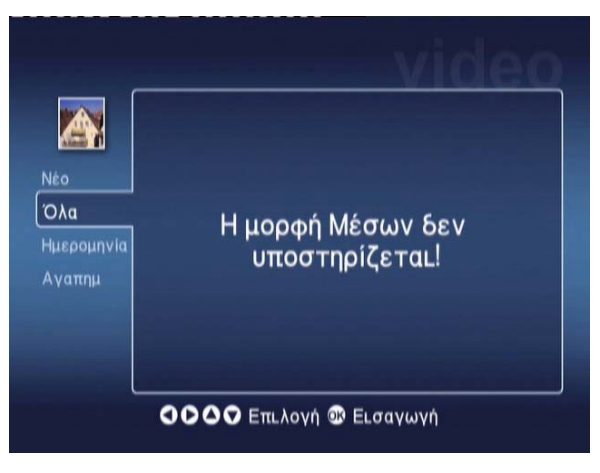

# Πληροφορίες για την εγγύηση

| Ημερομηνία υποβολής:                 |  |
|--------------------------------------|--|
| Υπεύθυνος επικοινωνίας:              |  |
| Διεύθυνση ηλεκτρονικού ταχυδρομείου: |  |
| Προϊόν:                              |  |